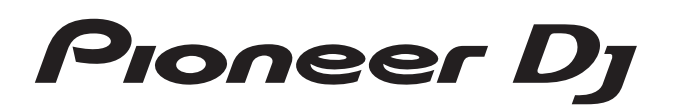

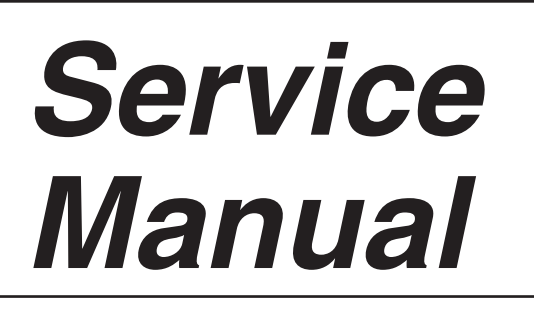

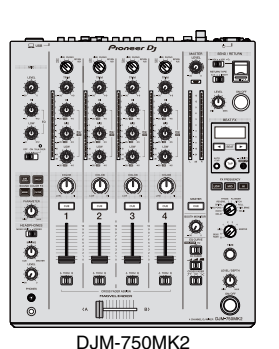

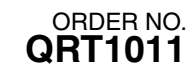

# DJ MIXER DJN-750NK2

## THIS MANUAL IS APPLICABLE TO THE FOLLOWING MODEL(S) AND TYPE(S).

| Model      | Туре  | Power Requirement | Remarks |
|------------|-------|-------------------|---------|
| DJM-750MK2 | LSYXJ | AC 110 V to 240 V |         |
| DJM-750MK2 | UXJCB | AC 110 V to 240 V |         |
| DJM-750MK2 | XJCN  | AC 220 V          |         |

## THIS SERVICE MANUAL SHOULD BE USED TOGETHER WITH THE FOLLOWING MANUAL(S).

| Model      | Order No. | Remarks                                                   |
|------------|-----------|-----------------------------------------------------------|
| DJM-750MK2 | QRT1012   | SCHEMATIC DIAGRAM, PCB CONNECTION DIAGRAM, PCB PARTS LIST |

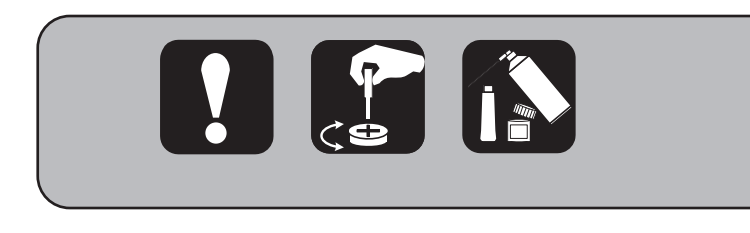

Pioneer DJ Corporation 6F, Yokohama i-Mark Place, 4-4-5 Minatomirai, Nishi-ku, Yokohama, Kanagawa 220-0012 Japan

# SAFETY INFORMATION

## A []

This service manual is intended for qualified service technicians; it is not meant for the casual do-ityourselfer. Qualified technicians have the necessary test equipment and tools, and have been trained to properly and safely repair complex products such as those covered by this manual.

3

4

Improperly performed repairs can adversely affect the safety and reliability of the product and may void the warranty. If you are not qualified to perform the repair of this product properly and safely, you should not risk trying to do so and refer the repair to a qualified service technician.

#### **B** CAUTION

С

D

Е

F

2

1

Since the fuse may be in the neutral of the mains supply, disconnect the mains to de-energize the phase conductors.

3

4

| SAFETY INFORMATION                             | 2  |   |
|------------------------------------------------|----|---|
| 1. SERVICE PRECAUTIONS                         | 4  |   |
| 1.1 NOTES ON SOLDERING                         | 4  | А |
| 1.2 NOTES ON REPLACING                         | 4  |   |
| 1.3 SERVICE NOTICE                             | 4  |   |
| 2. SPECIFICATIONS                              | 6  |   |
| 2.1 ACCESORIES                                 | 6  |   |
| 2.2 SPECIFICATIONS                             | 6  |   |
| 3. BASIC ITEMS FOR SERVICE                     | 7  |   |
| 3.1 CHECK POINTS AFTER SERVICING               | 7  |   |
| 3.2 JIGS LIST                                  | 7  |   |
| 3.3 PCB LOCATIONS                              | 10 |   |
| 4. BLOCK DIAGRAM                               | 11 |   |
| 4.1 OVERALL WIRING DIAGRAM                     | 11 |   |
| 4.2 BLOCK DIAGRAM                              | 12 | В |
| 4.3 POWER BLOCK DIAGRAM                        | 13 |   |
| 5. DIAGNOSIS                                   | 14 |   |
| 5.1 STARTUP SEQUENCE                           | 14 |   |
| 5.2 TROUBLESHOOTING                            | 16 |   |
| [0] Prior confirmation                         | 17 |   |
| [1] Start Trouble                              | 17 |   |
| [2] Abnormality display                        | 18 |   |
| [3] AUDIO INPUT                                | 19 |   |
| [4] AUDIO OUTPUT                               | 20 |   |
| [5] DVS                                        | 21 |   |
| [6] OLED                                       | 22 | ~ |
| [7] CROSS FADER                                | 22 | С |
| [8] USBA                                       | 23 |   |
| 5.3 POWER SUPPLY DIAGNOSIS INFORMATION         | 24 |   |
| 5.4 CONFIRMATION OF EACH INTERFACE CONNECTION  | 25 |   |
| 6. SERVICE MODE                                | 26 |   |
| 6.1 TEST MODE                                  | 26 |   |
| 6.2 ABOUT THE DEVICE                           | 38 | - |
| 7. DISASSEMBLY                                 | 39 |   |
| 8. EACH SETTING AND ADJUSTMENT                 | 52 |   |
| 8.1 NECESSARY ITEMS TO BE NOTED                | 52 |   |
| 8.2 UPDATING OF THE FIRMWARE                   | 53 |   |
| 8.3 METHOD OF WRITING SERIAL NUMBER            | 54 | D |
| 8.4 METHOD OF DVS CONNECTION CONFIRMATION      | 55 |   |
| 8.5 ITEMS FOR WHICH USER SETTING ARE AVAILABLE | 57 |   |
| 9. EXPLODED VIEWS AND PARTS LIST               | 58 |   |
| 9.1 PACKING SECTION                            | 58 |   |
| 9.2 EXTERIOR SECTION                           | 60 |   |
| 9.3 CHASSIS SECTION                            | 62 |   |
| 9.4 CONTROL PANEL SECTION                      | 64 |   |

Е

F

DJM-750MK2

## 1. SERVICE PRECAUTIONS 1.1 NOTES ON SOLDERING

For environmental protection, lead-free solder is used on the printed circuit boards mounted in this unit.
 Be sure to use lead-free solder and a soldering iron that can meet specifications for use with lead-free solders for repairs accompanied by reworking of soldering.
 Do NOT use a soldering iron whose the temperature cannot be controlled.

Do NOT use a soldering iron whose tip temperature cannot be controlled.

## 1.2 NOTES ON REPLACING

The part listed below is difficult to replace as a discrete component part.

It the failure of suspected that are listed in the table, replace whole ASSY.

|   | ASSV Namo  |         | Parts that is Difficult to Replace |                             |                          |  |  |  |  |
|---|------------|---------|------------------------------------|-----------------------------|--------------------------|--|--|--|--|
|   | ASST Name  | Ref. No | Parts No.                          | Function                    | Remarks                  |  |  |  |  |
|   |            | IC1204  | BD9328EFJ                          | 12V =>1.25V DC/DC Converter | IC with heat-pad         |  |  |  |  |
| Б |            | IC1205  | TPS2557DRB                         | Current Limit IC            | IC with heat-pad         |  |  |  |  |
|   |            | IC1208  | NJM78M09DL1A                       | 12V =>9V Regulator          | IC with heat-pad         |  |  |  |  |
| D |            | IC1402  | NJW4154GM1-A                       | 12V =>-18V DC/DC Converter  | IC with heat-pad         |  |  |  |  |
|   |            | IC1403  | BD9851EFV                          | 12V =>±7.5V DC/DC Converter | IC with heat-pad         |  |  |  |  |
|   |            | IC1404  | NJM78M15DL1A                       | 18V =>15V Regulator         | IC with heat-pad         |  |  |  |  |
|   |            | IC1405  | NJM79M15DL1A                       | -18V =>-15V Regulator       | IC with heat-pad         |  |  |  |  |
|   |            | IC1406  | NJM78M15DL1A                       | 18V =>15V Regulator         | IC with heat-pad         |  |  |  |  |
| - | MAIN ASSY  | IC1407  | NJM79M15DL1A                       | -18V =>-15V Regulator       | IC with heat-pad         |  |  |  |  |
|   |            | IC1408  | NJM78M09DL1A                       | 12V =>9V Regulator          | IC with heat-pad         |  |  |  |  |
|   |            | IC1409  | NJM78M15DL1A                       | 18V =>15V Regulator         | IC with heat-pad         |  |  |  |  |
|   |            | IC1410  | UA78M05IKVURG3                     | 9V =>5V Regulator           | IC with heat-pad         |  |  |  |  |
|   |            | IC1411  | UA78M33IKVUG3                      | 9V =>3.3V Regulator         | IC with heat-pad         |  |  |  |  |
|   |            | IC1412  | UA78M05IKVURG3                     | 9V =>5V Regulator           | IC with heat-pad         |  |  |  |  |
| C |            | IC3001  | D810K013DZKB400                    | DSP                         | BGA                      |  |  |  |  |
| U |            | IC4001  | AK4458VN                           | DAC                         | IC with heat-pad         |  |  |  |  |
|   |            | Q4613   | 2SCR573DG                          | Transistor                  | Transistor with heat-pad |  |  |  |  |
|   |            | Q4614   | 2SAR573DG                          | Transistor                  | Transistor with heat-pad |  |  |  |  |
|   |            | Q4615   | 2SCR573DG                          | Transistor                  | Transistor with heat-pad |  |  |  |  |
|   |            | Q4616   | 2SAR573DG                          | Transistor                  | Transistor with heat-pad |  |  |  |  |
|   | AUDIO ASSY | IC6001  | AK5558VN                           | ADC                         | IC with heat-pad         |  |  |  |  |

## **1.3 SERVICE NOTICE**

#### About voltage monitoring

This product is continuously monitoring abnormal voltages.

- If abnormality is detected, power supply is immediately turned OFF.
- Power supply abnormality is indicated by blinking the UTILITY(WAKE UP) LED [cycle : 250 ms (lighting 125 ms/ light-off 125 ms)]. UTILITY(WAKE UP) LED display other than the LED is lighting-off all, it will all be SW and VR free reaction. Repair according to the diagnosis method of "5.3 POWER SUPPLY DIAGNOSIS INFORMATION."

#### Checking user setting contents

This product includes user setting items. Check the settings before repairing.

- Use the check sheet prepared in item 8.5 to transcribe the settings.
- Setting contents are stored in the Flash ROM (IC2003) in the MAIN ASSY.
- For confirming or changing setting contents, refer to "Changing the settings" of the Operationg Instructions.

#### About the replacing CROSS FADER ASSY

The contactless fader is mounted in the cross fader part of this product. This has several times of durability comparing with conventional types.

As assembly of the fader part is required high precision, service parts are provided only as an assembly

(Part name is CROSS FADER ASSY (DXA2257)).

After replacing the part, make sure to acquire and save the maximum and minimum A/D values of [Cross fader setting mode (CFDR SET)] in the test mode.

If this calibration is not conducted, normal start is not possible.

If MAIN ASSY is replaced, make sure to acquire and save the maximum and minimum A/D values of [Cross fader setting mode (CFDR SET)] after the replacement.

#### About the replacing OLED ASSY

Е

4

1

Display part of this product employs OLED. Exchange at the time of OLED failure, replace using OLED ASSY (DEA1065). Matrix OEL is stick to Holder using double side tape. If trying to peel in the case of failing to paste, fault will be caused due to the stress.

Service part supplies as ASSY who stuck Matrix OEL and Holder.

#### F About the replacing Capacitor (C4638, C4639)

C4638 and C4639 in the MAIN ASSY are locked with bond to prevent solder cracks caused by fall or vibration. When any of them is replaced for repair, it must be locked with bond after the replacement. Silicon Bond: GYA 1011

2

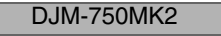

з

#### About the replacing Control Panel

5

When replacing the Control Panel, replace using Control Panel (Service ASSY) : DEA1077 Control Panel supplies as Service ASSY who stuck Packing and double side tape for Lens because precision is necessary of sticking of them.

7

8

A

в

С

D

Е

F

5

8

#### DWR1548 (SW POWER SUPPLY) Primary side electrical shock

Primary side of SW POWER SUPPLY remains voltage long time and the primary solder side can be seen. So if you touch the primary solder side, it is possible to receive an electrical shock. There is the red area below where you tend to receive an electrical shock. Be sure to discharge the voltage of primary side to avoid receiving the electrical shock.

#### Electrical shock area of A-side.

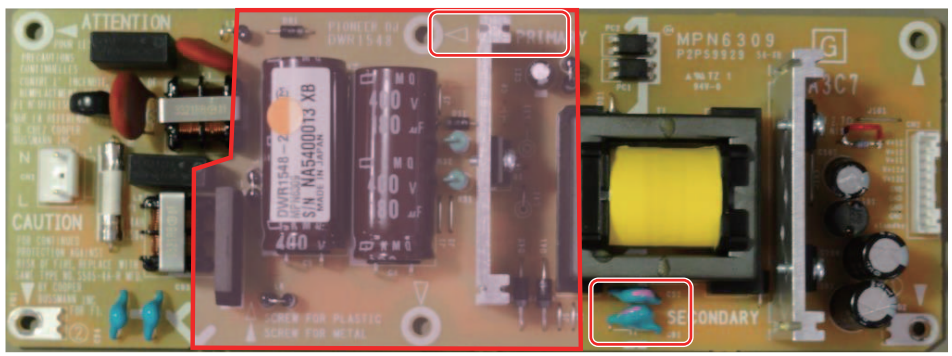

Electrical shock area of B-side.

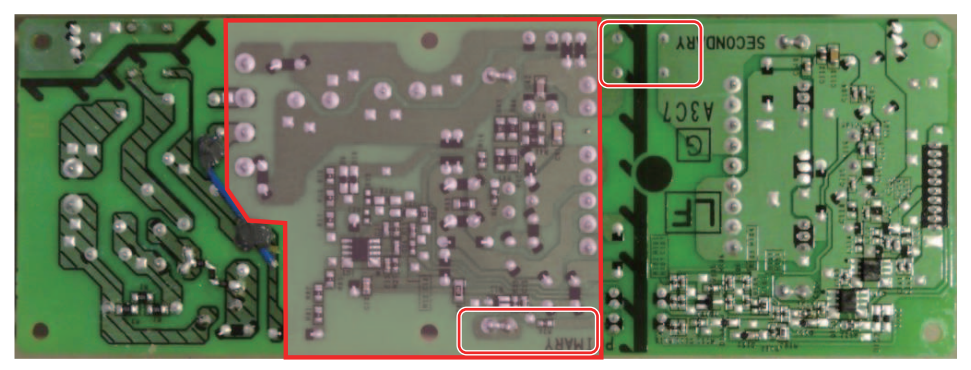

When discharging the above point, use the following discarge jig as needed.

While the charging voltage is left of both C4 and C5, either of checking LEDs turns on. And if both of LED turns off, you can avoid receiving the electrical shock!!

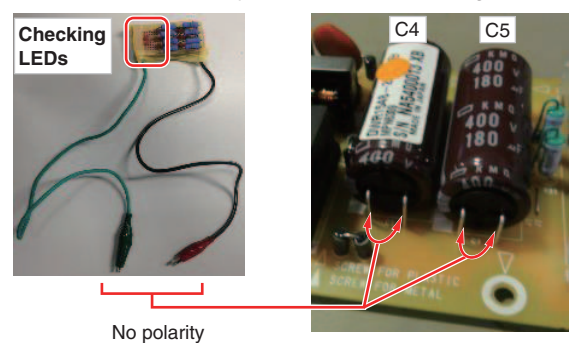

#### Circuit of "discharge JIG" is shown below.

- Resister is all 10kΩ(3W)
- Both of LED is LTL17KRH5D

5

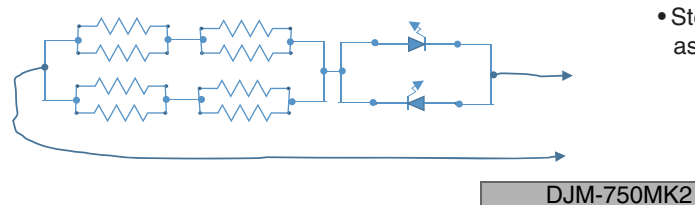

6

## When there is no above type LED, take measures the following method.

- Step1: After the power is turned off, wait 2 minutes.
- Step2: Connect the Register Jig and leave the unit as it is, for 10 seconds.

## 2. SPECIFICATIONS 2.1 ACCESORIES

1

| Power cord                                     | (LSYXJ : ADG1244)<br>(UXJCB : DDG1108)<br>(XJCN : DDG1114) |
|------------------------------------------------|------------------------------------------------------------|
| •USB cable                                     | (DDE1128)                                                  |
| Operating instructions     (Quick start guide) | (LSYXJ : DRH1433)<br>(UXJCB : DRH1434)<br>(XJCN : DRH1436) |

License key card

• Warranty card\*

(rekordbox dj, recordbox dvs)

(LSYXJ : DRY1270)

2

\* The corresponding information is provided on the last page (UXJCB model).

<sup>B</sup> Cautions

6

1

Α

The license key cannot be reissured. Be careful not to losted it.

## 2.2 SPECIFICATIONS

#### General – Main Unit

|        | General – Main Unit                 |                                                            |
|--------|-------------------------------------|------------------------------------------------------------|
|        | Power requirements                  | AC 110 V to 240 V, 50 Hz/60 Hz                             |
|        | Power consumption                   |                                                            |
|        | Power consumption (standby)         |                                                            |
|        | Main unit weight                    | 6.6 kg (14.6 lb)                                           |
|        | Max dimensions 320 mm               | $(W/) \sim 107.9 \text{ mm} (H) \sim 387.9 \text{ mm} (D)$ |
| $\sim$ | (1                                  | $(W) \times 107.5$ mm (H) $\times 15.3$ m (D)              |
| C      |                                     | $(11) \times (11) \times (11) \times (11) \times (11)$     |
|        | Tolerable operating temperature     | $\dots + 5 \ C \ (0 + 35 \ C \ (+41 \ F \ (0 + 95 \ F)))$  |
|        | Tolerable operating numidity        |                                                            |
|        | Audio Section                       |                                                            |
|        | Sampling rate                       |                                                            |
|        | D/A converter                       | 32-bit                                                     |
|        | Channel input A/D converter         | 32-bit                                                     |
|        | Other A/D converter                 | 24-bit                                                     |
|        | Frequency characteristic            | 24-Dit                                                     |
|        |                                     |                                                            |
|        |                                     |                                                            |
|        | S/N ratio (rated output)            |                                                            |
|        | PHONO                               |                                                            |
| -      | LINE                                | 105 dB                                                     |
| D      | MIC                                 |                                                            |
|        | Total harmonic distortion (LINE-I   | MASTER1) 0.005 %                                           |
|        | Standard input level / Input impeda | ince                                                       |
|        | PHONO                               | –52 dBu/47 kΩ                                              |
|        | LINE                                | –12 dBu/47 kΩ                                              |
|        | MIC                                 | –57dBu/3 kΩ                                                |
|        | RETURN                              |                                                            |
|        | Standard output level / Load imped  | lance / Output impedance                                   |
|        | MASTER1                             | + 6 dBu/10 kO/300 O                                        |
|        | MASTER2                             | + 2 dBu/10 k0/680.0                                        |
|        | BOOTH                               | - 6 dPu/10 k0/2000                                         |
|        | SEND/when DETUDN TYPE in            | ======================================                     |
|        | SEND(when RETURN TYPE is            |                                                            |
|        | SEND(when RETURN TYPE IS            | <b>INSERT</b> <sup>*</sup> )12dBu/10 kΩ/680Ω               |
| E      | PHONES                              | $\dots$ + 8 dBu/32 $\Omega$ /10 $\Omega$ or less           |
|        | Rated output level / Load impedant  | ce                                                         |
|        | MASTER1                             | +25 dBu/10 kΩ                                              |
|        | MASTER2                             | +21 dBu/10 kΩ                                              |
|        | Crosstalk (LINE)                    |                                                            |
|        | Channel equalizer characteristic    |                                                            |
|        | HI                                  | –26 dB to +6 dB (20 kHz)                                   |
|        | MID                                 | -26  dB to  +6  dB (1  kHz)                                |
|        | LOW                                 | -26  dB to  +6  dB (20  Hz)                                |
|        | Microphone equalizer characteristi  |                                                            |
|        |                                     |                                                            |
|        | 1 //                                |                                                            |
|        |                                     | – 12 up to +12 ub (100 HZ)                                 |

#### Input / Output terminals

3

4

#### PHONO input terminal RCA pin jacks......4 sets LINE input terminal MIC input terminal (XLR/TRS) XLR connector & 1/4" TRS jack......1 set RETURN Input terminals (TS) MASTER output terminal RCA pin jacks ......1 set **BOOTH** output terminal SEND output terminal (TS) 1/4" TS jack......1 set PHONES output terminal 1/4" stereo phone jack ...... 1 set 3.5 mm stereo mini jack ..... 1 set **USB** terminal Type A.....1 set Power supply...5 V/2.1 A or less B type ..... 1 set The specifications and design of this product are subject to change • without notice.

3

4

## 3. BASIC ITEMS FOR SERVICE 3.1 CHECK POINTS AFTER SERVICING

To keep the product quality after servicing, confirm recommended check points shown below.

| No   | Procedure                                                                                                    | Check points                                                                                                  |   |  |
|------|----------------------------------------------------------------------------------------------------|----------------------------------------------------------------------------------------------------|---|--|
| INO. | Procedure                                                                                                    | Спеск роныз                                                                                                   |   |  |
| 1    | Check the firmware version in Test mode.                                                                                                    | The version of the firmware must be latest.<br>Update firmware to the latest one, if it is not the latest.    |   |  |
| 2    | Confirm whether the customer complain has<br>been solved. If the problem pointed out by the<br>customer occurs with a specific source or<br>operation, input that specific source then perform<br>that specific operation for checking. | The customer complain must not be reappeared.<br>Audio and operations must be normal.                         |   |  |
| 3    | Check the analog audio input (each channel, MIC,<br>RETURN).<br>( CDJ player, analog player and MIC to analog<br>connection )                                                                                                    | Audio and operations must be normal.                                                                          | в |  |
| 4    | Check the analog audio output (MASTER 1/2,<br>BOOTH, SEND)( CDJ player to analog connection)                                                                                                    | Audio and operations must be normal.                                                                          |   |  |
| 5    | Check the headphone output (1/4" jack, mini jack).                                                                                                    | Noise and audio must be normal.                                                                               |   |  |
| 6    | Check the each operation (KEY, SW, VR, fader, etc.) and indicator.                                                                                                    | That it works properly in Test mode check.                                                                    |   |  |
| 7    | Check the connection of each interface<br>USB A terminal<br>USB B terminal                                                                                                    | Check the lighting of USB connection indicator by inserting a USB memory.<br>It is properly recognized in PC. |   |  |
| 8    | Check the DVS.                                                                                                    | PC application is operating normally, audio and operations must be normal of each channel.                    |   |  |
| 9    | Check the user settings.                                                                                                    | It is in the contents before repairs.                                                                         | С |  |
| 10   | Check the appearance of the product.                                                                                                    | No scratches or dirt on its appearance after receiving it for service.                                        |   |  |

7

8

See the table below for the items to be checked regarding audio.

| Item to be checked regarding audio |                    |  |  |
|------------------------------------|--------------------|--|--|
| Distortion                         | Volume too high    |  |  |
| Noise                              | Volume fluctuating |  |  |
| Volume too low                     | Sound interrupted  |  |  |

## 3.2 JIGS LIST

## Jigs List

| Jig Name                       | Part No.           | Purpose of use / Remarks                                                                                                    |
|--------------------------------|--------------------|----------------------------------------------------------------------------------------------------|
| USB cable                      | GGP1193            | For PC connection, Accessories                                                                                                    |
| Serial number writing software | GGS1198            | Used in the writing of serial number to be performed<br>after the MAIN ASSY replacement.<br>Refer to " 8.3 METHOD OF WRITING SERIAL<br>NUMBER ". |
| License-key card for Service   | GGP1522<br>GGP1523 | For activation of rekordbox dj<br>For activation of rekordbox DVS                                                                                |

## Lubricants List

5

| Name         | Lubricants No. | Remarks                                                      |
|--------------|----------------|--------------------------------------------------------------|
| Sillcon Bond | GYA1011        | Used to do bond locking of C4638 and C4639 in the MAIN ASSY. |

E

F

7

8

D

## SEVICE CHECK SHEET

| A | MODE | CHECK<br>CONTENTS | OPERATIION POINT           | MODDE TITLE | INDICATION POINT           | STATE                                               | CHECK     |
|---|------|-------------------|----------------------------|-------------|----------------------------|-----------------------------------------------------|-----------|
|   |      | Version           |                            | Version     | OLED                       | SYSTEM                                              | Ver.      |
|   |      |                   |                            |             |                            | SH-B                                                | Ver.      |
|   |      |                   |                            |             |                            | SH-A                                                | Ver.      |
|   |      |                   |                            |             |                            | BOOT                                                | Ver.      |
|   |      |                   |                            |             |                            | PANEL                                               | Ver.      |
|   |      |                   |                            |             |                            | PANEL-B                                             | Ver.      |
|   |      |                   |                            |             |                            |                                                     | Vor       |
| - |      | LED all light-OFF |                            | ALL CLEAR   | OLED                       | About 1 second indication (at the start of mode)    |           |
|   |      | LED all light-ON  |                            | ALL SET     | All LED, OLED              | "ALL SET" indication for about 1 second             | ă –       |
|   |      |                   |                            |             |                            | (all LEDs light-ON, OLED mode is started)           |           |
|   |      | KEY operation     |                            | KEY TEST    | OLED                       |                                                     |           |
|   |      |                   | DUB ECHO                   |             | LED / OLED                 | Light-ON when KEY is pressed / "CFX 1" indication   |           |
|   |      |                   | SWEEP                      |             |                            | Light-ON when KEY is pressed / "CFX 2" indication   | H         |
|   |      |                   | FILTER                     |             |                            | Light-ON when KEY is pressed / CFX 3 indication     | H         |
|   |      |                   | CUE CH1                    |             | LED / OLED                 | Light-ON when KEY is pressed / "CUE 1" indication   | 6         |
|   |      |                   | CUE CH2                    |             | LED / OLED                 | Light-ON when KEY is pressed / "CUE 2" indication   |           |
| В |      |                   | CUE CH3                    |             | LED / OLED                 | Light-ON when KEY is pressed / "CUE 3" indication   |           |
|   |      |                   | CUE CH4                    |             | LED / OLED                 | Light-ON when KEY is pressed / "CUE 4" indication   |           |
|   |      |                   | CUE MASTER                 |             | LED / OLED                 | Light-ON when KEY is pressed / "CUE MST" indication |           |
|   |      |                   | SEND/RETURN ON/OFF         |             | LED / OLED                 | Light-ON when KEY is pressed / "S/R ON" indication  | H         |
|   |      |                   |                            |             |                            | / BEAT < Indication                                 | H         |
|   |      |                   | TAP                        |             | No LED / No OLED           | Because it is used for mode transition              | H         |
|   |      |                   | AUTO/TAP                   |             | No LED / OLED              | — / "AUTO" indication                               | 6         |
|   |      |                   | UTILITY                    |             | LED / OLED                 | Light-ON when KEY is pressed / "UTILITY" indication |           |
| - |      |                   | FX FREQUENCY LOW           |             | LED / OLED                 | Light-ON when KEY is pressed / "FREQ L" indication  |           |
|   |      |                   | FX FREQUENCY MID           |             | LED / OLED                 | Light-ON when KEY is pressed / "FREQ M" indication  | Ľ         |
|   |      |                   | FX FREQUENCY HI            |             |                            | Light-ON when KEY is pressed / "FREQ H" indication  | H         |
|   | 1    | SW operation      | LFFEUI UN/UFF              | SW TEST     |                            | LIGHT-ON WHEN NET IS PRESSED / EFX ON" INDICATION   |           |
|   |      | ow operation      | INPUT SELECT CH1           | USB         | CH1 Level Meter LED        | [12dB] light-ON                                     | Ь         |
|   |      |                   |                            | LINE        |                            | [9dB] light-ON                                      | Б         |
|   |      |                   |                            | PHONO       |                            | [6dB] light-ON                                      | lõ 👘      |
|   |      |                   |                            | RETURN AUX  |                            | [3dB] light-ON                                      |           |
|   |      |                   | INPUT SELECT CH2           | USB         | CH2 Level Meter LED        | [12dB] light-ON                                     |           |
| С |      |                   |                            | LINE        |                            | [9dB] light-ON                                      |           |
|   |      |                   |                            |             |                            | [6dB] light-ON                                      | H         |
|   |      |                   | INPUT SELECT CH3           | USB         | CH3 Level Meter LED        | [12dB] light-ON                                     | H         |
|   |      |                   |                            | LINE        |                            | [9dB] light-ON                                      | 6         |
|   |      |                   |                            | PHONO       |                            | [6dB] light-ON                                      |           |
|   |      |                   |                            | RETURN AUX  |                            | [3dB] light-ON                                      |           |
|   |      |                   | INPUT SELECT CH4           | USB         | CH4 Level Meter LED        | [12dB] light-ON                                     |           |
|   | ш    |                   |                            | LINE        |                            | [9dB] light-ON                                      | R         |
|   | 8    |                   |                            |             |                            | [baB] light-ON                                      |           |
| - | Σ    |                   | CH FADER Assign CH1        |             | CH1 Level Meter LED        | [_24dB] light-ON                                    | H         |
|   | ES.  |                   | off the Entricology of the | THRU        |                            | [-18dB] light-ON                                    | 6         |
|   |      |                   |                            | Assign B    |                            | [-12dB] light-ON                                    | lā 👘      |
|   |      |                   | CH FADER Assign CH2        | Assign A    | CH2 Level Meter LED        | [-24dB] light-ON                                    |           |
|   |      |                   |                            | THRU        |                            | [-18dB] light-ON                                    | R         |
|   |      |                   | CH EADER Assign CH3        | Assign B    | CH3 Lovel Meter LED        | [-12dB] light-ON                                    |           |
|   |      |                   | OTTABETTASSIGN ONO         | THRU        |                            | [-18dB] light-ON                                    | Б         |
| - |      |                   |                            | Assign B    |                            | [-12dB] light-ON                                    | lā –      |
| D |      |                   | CH FADER Assign CH4        | Assign A    | CH4 Level Meter LED        | [-24dB] light-ON                                    |           |
|   |      |                   |                            | THRU        |                            | [-18dB] light-ON                                    |           |
|   |      |                   |                            | Assign B    |                            | [-12dB] light-ON                                    | <u>y</u>  |
|   |      |                   | WIIC                       | ON          |                            | [Udb] light-ON                                      | H         |
|   |      |                   |                            | TALK OVER   |                            | [-6dB] light-ON                                     | Б         |
|   |      |                   | HEAD PHONES                | MONO SPLIT  | CH2 Level Meter LED        | [-6dB] light-ON                                     | lā —      |
|   |      |                   |                            | STEREO      |                            | [-9dB] light-ON                                     | <u>la</u> |
| _ |      |                   | SND/RTN RETURN IN          | 1/4"TS JACK | Master Level Meter Lch LED | [15dB] light-ON                                     |           |
|   |      |                   |                            | USB         | Master Level Meter         | [CLIP] light-ON                                     |           |
|   |      |                   | SND/KIN TYPE               | AUX         | masier Level Meter Lch LED | [I∠ub] IIght-ON                                     | H         |
|   |      |                   | EO CUBVE                   |             | CH2 Level Meter LED        | [lodB] light-ON                                     | H         |
|   |      |                   | EQUOTIVE                   | EQ          |                            | [-3dB] light-ON                                     | H         |
|   |      |                   | CH FADER CURVE             | Left        | CH3 Level Meter LED        | [0dB] light-ON                                      | ā         |
|   |      |                   |                            | MID         |                            | [-3dB] light-ON                                     |           |
|   |      |                   |                            | Right       |                            | [-6dB] light-ON                                     |           |
|   |      |                   | CROSS FADER CURVE          | Left        | CH4 Level Meter LED        | [0dB] light-ON                                      |           |
| F |      |                   |                            | MID         |                            | [-3dB] light-ON                                     | H         |
| - |      |                   | Channel Select SW          | CEB         | Master Level Meter Lch LED | [-24dB] light-ON                                    | H         |
|   |      |                   | onamic ocicor ow           | CF.A        |                            | [-15dB] light-ON                                    | Б         |
|   |      |                   |                            | MIC         |                            | [-9dB] light-ON                                     |           |
|   |      |                   |                            | 1           |                            | [-6dB] light-ON                                     |           |
|   |      |                   |                            | 2           |                            | [-3dB] light-ON                                     |           |
|   |      |                   |                            | 3           |                            | [UdB] light-ON                                      | H         |
|   |      |                   |                            | 4<br>MASTED |                            | [30B] light-ON                                      | H         |
| - | 1    |                   | Effect Select SW           | DELAY       | Master Level Meter Lch LED | [edd] igne on                                       | H         |
|   |      |                   |                            | ECHO        |                            | [-15dB] light-ON                                    | Б         |
|   |      |                   |                            | PING PONG   |                            | [-9dB] light-ON                                     | lā –      |
|   |      |                   |                            | SPIRAL      |                            | [-6dB] light-ON                                     |           |
|   |      |                   |                            | REVERB      |                            | [-3dB] light-ON                                     |           |
|   |      |                   |                            | TRANS       |                            | [UdB] light-ON                                      | H         |
|   |      |                   |                            | PLANGER     |                            | [Sub] IIgfil-ON<br>[6dB] light-ON                   | H         |
|   |      |                   |                            | BOLL        |                            | [9dB] light-ON                                      | H         |
|   | 1    |                   |                            | VINYL BRAKE |                            | [12dB] light-ON                                     | 6         |
| F |      |                   |                            | HELIX       |                            | [15dB] light-ON                                     | lã –      |

DJM-750MK2

-

| Volume operation         VOL TEST         OLED           Group 1         CH1 TRIM         CH1 Level Meter LED                                                                                                    | CHECK |
|----------------------------------------------------------------------------------------------------|-------|
| Image: Second Second                         |       |
| UP         CH1 TRIM         CH1 Level Meter LED        ∞*: Lights OFF         -+0*: Full Illuminate           CH2 TRIM         CH2 Level Meter LED        ∞*: Lights OFF         -+0*: Full Illuminate         Illuminate           CH3 TRIM         CH3 Level Meter LED        ∞*: Lights OFF         -+0*: Full Illuminate         Illuminate           CH4 TRIM         CH4 Level Meter LED        ∞*: Lights OFF         -+0*: Full Illuminate         Illuminate           Group 2         CH1 HI         Master Level Meter LED         -+20: -∞*: Lights OFF         -+40: : Full Illuminate         Illuminate           CH3 HI         CH2 Level Meter LED        20: -∞*: Lights OFF         -+40: : Full Illuminate         Illuminate                                                                                                    |       |
| CH2 TRIM         CH2 Level Meter LED                                                                                                    |       |
| CH3 TRIM         CH3 Level Meter LED                                                                                                    |       |
| UNA         CH4 Level Meter LD                                                                                                    |       |
| MIC HI         Master Level Meter Ch LED        12 :: Lights OFF         -+12 :: Lights OFF         -+12 :: Ligh                                                                                                    |       |
| Mick Low         Master Level Meter LED        12        12        12        12        12        12        12        12        12        12        12        12        12        12        12        12        12        12        12        12        12        12        12        12        12        12        12        12        12        12        12        12        12        12        12        12        12        12        12        12        12        12        12        12        12        12        12        12        12        12        12        12        12        12        12        12        12        12        12        12        12        12        12        12        12        12        12        12        12        12        12        12        12        12        12        12        12        12        12        12        12        12        12        12        12        12         -12        12        12 <th< td=""><td></td></th<>                                                                                                    |       |
| Image: Chick of the construction of the construction of the construle of the construction of the construction of the constr                        |       |
| Image: CH2 Hit CH2 Level Meter LED        26/-∞*: Lights OFF '+6': Full Illuminate           CH3 Hit CH3 Hit CH3 Level Meter LED        26/-∞*: Lights OFF '+6': Full Illuminate           CH4 Hit CFX PARAMETER         Master Level Meter Ch LED         '-26/-∞*: Lights OFF '+6': Full Illuminate           CFX PARAMETER         Master Level Meter Ch LED         '-28/-∞*: Lights OFF '+6': Full Illuminate           Group 3         CH1 Level Meter Ch LED         ''.26/-∞*: Lights OFF '+6': Full Illuminate           Group 3         CH1 Level Meter Ch2         ''.26/-∞*: Lights OFF '+6': Full Illuminate           CH3 MID         CH1 Level Meter Ch2         ''.26/-∞*: Lights OFF '+6': Full Illuminate           CH4 MID         CH4 Level Meter LED         ''.26/-∞*: Lights OFF '+6': Full Illuminate           CH4 MID         CH4 Level Meter LED         ''.26/-∞*: Lights OFF '+6': Full Illuminate           Group 4         Master Level Meter Ch2 LED         ''.26/-∞*: Lights OFF '+6': Full Illuminate           Group 4         CH1 Level Meter LED         ''.26/-∞*: Lights OFF '+6': Full Illuminate           CH2 LOW         CH1 Level Meter LED         ''.26/-∞*: Lights OFF '+6': Full Illuminate           Group 4         CH1 Level Meter LED         ''.26/-∞*: Lights OFF '+6': Full Illuminate           CH4 LOW         CH4 Level Meter LED         ''.26/-∞*: Lights OFF '+6': Full Illuminate     <                                                                                                    |       |
| Image: Chi Shi Chi Chi Shi Chi Shi Chi Chi Shi Chi Chi Shi Chi Shi Chi Chi Shi Chi Shi Chi Chi Shi Chi Shi Chi Chi Shi Chi Shi Chi Chi Shi Chi Shi Chi Shi Chi Chi Shi Chi Shi                         |       |
| Image: Chi A line         CH4 Level Meter LED         "-26/-∞": Lights OFF "AAX": Full Illuminate           Image: Chi A Level Meter Leb LED         "MIN": Lights OFF "MAX": Full Illuminate         "MIN": Lights OFF "MAX": Full Illuminate           Group 3         CH1 Level Meter LED         "-26/-∞": Lights OFF "+6": Full Illuminate         "CH2 May           CH2 MID         CH1 Level Meter LED         "-26/-∞": Lights OFF "+6": Full Illuminate         "CH3 MID           CH3 MID         CH2 Level Meter LED         "-26/-∞": Lights OFF "+6": Full Illuminate         "CH3 MID           CH4 MID         CH4 Level Meter LED         "-26/-∞": Lights OFF "+6": Full Illuminate         "CH4 MID           CH4 MID         CH4 Level Meter LED         "-26/-∞": Lights OFF "+6": Full Illuminate         "CH4 MID"           CH4 MID         CH4 Level Meter LED         "-26/-∞": Lights OFF "+6": Full Illuminate         "CH4 MID"           CH4 Level Meter LED         "-26/-∞": Lights OFF "NAX": Full Illuminate         "CH4 Level Meter LED         "-26/-∞": Lights OFF "+6": Full Illuminate           Group 4         CH1 Level Meter LED         "-26/-∞": Lights OFF "+6": Full Illuminate         "CH2 Level Meter LED           CH4 LOW         CH4 Level Meter LED         "-26/-∞": Lights OFF "+6": Full Illuminate         "CH2 Level Meter LED           Group 4         CH4 Level Meter LED         "-26/-∞"                                                                                                    |       |
| Image: CFX PARAMETER         Master Level Meter Ch LED         "MIN": Lights OFF — "MAX": Full Illuminate           Group 3         CH1 MID         Master Level Meter Rch LED         "CUE": Lights OFF — "MAXTER": Full Illuminate           CH1 MID         CH1 Level Meter LED         "-26/∞": Lights OFF — "+6": Full Illuminate         Illuminate           CH3 MID         CH2 Level Meter LED         "-26/∞": Lights OFF — +6": Full Illuminate         Illuminate           CH4 MID         CH3 Level Meter LED         "-26/∞": Lights OFF — +6": Full Illuminate         Illuminate           Group 4         CH4 MID         CH4 Level Meter LED         "-26/∞": Lights OFF — +6": Full Illuminate         Illuminate           Group 4         CH1 Level Meter LED         "-26/∞": Lights OFF — +6": Full Illuminate         Illuminate         Illuminate           Group 4         CH1 Level Meter LED         "-26/∞": Lights OFF — +6": Full Illuminate         Illuminate         Illuminate           Group 4         CH1 Level Meter LED         "-26/∞": Lights OFF — +6": Full Illuminate         Illuminate         Illuminate           Group 5         CH1 LOW         CH4 Level Meter LED         "-26/∞": Lights OFF — +6": Full Illuminate         Illuminate           Group 5         CH1 COLOR         CH1 Level Meter LED         "-26/∞": Lights OFF — +6": Full Illuminate         Illuminate <tr< td=""><td></td></tr<>                                                                                                    |       |
| HEAD PHONES MIXING         Master Level Meter Rch LED         "CUE": Lights OFF — "MASTER": Full Illuminate           Group 3                                                                                                    |       |
| Image: Second Second                         |       |
| UP         CH1 MD         CH1 Level Meter LED         *-26/-∞*: Lights OFF*t-6*: Full Illuminate           CH2 MID         CH2 Level Meter LED         *-26/-∞*: Lights OFF*t-6*: Full Illuminate           CH3 MID         CH4 Level Meter LED         *-26/-∞*: Lights OFF*t-6*: Full Illuminate           CH4 MID         CH4 Level Meter LED         *-26/-∞*: Lights OFF*t-6*: Full Illuminate           CH4 MID         CH4 Level Meter LED         *-26/-∞*: Lights OFF*t-6*: Full Illuminate           EFFECT LEVEL/DEPTH         Master Level Meter Rch LED         *-∞*: Lights OFF*t-6*: Full Illuminate           Group 4         CH1 LoW         CH1 Level Meter LED         *-26/-∞*: Lights OFF*t-6*: Full Illuminate           CH1 LOW         CH1 Level Meter LED         *-26/-∞*: Lights OFF*t-6*: Full Illuminate         #           CH1 LOW         CH4 Level Meter LED         *-26/-∞*: Lights OFF*t-6*: Full Illuminate         #           CH1 LOW         CH4 Level Meter LED         *-26/-∞*: Lights OFF*t-6*: Full Illuminate         #           CH1 LOW         CH4 Level Meter LED         *-26/-∞*: Lights OFF*t-6*: Full Illuminate         #           CH1 LOW         CH4 Level Meter LED         *-26/-∞*: Lights OFF*t-6*: Full Illuminate         #           Group 5         CH1 Level Meter LED         *-26/-∞*: Lights OFF*t-6*: Full Illuminate         #                                                                                                    |       |
| CH2 MID         CH2 Level Meter LED         "-26/∞": Lights OFF - "+6": Full Illuminate           CH3 MID         CH4 Level Meter LED         "-26/∞": Lights OFF - "+6": Full Illuminate           CH4 MID         CH4 Level Meter LED         "-26/∞": Lights OFF - "+6": Full Illuminate           HEAD PHONES LEVEL         Master Level Meter LCh LED         "-26/∞": Lights OFF - "+6": Full Illuminate           EFFECT LEVEL/DEPTH         Master Level Meter LCh LED         "-∞": Lights OFF - "+6": Full Illuminate           Group 4         CH1 LOW         CH1 Level Meter LED         "-26/∞": Lights OFF - "+6": Full Illuminate           CH2 LOW         CH1 Level Meter LED         "-26/∞": Lights OFF - "+6": Full Illuminate         "-26/∞": Lights OFF - "+6": Full Illuminate           CH3 LOW         CH1 Level Meter LED         "-26/∞": Lights OFF - "+6": Full Illuminate         "-26/∞": Lights OFF - "+6": Full Illuminate           CH4 LOW         CH1 Level Meter LED         "-26/∞": Lights OFF - "+6": Full Illuminate         "-26/∞": Lights OFF - "+6": Full Illuminate           CH3 COW         CH3 Level Meter LED         "-26/∞": Lights OFF - "0": Full Illuminate         "-26/∞": Lights OFF - "1": Full Illuminate           Group 5         CH1 COW         CH4 Level Meter LED         "-26/∞": Lights OFF - "1": Full Illuminate         "-26/∞": Lights OFF - "1": Full Illuminate           BOOT HMONITOR         Master Level Mete                                                                                                    |       |
| UP         CH3 MID         CH4 evel Meter LED         "-26/-∞": Lights OFF "+6": Full Illuminate           CH4 MID         CH4 evel Meter LED         "-26/-∞": Lights OFF "+6": Full Illuminate           HEAD PHONES LEVEL         Master Level Meter Lch LED         "-∞": Lights OFF "+6": Full Illuminate           Group 4        ∞": Lights OFF "MAX": Full Illuminate        ∞": Lights OFF                                                                                                    |       |
| U         CH4 Level Meter LED         "-26/-∞": Lights OFF"+6": Full Illuminate           HEAD PHONES LEVEL         Master Level Meter LeD         "-∞": Lights OFF                                                                                                    |       |
| HEAD PHONES LEVEL       Master Level Meter Ch LED       "                                                                                                    |       |
| Image: Construction         Image: Construction         Image: Construction         Image: Construction           Image: Construction         Group 4         CH1 Level Meter LED         *-26/- 0° : Lights OFF - *+6° : Full Illuminate         CH2 Level Meter LED         *-26/- 0° : Lights OFF - *+6° : Full Illuminate         CH2 Level Meter LED         *-26/- 0° : Lights OFF - *+6° : Full Illuminate         CH3 LOW           CH3 LOW         CH4 Level Meter LED         *-26/- 0° : Lights OFF - *+6° : Full Illuminate         CH4 Level Meter LED         *-26/- 0° : Lights OFF - *+6° : Full Illuminate         CH4 Level Meter LED         *-26/- 0° : Lights OFF - *+6° : Full Illuminate         CH4 Level Meter LED         *-26/- 0° : Lights OFF - *+6° : Full Illuminate         CH4 Level Meter LED         *-26/- 0° : Lights OFF - **6° : Full Illuminate         CH3 Low         CH4 Level Meter LED         *-0° : Lights OFF - **6° : Full Illuminate         CH3 Level Meter LED         *-0° : Lights OFF - **6° : Full Illuminate         CH3 Level Meter LED         *-0° : Lights OFF - **6° : Full Illuminate         CH3 Level Meter LED         *LOW* Lights OFF - **6° : Full Illuminate         CH3 Level Meter LED         *LOW* Lights OFF - **6° : Full Illuminate         CH3 Level Meter LED         *LOW* Lights OFF - **6° : Full Illuminate         CH3 Level Meter LED         *LOW* Lights OFF - **10° : Full Illuminate         CH4 Level Meter LED         *LOW* Lights OFF - **10° : Full Illuminate         CH4 Level Meter LED         *LOW* Lights OFF - **10° : Full Illuminate         CH4 Level Mete                                                                                                    |       |
| Unit Divide and the set of the set of the set                                 |       |
| UP       CH2 LOW       CH2 LOW       CH2 LOW       CH2 LOW       CH2 LOW       CH2 LOW       CH3 Level Meter LED       *-26/∞*: Lights OFF*+6*: Full Illuminate         CH3 LOW       CH3 Level Meter LED       *-26/∞*: Lights OFF*+6*: Full Illuminate       CH3 LoW       CH4 Level Meter LED       *-26/∞*: Lights OFF*+6*: Full Illuminate       CH3 LoW         MASTER LEVEL       Master Level Meter LCD       *-26/∞*: Lights OFF*+6*: Full Illuminate       CH3 LoW       CH4 Level Meter LED       *-∞*: Lights OFF*+6*: Full Illuminate       CH3 Level Meter LED       *-∞*: Lights OFF*+6*: Full Illuminate       CH3 Level Meter LED       *-∞*: Lights OFF*+6*: Full Illuminate       CH3 Level Meter LED       *-∞*: Lights OFF*+6*: Full Illuminate       CH3 Level Meter LED       *-∞*: Lights OFF*+6*: Full Illuminate       CH3 Level Meter LED       *-∞*: Lights OFF*+6*: Full Illuminate       CH3 Level Meter LED       *-∞*: Lights OFF*+6*: Full Illuminate       CH3 Level Meter LED       *LOW*: Lights OFF*+6*: Full Illuminate       CH3 Level Meter LED       *LOW*: Lights OFF*+6*: Full Illuminate       CH3 Level Meter LED       *LOW: Lights OFF*+6*: Full Illuminate       CH3 Level Meter LED       *LOW: Lights OFF*+6*: Full Illuminate       CH3 Level Meter LED       *LOW: Lights OFF*+6*: Full Illuminate       CH3 Level Meter LED       *LOW: Lights OFF*+6*: Full Illuminate       CH3 Level Meter LED       *LOW: Lights OFF*+10*: Full Illuminate       CH3 Level Meter LED                                                                                                    |       |
| UP     CH3 LOW     CH3 Low     CH3 Low     CH4 Level Meter LED     "Loghts OFF — "+6": Full Illuminate       CH4 LOW     CH4 Level Meter LED     "-26/-∞": Lights OFF — "+6": Full Illuminate       MASTER LEVEL     Master Level Meter LeD     "-26/-∞": Lights OFF — "+6": Full Illuminate       BOOTH MONITOR     Master Level Meter Ch LED     "-26/-∞": Lights OFF — "+6": Full Illuminate       Group 5                                                                                                    |       |
| U         CH4 Low         CH4 Level Meter LED         "-26/-∞": Lights OFF"+6": Full Illuminate           MASTER LEVEL         Master Level Meter Lch LED         "-∞": Lights OFF"+6": Full Illuminate         Illuminate           BOOTH MONITOR         Master Level Meter Rch LED         "-∞": Lights OFF"+6": Full Illuminate         Illuminate           Group 5         CH1 COLOR         CH1 Level Meter Rch LED         "-∞": Lights OFF"HI": Full Illuminate         Illuminate           CH2 COLOR         CH2 COLOR         CH2 Level Meter LED         "LOW": Lights OFF "HI": Full Illuminate         Illuminate           CH3 COLOR         CH3 Level Meter LED         "LOW": Lights OFF "HI": Full Illuminate         Illuminate           CH3 COLOR         CH3 Level Meter LED         "LOW": Lights OFF "HI": Full Illuminate         Illuminate           CH4 COLOR         CH4 Level Meter LED         "LOW": Lights OFF "HI": Full Illuminate         Illuminate           SND/RTN LEVEL         Master Level Meter LED         "LOW": Lights OFF                                                                                                    |       |
| MASTER LEVEL       Master Level Meter Lch LED       "-~o": Lights OFF "0": Full Illuminate         BOOTH MONITOR       Master Level Meter Rch LED       "-~o": Lights OFF "0": Full Illuminate         Group 5       CH1 COLOR       CH1 Level Meter Rch LED       "LOW": Lights OFF "H": Full Illuminate         CH2 COLOR       CH1 Level Meter LED       "LOW": Lights OFF "H": Full Illuminate       CH2 COLOR         CH2 COLOR       CH2 Level Meter LED       "LOW": Lights OFF "H": Full Illuminate       CH2 COLOR         CH4 COLOR       CH4 Level Meter LED       "LOW": Lights OFF "H": Full Illuminate       CH3 COLOR         CH4 COLOR       CH4 Level Meter LED       "LOW": Lights OFF "H": Full Illuminate       CH3 COLOR         SND/RTN LEVEL       Master Level Meter LED       "MIN": Lights OFF "H": Full Illuminate       CH1 FADER         CH1 FADER       CH1 Level Meter LED       "O": Lights OFF "10": Full Illuminate       CH3 Level Meter LED       "O": Lights OFF "10": Full Illuminate       CH3 Level Meter LED       "O": Lights OFF "10": Full Illuminate       CH3 Level Meter LED       "O": Lights OFF "10": Full Illuminate       CH3 Level Meter LED       "O": Lights OFF "10": Full Illuminate       CH3 Level Meter LED       "O": Lights OFF "10": Full Illuminate       CH3 Level Meter LED       "O": Lights OFF "10": Full Illuminate       CH3 Level Meter LED       "O": Lights OFF "10": Full Illuminate                                                                                                    |       |
| BOOTH MONITOR         Master Level Meter Rch LED         "-∞": Lights OFF"0": Full Illuminate           Group 5                                                                                                    |       |
| Image: Comp 5       CH1 COLOR       CH1 Level Meter LED       "LOW": Lights OFF "HI": Full Illuminate         CH2 COLOR       CH2 Level Meter LED       "LOW": Lights OFF "HI": Full Illuminate       Illuminate         CH3 COLOR       CH3 Level Meter LED       "LOW": Lights OFF "HI": Full Illuminate       Illuminate         CH4 COLOR       CH4 Level Meter LED       "LOW": Lights OFF "HI": Full Illuminate       Illuminate         CH4 COLOR       CH4 Level Meter LED       "LOW": Lights OFF "HI": Full Illuminate       Illuminate         SND/RTN LEVEL       Master Level Meter LED       "LOW": Lights OFF "HI": Full Illuminate       Illuminate         Fader operation       CH1 FADER       CH1 Evel Meter LED       "O": Lights OFF "10": Full Illuminate       Illuminate         CH2 FADER       CH2 FADER       CH2 Level Meter LED       "O": Lights OFF "10": Full Illuminate       Illuminate         CH3 Evel Meter LED       "O": Lights OFF "10": Full Illuminate       CH3 Level Meter LED       "O": Lights OFF "10": Full Illuminate       Illuminate         CH4 FADER       CH4 Level Meter LED       "O": Lights OFF "10": Full Illuminate       CH4 Level Meter LED       "O": Lights OFF "10": Full Illuminate       Illuminate         Level Meter       CH3 Evel Meter LED       "O": Lights OFF "10": Full Illuminate       CH4 Level Meter LED       "O": Lights OFF "                                                                                                    |       |
| Image: Second second second                  |       |
| E     CH2 COLOR     CH2 Level Meter LED     "LOW": Lights OFF "HI": Full Illuminate       CH3 COLOR     CH3 Level Meter LED     "LOW": Lights OFF "HI": Full Illuminate       CH4 COLOR     CH4 Level Meter LED     "LOW": Lights OFF "HI": Full Illuminate       SND/RTN LEVEL     Master Level Meter LED     "LOW": Lights OFF "HI": Full Illuminate       Fader operation     FDR TEST     OLED       CH1 FADER     CH1 Level Meter LED     "0": Lights OFF "10": Full Illuminate       CH2 Level Meter LED     "0": Lights OFF "10": Full Illuminate       CH3 CADER     CH1 Level Meter LED     "0": Lights OFF "10": Full Illuminate       CH4 FADER     CH4 Level Meter LED     "0": Lights OFF "10": Full Illuminate       CH4 FADER     CH4 Level Meter LED     "0": Lights OFF "10": Full Illuminate       CH4 FADER     CH4 Level Meter LED     "0": Lights OFF "10": Full Illuminate       CH4 FADER     CH4 Level Meter LED     "0": Lights OFF "10": Full Illuminate       CH0 SS FADER     CH4 Level Meter LED     "0": Lights OFF "10": Full Illuminate       Level Meter     Master Level Meter LED     "0": Lights OFF "10": Full Illuminate       CH0 SS FADER     CH4 Level Meter LED     "0": Lights OFF "10": Full Illuminate       CH1 Level Meter     CH5 CH4     CH5 CH4       Level Meter     CH5 CH4     CH5 CH4       CH1 Level                                                                                                    |       |
| P     CH3 COLOR     CH3 Level Meter LED     "LOW": Lights OFF "H": Full Illuminate       CH4 COLOR     CH4 Level Meter LED     "LOW": Lights OFF "HI": Full Illuminate       SND/RTN LEVEL     Master Level Meter LED     "MIN": Lights OFF "HI": Full Illuminate       Fader operation     FDR TEST     OLED       CH1 FADER     CH1 FADER     CH2 Level Meter LED       CH3 Level Meter LED     "0": Lights OFF "10": Full Illuminate       CH3 Level Meter LED     "0": Lights OFF "10": Full Illuminate       CH3 Level Meter LED     "0": Lights OFF "10": Full Illuminate       CH3 Level Meter LED     "0": Lights OFF "10": Full Illuminate       CH3 Level Meter LED     "0": Lights OFF "10": Full Illuminate       CH4 FADER     CH3 Level Meter LED       CH4 FADER     CH4 Level Meter LED       CROSS FADER     CH4 Level Meter LCD       Level Meter     "0": Lights OFF "10": Full Illuminate       Level Meter     "0": Lights OFF "10": Full Illuminate       CH0 E     Master Level Meter Lch LED     "0": Lights OFF "10": Full Illuminate       CH4 FADER     CH4 Level Meter Lch LED     "4": Lights OFF "10": Full Illuminate       CH0 E     Master Level Meter Lch LED     "4": Lights OFF "10": Full Illuminate       CH1 CUE     CH1 Level Meter     "4": Lights OFF "10": Full Illuminate                                                                                                    |       |
| CH4 Level Meter Level Meter Level Meter Leb     "LOW": Lights OFF — "H": Full illuminate       SND/RTN LEVEL     Master Level Meter Leb     "MIN": Lights OFF — "MX": Full illuminate       Fader operation     CH1 FADER     OLED     "MIN": Lights OFF — "10": Full illuminate       CH2 FADER     CH1 Level Meter LED     "0": Lights OFF — "10": Full illuminate     IIIIminate       CH3 Level Meter LED     "0": Lights OFF — "10": Full illuminate     IIIIminate       CH3 Level Meter LED     "0": Lights OFF — "10": Full illuminate     IIIIminate       CH4 FADER     CH3 Level Meter LED     "0": Lights OFF — "10": Full illuminate     IIIIminate       CH4 FADER     CH3 Level Meter LED     "0": Lights OFF — "10": Full illuminate     IIIIminate       CH4 FADER     CH4 Level Meter LED     "0": Lights OFF — "10": Full illuminate     IIIIminate       CH4 FADER     CH4 Level Meter LED     "0": Lights OFF — "10": Full illuminate     IIIIminate       Level Meter     CH5 SFADER     LED TEST     OLED     "4": Lights OFF — "8": Full Illuminate       Level Meter     CH1 Level Meter     Press CUE light-ON one by one from the bottom (pressed 11 times)     IIII                                                                                                    |       |
| Fader operation     FDR TEST     OLED       CH1 FADER     CH1 FADER     CH1 Level Meter LED     "0" : Lights OFF — "10" : Full Illuminate       CH2 FADER     CH2 Level Meter LED     "0" : Lights OFF — "10" : Full Illuminate       CH3 FADER     CH3 Level Meter LED     "0" : Lights OFF — "10" : Full Illuminate       CH4 FADER     CH4 FADER     CH4 Level Meter LED     "0" : Lights OFF — "10" : Full Illuminate       CH4 FADER     CH4 EADER     CH4 Level Meter LED     "0" : Lights OFF — "10" : Full Illuminate       Level Meter     CROSS FADER     Master Level Meter LED     "0" : Lights OFF — "10" : Full Illuminate       Level Meter     CROSS FADER     Master Level Meter LeD     "0" : Lights OFF — "10" : Full Illuminate       CH1 Level Meter     CH3 Level Meter LeD     "0" : Lights OFF — "10" : Full Illuminate       CH1 Level Meter     CH3 CROSS FADER     CH4 FADER       CH1 Level Meter     CH1 Level Meter     Press CUE Light-ON one by one from the bottom (pressed 11 times)                                                                                                    |       |
| CH1 FADER     CH1 Evel Meter LED     "0": Lights OFF "10": Full Illuminate       CH2 FADER     CH2 Level Meter LED     "0": Lights OFF "10": Full Illuminate       CH3 FADER     CH3 Level Meter LED     "0": Lights OFF "10": Full Illuminate       CH4 FADER     CH4 Evel Meter LED     "0": Lights OFF "10": Full Illuminate       CH4 FADER     CH4 Evel Meter LED     "0": Lights OFF "10": Full Illuminate       CH4 FADER     CH4 Evel Meter LED     "0": Lights OFF "10": Full Illuminate       CROSS FADER     CH4 Level Meter LED     "0": Lights OFF "10": Full Illuminate       Level Meter     Master Level Meter LED     "A": Lights OFF "10": Full Illuminate       CROSS FADER     CH2 Level Meter LCh LED     "A": Lights OFF "10": Full Illuminate       CH1 CUE     CH1 Level Meter     Press CUE light-ON one by one from the bottom (pressed 11 times)                                                                                                    |       |
| CH2 FADER     CH2 Level Meter LED     "0": Lights OFF "10": Full Illuminate       CH3 FADER     CH3 Level Meter LED     "0": Lights OFF "10": Full Illuminate       CH4 FADER     CH4 FADER     CH4 Level Meter LED     "0": Lights OFF "10": Full Illuminate       CROSS FADER     CH4 Level Meter LeD     "0": Lights OFF "10": Full Illuminate       Level Meter     CROSS FADER     CH4 Level Meter Lch LED     "4": Lights OFF "10": Full Illuminate       CROSS FADER     CH2 Level Meter Lch LED     "4": Lights OFF "8": Full Illuminate     CH1       Level Meter     CH1 CUE     CH1 Level Meter     Press CUE light-ON one by one from the bottom (pressed 11 times)                                                                                                    |       |
| CH3 FADER     CH3 Level Meter LED     "0": Lights OFF "10": Full Illuminate       CH4 FADER     CH4 Level Meter LED     "0": Lights OFF "10": Full Illuminate       CROSS FADER     Master Level Meter LCh LED     "0": Lights OFF "10": Full Illuminate       Level Meter     LED TEST     OLED       CH1 CUE     CH1 Level Meter     Press CUE light-ON one by one from the bottom (pressed 11 times)                                                                                                    |       |
| CH4 FADER<br>CROSS FADER     CH4 Level Meter LED     "0": Lights OFF "10": Full Illuminate       Level Meter<br>indication     LED TEST     OLED       CH1 CUE     CH1 Level Meter     Press CUE light-ON one by one from the bottom (pressed 11 times)                                                                                                    |       |
| CROSS FADER     Master Level Meter Lch LED     "A" : Lights OFF — "B" : Full Illuminate       Level Meter<br>indication     LED TEST     OLED       CH1 CUE     CH1 Level Meter     Press CUE light-ON one by one from the bottom (pressed 11 times)                                                                                                    |       |
| Level Meter LED TEST OLED CH1 CUE CH1 Level Meter Press CUE light-ON one by one from the bottom (pressed 11 times)                                                                                                    |       |
| Indication CH1 CUE CH1 Level Meter Press CUE light-ON one by one from the bottom (pressed 11 times)                                                                                                    |       |
| CH1 CUE CH1 Level Meter Press CUE light-ON one by one from the bottom (pressed 11 times)                                                                                                    |       |
|                                                                                                    |       |
| CH2 CUE CH2 Level Meter Press CUE light-ON one by one from the bottom (pressed 11 times)                                                                                                    |       |
| CH3 CUE CH3 Even Meter Press CUE light-ON one by one from the bottom (pressed 11 times)                                                                                                    |       |
| MASTER CITE Press CUE ignition one by one from the bottom (pressed in times)                                                                                                    |       |
| EPEOLIENCY LOW Master Level Master Reh IED + CLIP LED Press CLIE light-ON one by one from the bottom (pressed 12 times)                                                                                                    |       |
| Device check DEVICE OLED TO DEVICE OLED TO DEVICE TO TRANSPORT TO THE DEVICE TO THE DEVICE TO THE DE |       |
| DSP SDRAM SDRAM OLED CHK                                                                                                    |       |
| ок                                                                                                    |       |
| NG                                                                                                    |       |
| UPDATE PORT UPDPORT OLED CHK                                                                                                    |       |
| ОК                                                                                                    |       |
| NG                                                                                                    |       |
| UPDATE POHTING CH1 Level Meter IPNL_MODE : [-24dB] light-ON                                                                                                    |       |
|                                                                                                    |       |
|                                                                                                    |       |
|                                                                                                    |       |
| A-PNL_INT : [-34B] light-ON                                                                                                    |       |

7

8

А

В

С

D

Е

F

9

5

5

6

7

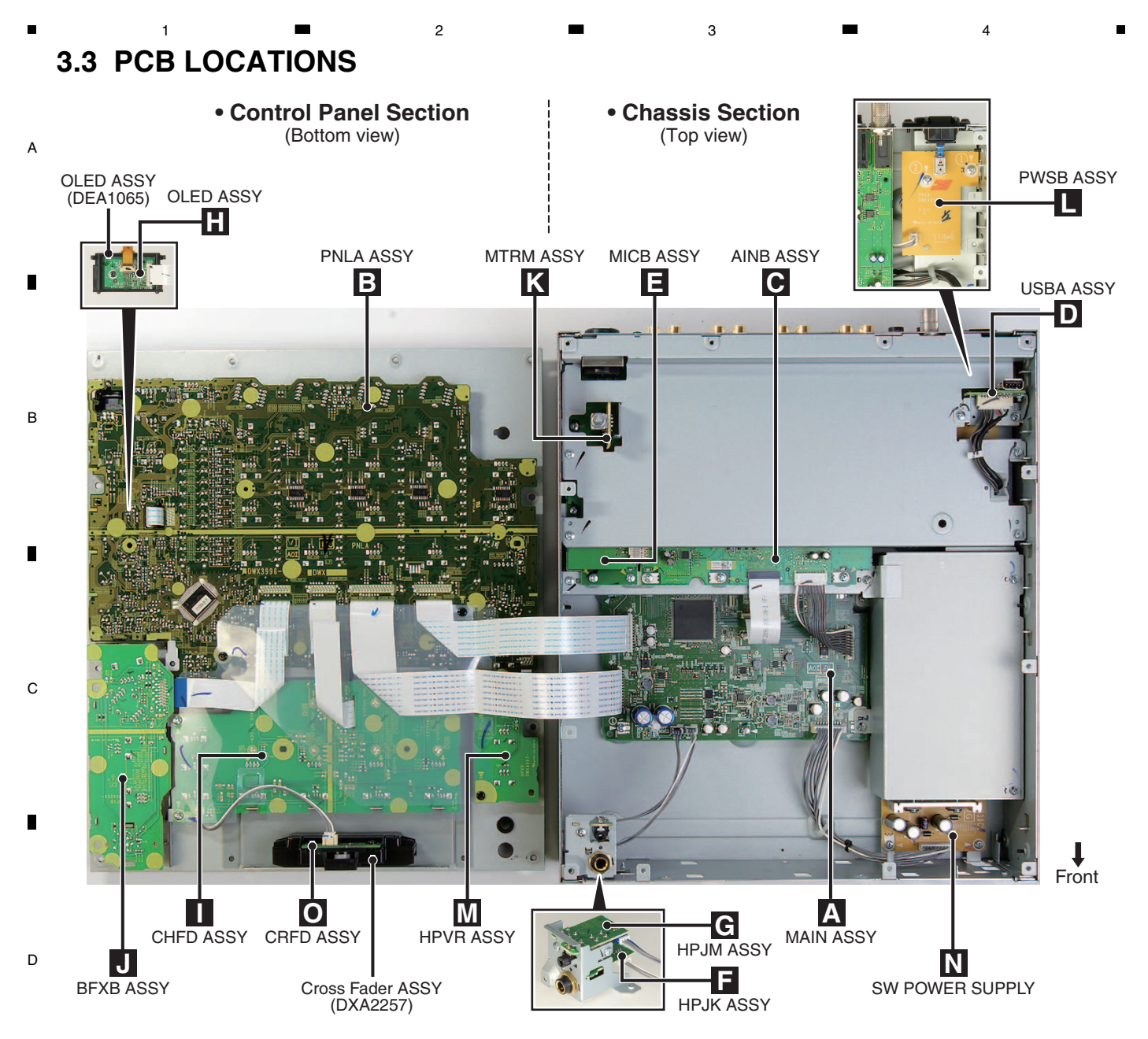

NOTES: • Parts marked by "NSP" are generally unavailable because they are not in our Master Spare Parts List.
The <u>A</u> mark found on some component parts indicates the importance of the safety factor of the part. Therefore, when replacing, be sure to use parts of identical designation.

|   | <u>Mark</u> | No. Description | Part No. | Mark No. Description | Part No. |
|---|-------------|-----------------|----------|----------------------|----------|
|   | LIS         | T OF ASSEMBLIES |          |                      |          |
|   | NSP         | 1MOTHER ASSY    | DWM2653  | 1SW POWER SUPPLY     | DWR1548  |
| _ |             | 2MAIN ASSY      | DWX3997  |                      |          |
| E |             | 2USBA ASSY      | DWX3998  | NSP 1CRFD ASSY       | DWX3258  |
|   |             | 2OLED ASSY      | DWX4010  |                      |          |
|   | NSP         | 1AUDIO ASSY     | DWM2654  |                      |          |
|   |             | 2AINB ASSY      | DWX3999  |                      |          |
|   |             | 2MICB ASSY      | DWX4000  |                      |          |
|   |             | 2HPJK ASSY      | DWX4001  |                      |          |
|   |             | 2HPJM ASSY      | DWX4002  |                      |          |
|   |             | 1PNLA ASSY      | DWX3996  |                      |          |
|   | NSP         | 1SUB ASSY       | DWM2655  |                      |          |
| _ |             | 2CHFD ASSY      | DWX4003  |                      |          |
| Г |             | 2BFXB ASSY      | DWX4004  |                      |          |
|   |             | 2MTRM ASSY      | DWX4005  |                      |          |
|   |             | 2PWSB ASSY      | DWX4006  |                      |          |
|   |             | 2HPVR ASSY      | DWX4007  |                      |          |
|   | 10          |                 | DJM      | 1-750MK2             |          |

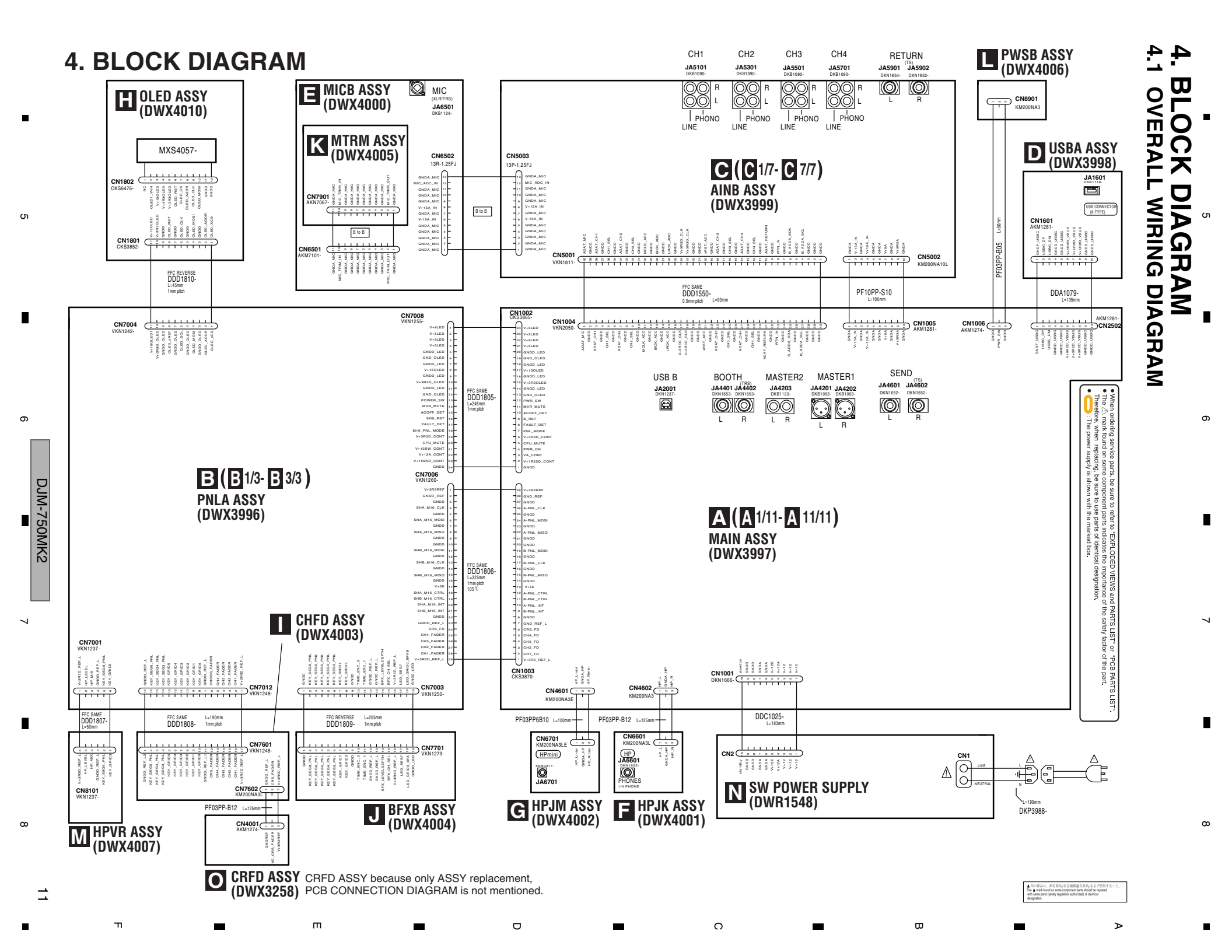

А

В

С

D

Е

F

2

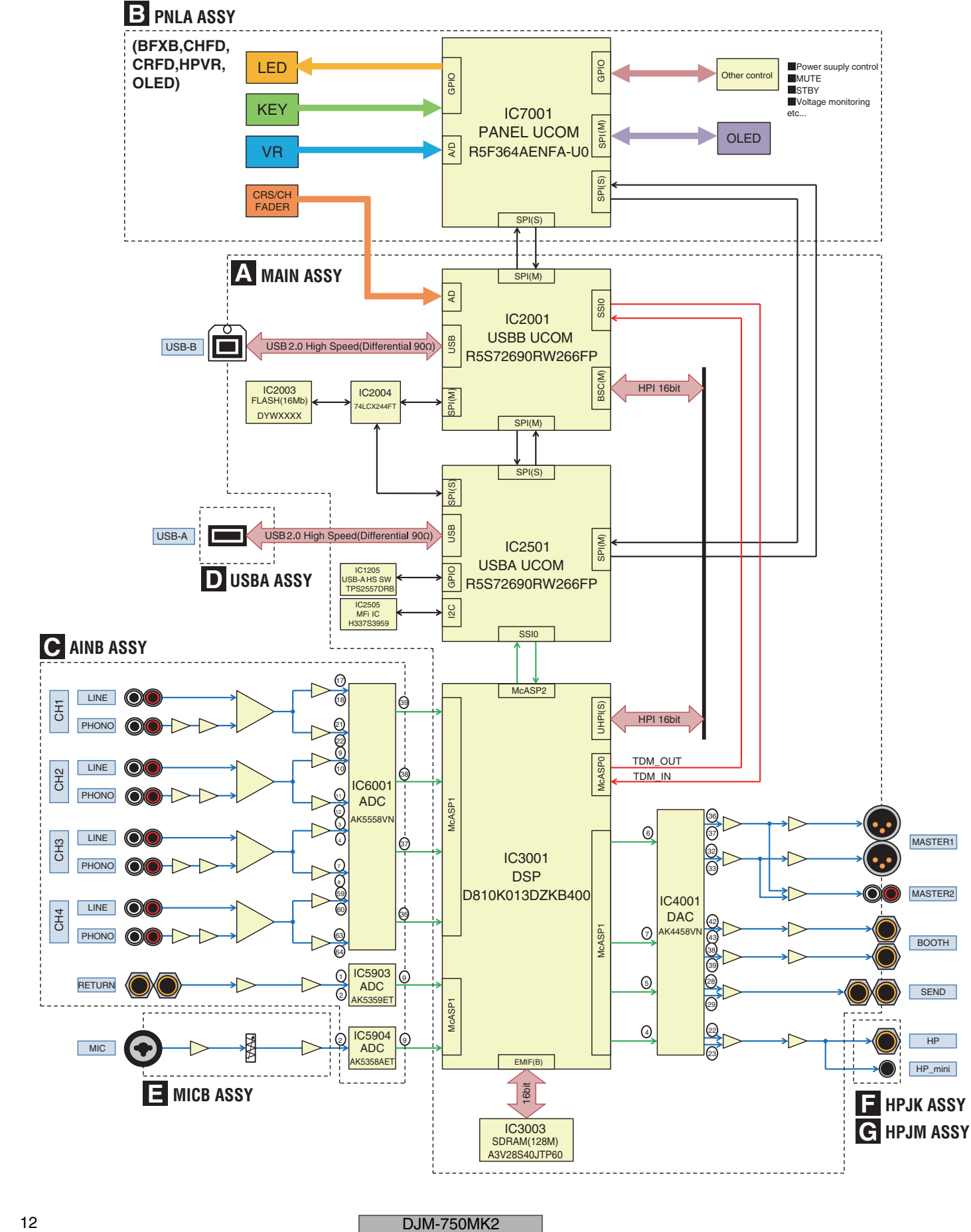

3

4

З

4

12

1

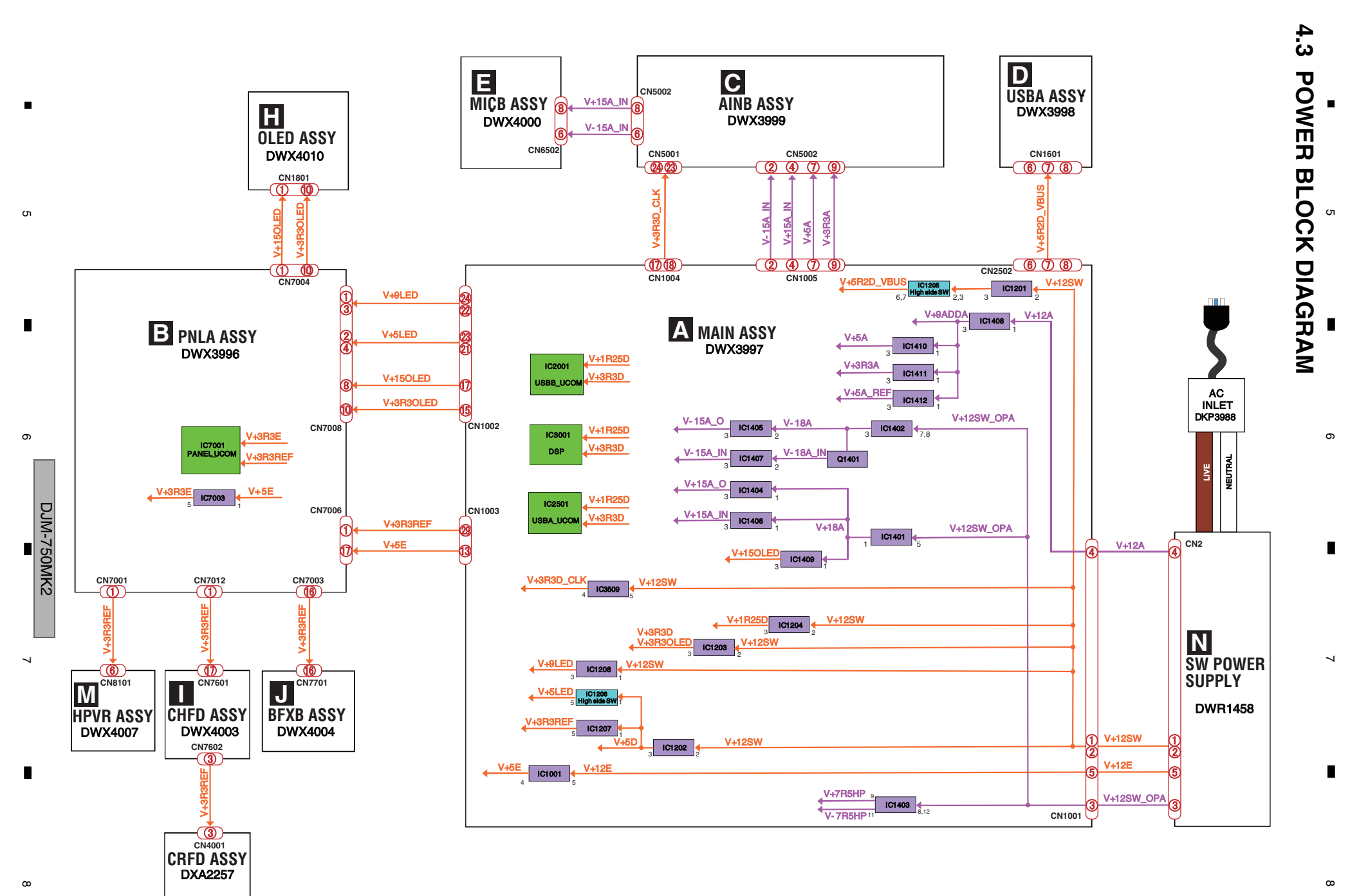

C

Β

≻

**1**ω

ω

П

ш

## 5. DIAGNOSIS 5.1 STARTUP SEQUENCE

1

-

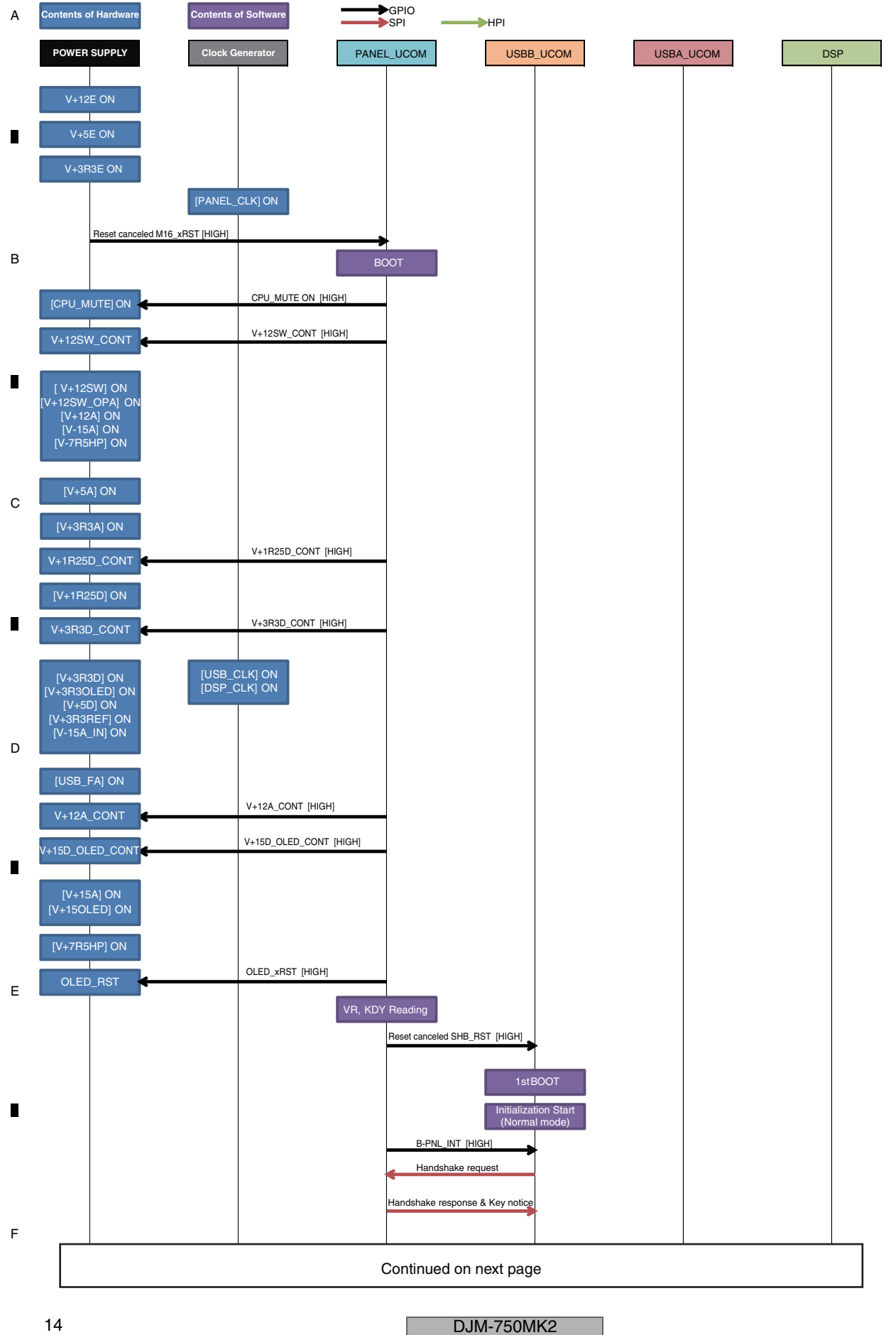

2

**a** 3

3

4

4

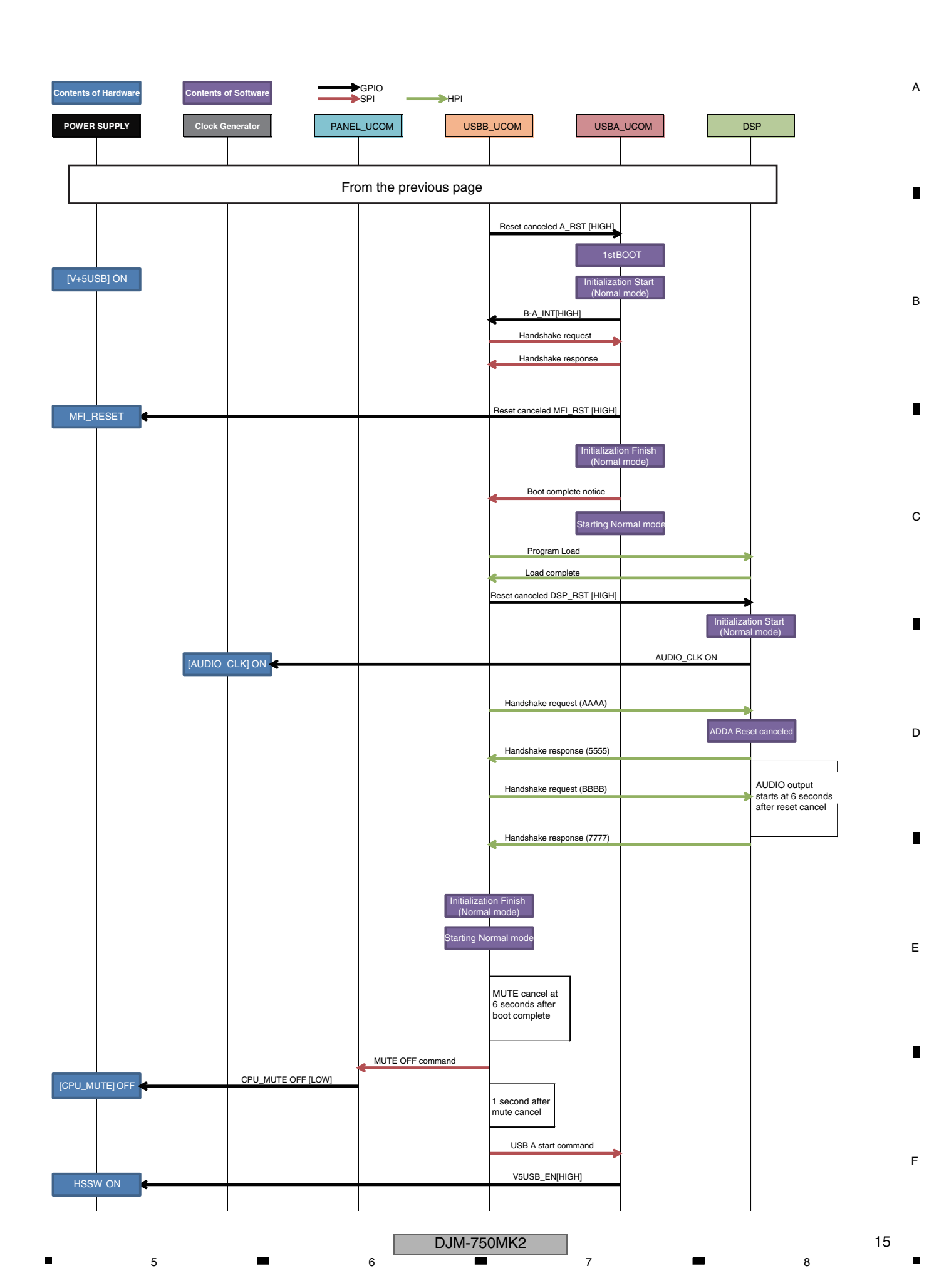

## 5.2 TROUBLESHOOTING

## A Table of Contents in Troubleshooting

2

#### [0] Prior confirmation

1

- [0-1] Confirming inner wire
- [0-2] Prior confirmation of power supply

#### [1] Start troubles

в

[1-1] Power supply doesn't turn ON. UTILITY (WAKE UP) is not blinking

#### [2] Abnormality display

- [2-1] MAIN ASSY D2001 is not blinking. (Lighting state, light-off state)
- [2-2] MAIN ASSY D2501 is not blinking. (Lighting state, light-off state)
  - [2-3] MAIN ASSY D3001 is not blinking. (Lighting state, light-off state)

#### [3] AUDIO INPUT

[3-1] LINE, PHONO cannot be inputted

[3-2] MIC is not inputted

[3-3] RETURN is not inputted

## ■ About [Observation Point ○\*\* etc.]

Diagnosis/waveform confirmation-point numbers described c in this section correspond to the numbers on the schematic diagrams and PCB connection diagrams. In addition, classify the ASSY in the first alphabet.

#### [4] AUDIO OUTPUT

3

[4-1] MASTER1/MASTER2 is not outputted

4

- [4-2] BOOTH is not outputted
- [4-3] SEND is not outputted
- [4-4] PHONES is not outputted

#### [5] DVS

[5-1] USB is not recognized

#### [6] OLED

[6-1] OLED is not lighting

#### [7] CROSS FADER

[7-1] CROSS FADER operations is abnormal [7-2] CROSS FADER doesn't operate

#### [8] USBA

[8-1] Connected devices are not recognized [8-2] SEND/RETURN is not possible

| Troubleshooting<br>Table | Diagnosis<br>Point | Diagnos   | sis ASSY  |  |
|--------------------------|--------------------|-----------|-----------|--|
| [4]                      | [M**]              | MAIN ASSY | (DWX3997) |  |
| [1]                      | [P**]              | PNLA ASSY | (DWX3996) |  |
| [2]                      | [M**]              | MAIN ASSY | (DWX3997) |  |
|                          | [M**]              | MAIN ASSY | (DWX3997) |  |
| [3]                      | [A**]              | AINB ASSY | (DWX3999) |  |
|                          | [A**]              | MICB ASSY | (DWX4000) |  |
|                          | [M**]              | MAIN ASSY | (DWX3997) |  |
| [4]                      | [A**]              | HPJK ASSY | (DWX4001) |  |
|                          | [A**]              | HPJM ASSY | (DWX4002) |  |
| [5]                      | [M**]              | MAIN ASSY | (DWX3997) |  |
|                          | [M**]              | MAIN ASSY | (DWX3997) |  |
| [6]                      | [P**]              | PNLA ASSY | (DWX3996) |  |
|                          | [M**]              | OLED ASSY | (DWX4010) |  |
| [7]                      | [C**]              | CRFD ASSY | (DWX3258) |  |
| [7]                      | [C**]              | CHFD ASSY | (DWX4003) |  |
| [8]                      | [M**]              | MAIN ASSY | (DWX3997) |  |

D

Е

#### Measurment Condition

| IN/OUT | MEASUREMENT<br>CH | INPUT CH    | INPUT<br>LEVEL | INPUT<br>FREQUENCY (Hz) | OUTPUT<br>TERMINATION | REMARKS |
|--------|-------------------|-------------|----------------|-------------------------|-----------------------|---------|
| IN     | LINE              | CH1/2/3/4   | 0dBV           | 1k                      | -                     |         |
| IN     | PHONO             | CH1/2/3/4   | -40dBV         | 1k                      | -                     |         |
| IN     | MIC               | MIC         | -40dBV         | 1k                      | -                     |         |
| IN     | RETURN            | RETURN      | 0dBV           | 1k                      | -                     |         |
| IN     | USB               | USB 1/2/3/4 | 0dBFS          | 1k                      | -                     |         |
| OUT    | MASTER 1/2        | CH1/LINE    | 0dBV           | 1k                      | 10k Ω                 |         |
| OUT    | BOOTH             | CH1/LINE    | 0dBV           | 1k                      | 10k Ω                 |         |
| OUT    | SEND              | CH1/LINE    | 0dBV           | 1k                      | 10k Ω                 |         |
| OUT    | HP/HP mini        | CH1/LINE    | 0dBV           | 1k                      | 32Ω                   |         |

Output diagnosis = CH1 LINE input

#### Setting of Switches and Volumes

| SWITCH / VOLUME | SETTING  | SWITCH / VOLUME    | SETTING     |
|-----------------|----------|--------------------|-------------|
| TRIM            | : CENTER | CH CUE             | : OFF       |
| ALL EQ          | : CENTER | MASTER CUE         | : ON        |
| CH FADER        | : MAX    | CROSS FADER ASSIGN | : CENTER    |
| MIC LEVEL       | : CENTER | EQ CURVE           | : EQ        |
| MIC SW          | : OFF    | CH FADER CURVE     | : CENTER    |
| MASTER LEVEL    | : CENTER | CROSS FADER CURVE  | : CENTER    |
| BOOTH MONITOR   | : CENTER | SEND/RETURN        | : 1/4" JACK |
| PHONES VOLUME   | : CENTER | RETURN TYPE        | : INSERT    |
| HP MONO/STEREO  | : STEREO | SEND/RETURN LEVEL  | : CENTER    |
| HP MIXING       | : CENTER |                    |             |

2

#### UTILITY SETTING

At the time of diagnosis should be to the factory reset and factory default setting.

4

1

## 5 [0] Prior confirmation

#### [0-1] Confirming inner wire

| NO. | Cause                                                                | Diagnosis point | Confirmation item                                                                          | Treatment                                                         | Reference                        |
|-----|----------------------------------------------------------------------|-----------------|--------------------------------------------------------------------------------------------|-------------------------------------------------------------------|----------------------------------|
| 1   | Inner wire not inserting,<br>disconnection,<br>contact point failure | Related point   | Confirm that wiring materials are<br>inserted firmly.<br>Check the wire for disconnection. | If not inserted, insert firmly.<br>If disconnected, replace wire. | 4.1<br>OVERALL WIRING<br>DIAGRAM |

7

8

А

Е

F

6

#### [0-2] Prior confirmation of power supply

| NO. | Cause                                                  | Diagnosis point                           | Confirmation item                                           | Treatment                                                                                              | Reference                                                                        |
|-----|--------------------------------------------------------|-------------------------------------------|-------------------------------------------------------------|----------------------------------------------------------------------------------------------------|----------------------------------------------------------------------------------|
| 1   | Abnormality of the<br>power supply of<br>failure point | Power supply<br>of the doubted<br>IC etc. | Check the power supply used for the points to be diagnosed. | If abnormality is found, locate the power supply<br>using the power supply map and conduct the repair. | 4.3<br>POWER BLOCK<br>DIAGRAM<br>5.3<br>POWER SUPPLY<br>DIAGNOSIS<br>INFORMATION |

## [1] Start Trouble

5

V+12E power supply abnormality or PANEL\_UCOM (IC7001) start error may be the cause. In the case of blinking, refer to "5.3 POWER SUPPLY DIAGNOSIS INFORMATION."

| NO. | Cause                                       | Diagnosis point                 | Confirmation item                                                               | Treatment                                                                                                    | Reference                     |
|-----|---------------------------------------------|---------------------------------|---------------------------------------------------------------------------------|----------------------------------------------------------------------------------------------------|-------------------------------|
| 1   | Power supply<br>abnormal /<br>Wire abnormal | MAIN ASSY<br>IC1001 5pin<br>M1  | Check the V+12E power supply.                                                   | <ul> <li>If V+12E can be checked, go to [2].</li> <li>If V+12E cannot be confirmed there is a<br/>possibility of failure of the SW POWER SUPPLY<br/>(DWR1548) or failure of the wires. Replace parts.</li> </ul>                       | 4.3<br>POWER BLOCK<br>DIAGRAM |
| 2   | Power supply<br>abnormal                    | MAIN ASSY<br>IC1001 4pin<br>M2  | Check the V+5E power supply.                                                    | <ul> <li>If V+5E can be checked, go to [3].</li> <li>If V+5E cannot be confirmed there is a possibility of<br/>failure of the IC1001.</li> <li>Check condition of the solder/replace parts.</li> </ul>                                 | 4.3<br>POWER BLOCK<br>DIAGRAM |
| 3   | RESET signal<br>abnormal                    | PNLA ASSY<br>IC7003 5pin<br>P18 | Check the V+3R3E signal.                                                        | <ul> <li>If V+3R3E can be checked, go to [4].</li> <li>If V+3R3E cannot be confirmed there is a possibility of<br/>failure of the IC7003.</li> <li>Check condition of the solder/replace parts.</li> </ul>                             | -                             |
| 4   | 16MHz CLK<br>abnormal                       | PNLA ASSY<br>X7001 3pin<br>P1   | Check the 16M_CLK signal<br>(at 1.65 V center, 16 MHz oscillation<br>waveform). | <ul> <li>If output signal can be checked, go to [5].</li> <li>If output signal cannot be confirmed there is a<br/>possibility of failure of the Crystal(X7001) Block.</li> <li>Check condition of the solder/replace parts.</li> </ul> | -<br>waveform P1              |
| 5   | PANEL_UCOM reset                            | PNLA ASSY<br>IC7002 1pin<br>P19 | Confirm that M16_xRST signal<br>becomes HIGH.                                   | - If the output signal doesn't become HIGH, there is a possibility of failure of the IC7002. Check condition of the solder/replace parts.                                                                                              | -                             |
| 6   | PANEL_UCOM                                  | PNLA ASSY                       | If it does not improve in the above.                                            | There is a possibility of failure of the PANEL_UCOM<br>(IC7001) Check condition of the solder/replace parts                                                                                                    | -                             |

## [1-1] Power supply doesn't turn ON, UTILITY (WAKE UP) is not blinking

7

6

17

## [2] Abnormality display

1

Е

F

18

1

As OLED ASSY abnormality display doesn't exist, check the conditions using the three LEDs above the MAIN ASSY. A Each IC may have a communication error.

3

4

#### [2-1] MAIN ASSY D2001 is not blinking. (Lighting state, light-off state)

2

|   | NO. | Cause                                                        | Diagnosis point                  | Confirmation item                                                            | Treatment                                                                                                    | Reference         |
|---|-----|--------------------------------------------------------------|----------------------------------|------------------------------------------------------------------------------|----------------------------------------------------------------------------------------------------|-------------------|
|   | 1   | USBB_CLK abnormal                                            | MAIN ASSY<br>IC2001 84pin<br>M15 | Check the USBB_CLK<br>(at 1.65 V center, 13.33 MHz<br>oscillation waveform). | <ul> <li>If output signal can be checked, go to [2].</li> <li>If output signal cannot be confirmed there is a possibility of failure of the Crystal(X2002) Block.</li> <li>Check condition of the solder/replace parts.</li> </ul> | -<br>waveform M15 |
|   | 2   | PANEL_UCOM to<br>USBB_UCOM<br>RESET communication<br>failure | MAIN ASSY<br>IC2001 88pin<br>M14 | Confirm that B_RST becomes HIGH.                                             | <ul> <li>If B_RST HIGH can be confirmed, go to [3].</li> <li>If B_RST HIGH cannot be confirmed, check the<br/>communication line between</li> <li>PANEL_UCOM and USBB_UCOM.</li> </ul>                                             | -                 |
| в | 3   | USBB_UCOM to<br>FLASH communication<br>failure               | MAIN ASSY<br>M7 M8<br>M9 M10     |                                                                              | - USBB_UCOM(IC2001) to SW IC(IC2004) to<br>FLASH(IC2003) communication line may have<br>abnormality.<br>Check condition of the solder/replace parts.<br>- Still if symptoms do not improve, replace the PC<br>board.               | -                 |

#### [2-2] MAIN ASSY D2501 is not blinking. (Lighting state, light-off state)

|   | NO. | Cause                                                       | Diagnosis point                  | Confirmation item                                                      | Treatment                                                                                                    | Reference         |
|---|-----|-------------------------------------------------------------|----------------------------------|------------------------------------------------------------------------|----------------------------------------------------------------------------------------------------|-------------------|
| • | 1   | USBA_CLK abnormal                                           | MAIN ASSY<br>IC2501 84pin<br>M20 | Check the USBA_CLK (at 1.65 V center, 13.33 MHz oscillation waveform). | <ul> <li>If output signal can be checked, go to [2].</li> <li>If output signal cannot be confirmed there is a<br/>possibility of failure of the Crystal(X2002) Block.</li> <li>Check condition of the solder/replace parts.</li> </ul> | -<br>waveform M20 |
| с | 2   | USBB_UCOM to<br>USBA_UCOM<br>RESET communication<br>failure | MAIN ASSY<br>IC2501 88pin<br>M19 | Confirm that A_RST becomes HIGH.                                       | <ul> <li>If A_RST HIGH can be confirmed, go to [3].</li> <li>If A_RST HIGH cannot be confirmed, check the<br/>communication line between USBB_UCOM and<br/>USBA_UCOM.</li> </ul>                                                       | -                 |
| - | 3   | USBA_UCOM to<br>FLASH communication<br>failure              | MAIN ASSY                        |                                                                        | - USBA_UCOM(IC2501) to SW IC(IC2004) to<br>FLASH(IC2003) communication line may have<br>abnormality.<br>Check condition of the solder/replace parts.<br>- Still if symptoms do not improve, replace the PC<br>board                    | -                 |

## [2-3] MAIN ASSY D3001 is not blinking. (Lighting state, light-off state)

|   | NO. | Cause                                              | Diagnosis point                   | Confirmation item                                                           | Treatment                                                                                                    | Reference         |
|---|-----|----------------------------------------------------|-----------------------------------|-----------------------------------------------------------------------------|----------------------------------------------------------------------------------------------------|-------------------|
|   | 1   | DSP CLK abnormal                                   | MAIN ASSY<br>IC3002 2pin<br>M22   | Check the DSP_PLL<br>(at 1.65 V center, 24.576MHz<br>oscillation waveform). | <ul> <li>If output signal can be checked, go to [2].</li> <li>If output signal cannot be confirmed there is a possibility of failure of the Crystal(X3502) Block .</li> <li>Check condition of the solder/replace parts.</li> </ul> | -<br>waveform M22 |
| D | 2   | USBB_UCOM to<br>DSP RESET<br>communication failure | MAIN ASSY<br>IC2001 193pin<br>M21 | Confirm that DSP_RST becomes<br>HIGH.                                       | - Check the communication line between USBB_<br>UCOM and USBA_UCOM.                                                                                                    | -                 |
|   | З   | USBB_UCOM to<br>DSP communication<br>(HPI) failure | MAIN ASSY<br>M23                  |                                                                             | <ul> <li>USBB_UCOM(IC2001) to DSP(IC3001) HPI communication line may have abnormality.</li> <li>Check condition of the solder/replace parts.</li> <li>Still if symptoms do not improve, replace the PC board.</li> </ul>            | -                 |

DJM-750MK2

2

4

## [3] AUDIO INPUT

| 3-1] | LINE, PHONO ca                       | Innot be inputt                                                                                                  | eo                                                                                                    | Treatment                                                                                                    | Deferrence                      |
|------|--------------------------------------|----------------------------------------------------------------------------------------------------|----------------------------------------------------------------------------------------------------|----------------------------------------------------------------------------------------------------|---------------------------------|
| 0    | Prior confirmation                   | PC, LINE, PHONO<br>changeover switch<br>Each CH TRIM<br>CH level meter                                           | Confirmation item<br>Confirm that position is correct.<br>When you enter the audio, check the<br>CH level meter is lighting.      | - In the case that CH level meter is lighting<br>=>OUTPUT may be faulty.<br>Go to [ 4 ] AUDIO OUTPUT<br>- In the case that CH level meter is not lighting =>go to [1]                                                                                                    | Operating<br>Instructions       |
| 1    | Parts failure                        | AINB ASSY<br>CH*_L+/L-,<br>CH*_R+/R-<br>                                                                         | [Confirming the input before ADC]<br>Check the audio signals (sine wave)<br>via relevant signal route.                            | <ul> <li>In the case that audio signal doesn't exist</li> <li>There is a possibility of failure of the analog circuit.</li> <li>Check condition of the solder/replace parts.</li> <li>In the case that audio signal exists =&gt;go to [2]</li> </ul>                                          | -<br>waveform A8<br>waveform A9 |
| 2    | Parts failure                        | AINB ASSY<br>ADAT_CH*<br>CN5001(CH1) 38pin<br>CN5001(CH2) 34pin<br>CN5001(CH3) 18pin<br>CN5001(CH4) 14pin<br>A19 | [Confirming the input after ADC]<br>Check the audio signals (other than<br>sticking to LOW or HIGH) via relevant<br>signal route. | <ul> <li>In the case that signal is sticking</li> <li>There is a possibility of failure of the CH1-4 ADC and peripheral circuit.</li> <li>Check condition of the solder of ADC and peripheral circuit/replace parts.</li> <li>In the case that audio signal exists =&gt;go to [3].</li> </ul> | -<br>waveform A19               |
| 3    | Parts failure/<br>Connection failure | MAIN ASSY<br>ADAT_CH*<br>CN1004(CH1) 3pin<br>CN1004(CH2) 7pin<br>CN1004(CH3) 23pin<br>CN1004(CH4) 27pin<br>M56   | [Confirming the input after ADC]<br>Check the audio signals (other than<br>sticking to LOW or HIGH) via relevant<br>signal route. | <ul> <li>In the case that audio signal doesn't exist</li> <li>There is a possibility of failure of the wires.</li> <li>Replace wires.</li> <li>In the case that audio signal exists</li> <li>There is a possibility of failure of the DSP(IC3001).</li> <li>Replace MAIN ASSY.</li> </ul>     | -                               |

#### [3-2] MIC is not inputted

| <u> </u> |                                      |                                               |                                                                                                    |                                                                                                    |                           |  |
|----------|--------------------------------------|-----------------------------------------------|----------------------------------------------------------------------------------------------------|----------------------------------------------------------------------------------------------------|---------------------------|--|
| NO.      | Cause                                | Diagnosis point                               | Confirmation item                                                                                                    | Treatment                                                                                                    | Reference                 |  |
| 0        | Prior confirmation                   | MIC LEVEL TRIM<br>MASTER level<br>meter       | Confirm that position is correct .<br>When you enter the audio, check the<br>MASTER level meter is lighting.                      | <ul> <li>In the case that MASTER level meter is lighting</li> <li>&gt;OUTPUT may be faulty.</li> <li>Go to [ 4 ] AUDIO OUTPUT</li> <li>In the case that MASTER level meter is not lighting</li> <li>=&gt;go to [1]</li> </ul>                                                                                               | Operating<br>Instructions |  |
| 1        | Parts failure                        | MICB ASSY<br>beforeTRIM<br>A20                | [Confirming the input]<br>Check the audio signals (sine wave)<br>via relevant signal route.                                       | <ul> <li>In the case that audio signal doesn't exist</li> <li>There is a possibility of failure of previous analog circuit.</li> <li>Check condition of the solder/replace parts.</li> <li>In the case that audio signal exists =&gt;go to [2]</li> </ul>                                                                   | -<br>waveform A20         |  |
| 2        | Parts failure                        | AINB ASSY<br>after TRIM<br>IC5904 2pin<br>A15 | [Confirming the input]<br>Check the audio signals (sine wave)<br>via relevant signal route.                                       | <ul> <li>In the case that audio signal doesn't exist</li> <li>There is a possibility of failure of previous analog circuit or failure of the connector parts between AINB ASSY and MICB ASSY.</li> <li>Check condition of the solder/replace parts.</li> <li>In the case that audio signal exists =&gt;go to [3]</li> </ul> | -<br>waveform A15         |  |
| 3        | Parts failure                        | AINB ASSY<br>CN5001 40pin<br>A16              | [Confirming the input after ADC]<br>Check the audio signals (other than<br>sticking to LOW or HIGH) via relevant<br>signal route. | - In the case that signal is sticking<br>=>There is a possibility of failure of the MIC_ADC<br>(IC5904) and peripheral circuit. Check condition of the<br>solder of ADC and peripheral circuit/replace parts.                                                                                                    | -<br>waveform A16         |  |
| 4        | Parts failure/<br>Connection failure | MAIN ASSY<br>ADAT_MIC<br>CN1004 1pin<br>M57   | [Confirming the input after ADC]<br>Check the audio signals (other than<br>sticking to LOW or HIGH) via relevant<br>signal route. | <ul> <li>In the case that audio signal doesn't exist</li> <li>There is a possibility of failure of the wires.</li> <li>Replace wires.</li> <li>In the case that audio signal exists</li> <li>There is a possibility of failure of the DSP(IC3001).</li> <li>Replace MAIN ASSY.</li> </ul>                                   | -<br>waveform A16         |  |

#### [3-3] RETURN is not inputted

| NO. | Cause                                | Diagnosis point                                                                          | Confirmation item                                                                                                    | Treatment                                                                                                    | Reference                 |
|-----|--------------------------------------|------------------------------------------------------------------------------------------|----------------------------------------------------------------------------------------------------|----------------------------------------------------------------------------------------------------|---------------------------|
| 0   | Prior confirmation                   | •1/4"JACK ←<br>select switch<br>•SEND/RETURN_<br>ON/OFF switch<br>•SEND/RETURN_<br>LEVEL | Confirming that switch becomes [1/4"JACK]     Confirming that SEND/RETURN_     ON/OFF switch becomes ON     Confirming that SEND/RETURN_     LEVEL is other than MIN     * Please input RETURN also to Lch even | <ul> <li>In the case that CH level meter is lighting</li> <li>&gt;OUTPUT may be faulty.</li> <li>Go to [ 4 ] AUDIO OUTPUT</li> <li>In the case that CH level meter is not lighting=&gt;</li> <li>go to [1]</li> <li>n when diagnosing Rch.</li> </ul>                                                              | Operating<br>Instructions |
| 1   | Parts failure                        | AINB ASSY<br>RETURN_L/R                                                                  | [Confirming the input]<br>Check the audio signals (sine wave)<br>via relevant signal route.                                                                                                    | <ul> <li>In the case that audio signal doesn't exist</li> <li>There is a possibility of failure of previous analog circuit.<br/>Check condition of the solder/replace parts.</li> <li>In the case that audio signal exists =&gt;go to [2]</li> </ul>                                                               | -<br>waveform A12         |
| 2   | Parts failure                        | AINB ASSY<br>ADAT_RETURN<br>CN5001 10pin<br>A13                                          | [Confirming the input after ADC]<br>Check the audio signals (other than<br>sticking to LOW or HIGH) via relevant<br>signal route.                                                                               | <ul> <li>In the case that audio signal doesn't exist</li> <li>There is a possibility of failure of the RETURN_ADC (IC5903) and peripheral circuit.</li> <li>Check condition of the solder of the ADC and peripheral circuit/replace parts.</li> <li>In the case that audio signal exists =&gt;go to [3]</li> </ul> | -<br>waveform A13         |
| 3   | Parts failure/<br>Connection failure | MAIN ASSY<br>ADAT_RETURN<br>CN1004 31pin<br>M58                                          | [Confirming the input after ADC]<br>Check the audio signals (other than<br>sticking to LOW or HIGH) via relevant<br>signal route.                                                                               | <ul> <li>In the case that audio signal doesn't exist</li> <li>There is a possibility of failure of the wires.</li> <li>Replace wires.</li> <li>In the case that audio signal exists</li> <li>There is a possibility of failure of the DSP(IC3001).</li> <li>Replace MAIN ASSY</li> </ul>                           | -<br>waveform A13         |

## [4] AUDIO OUTPUT

1

#### [4-1] MASTER1/MASTER2 is not outputted NO. Cause Diagnosis point **Confirmation item** Treatment Reference Α Output confirmation MASTER1 / Check the terminal which is not Two are not outputted =>go to [2] MASTER2 outputted. Only MASTER1 is not outputted =>go to [5] 1 Only MASTER2 is not outputted =>go to [6] [Confirming the RESET signal] In the case LOW =>go to [3] Parts failure MAIN ASSY xRST\_4458 Confirm that xRST\_4458 signal In the case HIGH 2 IC3507 8pin becomes HIGH. =>xRST\_4458 signal route may have solder fault. Check condition of the solder/replace parts. M24 MAIN ASSY [Confirming the audio output] In the case that audio signal doesn't exist. Parts failure Check the audio signals (other than =>There is a possibility of failure of the DSP(IC3001) IC4001 3 32/33/36/37pin sticking to LOW or HIGH) via relevant or AUDIO\_CLK . Replace MAIN ASSY. waveform M34 M34 M35 signal route. In the case that audio signal exists =>go to [4] waveform M35 Parts failure MAIN ASSY [Confirming the audio output] In the case that audio signal doesn't exist. Check the audio signals (sine wave) =>There is a possibility of failure of the IC4201-IC4204 IC4203,IC4204 4 via relevant signal route. and peripheral circuit. 1/7pin В waveform M36 Check condition of the solder/replace parts. M36 M37 In the case that audio signal exists =>go to [5] waveform M37 Parts failure MAIN ASSY [Confirming the audio output] - In the case that audio signal doesn't exist. IC4205,IC4206 Check the audio signals (sine wave) =>There is a possibility of failure of the IC4205, IC4206 1/7pin via relevant signal route. and peripheral circuit. Check condition of the solder/replace parts. 5 In the case that audio signal exists =>There is a possibility of failure of the JACK and waveform M38 peripheral circuit. waveform M39 M59 M60 Check condition of the solder/replace parts. MAIN ASSY Parts failure [Confirming the audio output] - In the case that audio signal doesn't exist. IC4207 1/7pin Check the audio signals (sine wave) =>There is a possibility of failure of the IC4207 and via relevant signal route. peripheral circuit. Check condition of the solder/replace parts. 6 In the case that audio signal exists С =>There is a possibility of failure of the JACK and peripheral circuit. waveform M40 M61 Check condition of the solder/replace parts. [4-2] BOOTH is not outputted

3

4

2

| <u> </u> |               |                                                   |                                                                                                    |                                                                                                    |                                   |
|----------|---------------|---------------------------------------------------|----------------------------------------------------------------------------------------------------|----------------------------------------------------------------------------------------------------|-----------------------------------|
| NC       | ). Cause      | Diagnosis point                                   | Confirmation item                                                                                                    | Treatment                                                                                                    | Reference                         |
| 1        | Parts failure | MAIN ASSY<br>xRST_4458<br>IC3507 8pin<br>M24      | [Confirming the RESET signal]<br>Confirm that xRST_4458 signal<br>becomes HIGH.                                                | <ul> <li>In the case LOW =&gt;go to [2]</li> <li>In the case HIGH</li> <li>=&gt;xRST_4458 signal route may have solder fault.</li> <li>Check condition of the solder/replace parts.</li> </ul>                                                                                                    | -                                 |
| 2        | Parts failure | MAIN ASSY<br>IC4001<br>38/39/42/43 pin<br>M41 M42 | [Confirming the audio output]<br>Check the audio signals (other than<br>sticking to LOW or HIGH) via relevant<br>signal route. | <ul> <li>In the case that audio signal doesn't exist</li> <li>There is a possibility of failure of the DSP(IC3001) or AUDIO_CLK. Replace MAIN ASSY.</li> <li>In the case that audio signal exists=&gt;go to [3]</li> </ul>                                                                                                    | -<br>waveform M41<br>waveform M42 |
| 3        | Parts failure | MAIN ASSY<br>IC4401,IC4402<br>1/7pin<br>M43 M44   | [Confirming the audio output]<br>Check the audio signals (sine wave)<br>via relevant signal route.                             | <ul> <li>In the case that audio signal doesn't exist</li> <li>There is a possibility of failure of the IC4401, IC4402 and peripheral circuit .</li> <li>Check condition of the solder/replace parts.</li> <li>In the case that audio signal exists =&gt;go to [4]</li> </ul>                                                                                                    | -<br>waveform M43<br>waveform M44 |
| 4        | Parts failure | MAIN ASSY<br>IC4403,IC4404<br>1/7pin<br>M62 M63   | [Confirming the audio output]<br>Check the audio signals (sine wave)<br>via relevant signal route.                             | <ul> <li>In the case that audio signal doesn't exist</li> <li>There is a possibility of failure of the IC4403, IC4404 and peripheral circuit .</li> <li>Check condition of the solder/replace parts.</li> <li>In the case that audio signal exists</li> <li>There is a possibility of failure of JACK and peripheral circuit .</li> <li>Check condition of the solder/replace parts.</li> </ul> | -<br>waveform M45<br>waveform M46 |

[4-3] SEND is not outputted

| Εĺ | NO. | Cause         | Diagnosis point                                   | Confirmation item                                                                                                    | Treatment                                                                                                    | Reference                         |
|----|-----|---------------|---------------------------------------------------|----------------------------------------------------------------------------------------------------|----------------------------------------------------------------------------------------------------|-----------------------------------|
| -  | 1   | Parts failure | MAIN ASSY<br>xRST_4458<br>IC3507 8pin<br>M24      | [Confirming the RESET signal]<br>Confirm that xRST_4458 signal<br>becomes HIGH.                                                | <ul> <li>In the case HIGH =&gt;go to [2]</li> <li>In the case LOW</li> <li>=&gt;xRST_4458 signal route may have solder fault.</li> <li>Check condition of the solder/replace parts.</li> </ul>                                                                                                    | -                                 |
|    | 2   | Parts failure | MAIN ASSY<br>IC4001<br>24/25/28/29 pin<br>M47 M48 | [Confirming the audio output]<br>Check the audio signals (other than<br>sticking to LOW or HIGH) via relevant<br>signal route. | <ul> <li>In the case that audio signal doesn't exist</li> <li>&gt;There is a possibility of failure of the DSP(IC3001) or AUDIO_CLK. Replace MAIN ASSY.</li> <li>In the case that audio signal exists.</li> <li>In the case that HP is not outputted =&gt;go to [3]</li> </ul>                                                                                                    | -<br>waveform M47<br>waveform M48 |
| F  | 3   | Parts failure | MAIN ASSY<br>IC4601 1/7pin<br>M64                 | [Confirming the audio output]<br>Check the audio signals (sine wave)<br>via relevant signal route.                             | <ul> <li>In the case that audio signal doesn't exist</li> <li>There is a possibility of failure of the IC4601 and peripheral circuit.</li> <li>Check condition of the solder/replace parts.</li> <li>In the case that audio signal exists.</li> <li>There is a possibility of failure of JACK and peripheral circuit.</li> <li>Check condition of the solder/replace parts.</li> </ul> | -<br>waveform M49                 |

#### 20

1

2

4

## [4-4] PHONES is not outputted

5

| NO. | Cause                                | Diagnosis point                                          | Confirmation item                                                                                                    | Treatment                                                                                                    | Reference                         |
|-----|--------------------------------------|----------------------------------------------------------|----------------------------------------------------------------------------------------------------|----------------------------------------------------------------------------------------------------|-----------------------------------|
| 1   | Parts failure                        | MAIN ASSY<br>xRST_4458<br>IC3507 8pin<br>M24             | [Confirming the RESET signal]<br>Confirm that xRST_4458 signal<br>becomes HIGH.                                                | <ul> <li>In the case HIGH =&gt;go to [2]</li> <li>In the case LOW</li> <li>=&gt;xRST_4458 signal route may have solder fault.</li> <li>Check condition of the solder/replace parts.</li> </ul>                                                                                                    | -                                 |
| 2   | Parts failure                        | MAIN ASSY<br>IC4001<br>18/19/22/23 pin<br>M50 M51        | [Confirming the audio output]<br>Check the audio signals (other than<br>sticking to LOW or HIGH) via relevant<br>signal route. | <ul> <li>In the case that audio signal doesn't exist</li> <li>There is a possibility of failure of the DSP(IC3001) or AUDIO_CLK. Replace MAIN ASSY.</li> <li>In the case that audio signal exists.</li> <li>In the case that HP is not outputted =&gt;go to [3]</li> </ul>                                                        | -<br>waveform M50<br>waveform M51 |
| 3   | Parts failure                        | MAIN ASSY<br>C4602 1/7pin<br>M52                         | [Confirming the audio output]<br>Check the audio signals (sine wave)<br>via relevant signal route.                             | <ul> <li>In the case that audio signal doesn't exist</li> <li>There is a possibility of failure of the IC4602 and peripheral circuit.</li> <li>Check condition of the solder/replace parts.</li> <li>In the case that audio signal exists =&gt;go to [4]</li> </ul>                                                               | -<br>waveform M52                 |
| 4   | Parts failure                        | MAIN ASSY<br>IC4601 1/3pin<br>IC4602 1/3pin<br>M53       | [Confirming the audio output]<br>Check the audio signals (sine wave)<br>via relevant signal route.                             | <ul> <li>In the case that audio signal doesn't exist</li> <li>&gt;There is a possibility of failure of the IC4603,</li> <li>Q4609-Q4612 and peripheral circuit.</li> <li>Check condition of the solder/replace parts.</li> <li>In the case that audio signal exists =&gt;go to [5]</li> </ul>                                     | -<br>waveform M53                 |
| 5   | Parts failure/<br>Connection failure | HPJK ASSY<br>CN6601 1/3pin<br>HPJM ASSY<br>CN6701 1/3pin | [Confirming the audio output]<br>Check the audio signals (sine wave)<br>via relevant signal route.                             | <ul> <li>In the case that audio signal doesn't exist</li> <li>There is a possibility of failure of the wires.</li> <li>Replace wires.</li> <li>In the case that audio signal exists.</li> <li>There is a possibility of failure of JACK and peripheral circuit .</li> <li>Check condition of the solder/replace parts.</li> </ul> | -<br>waveform M53                 |

7

8

С

Е

F

6

## [5] DVS

#### [5-1] USB does not recognized

5

| NO. | Cause                                            | Diagnosis point                                                         | Confirmation item                                                                                                    | Treatment                                                                                                 | Reference                 |
|-----|--------------------------------------------------|-------------------------------------------------------------------------|----------------------------------------------------------------------------------------------------|----------------------------------------------------------------------------------------------------|---------------------------|
| 0   | Prior confirmation                               | PC,LINE,PHONO<br>select switch<br>CH level meter                        | <ul> <li>Confirm that select switch is set to PC.</li> <li>Install the latest driver.</li> <li>Confirm that DJM-750MK2 utility of PC is set correctly.</li> </ul>                                                                                         | Set correctly.                                                                                            | Operating<br>Instructions |
| 1   | Power supply<br>abnormal /<br>Connection failure | MAIN ASSY<br>IC2001<br>93/94/95 pin<br><u>M11 M12</u><br><u>M13 M16</u> | [Power supply]<br>Confirm that voltage is approximately<br>5V (4.75 - 5.25V) in the condition that<br>DJM-750MK2 is connected to the PC.<br>[D±USB]<br>Confirm that wave form is generated in<br>the condition that DJM-750MK2 is<br>connected to the PC. | In the case of abnormality<br>=>There is a possibility of failure of the MAIN ASSY.<br>Replace MAIN ASSY. | -                         |

DJM-750MK2

6

7

21

## [6] OLED

## OLED is controlled by PANEL\_UCOM(IC7001).

2

#### A [6-1] OLED is not lighting.

1

| Ì | NO. | Cause                                      | Diagnosis point                                                                                                    | Confirmation item                                                                                            | Treatment                                                                                                    | Reference                                                                                                    |
|---|-----|--------------------------------------------|----------------------------------------------------------------------------------------------------|----------------------------------------------------------------------------------------------------|----------------------------------------------------------------------------------------------------|----------------------------------------------------------------------------------------------------|
|   | 1   | Power supply<br>abnormal                   | PNLA ASSY<br>CN7008 8pin<br>P20                                                                                    | Check the V+15OLED power supply.                                                                             | - If V+15OLED cannot be checked, go to [2].<br>- If V+15OLED can be checked, go to [3].                                                                                                    | 4.3<br>POWER BLOCK<br>DIAGRAM<br>5.3<br>POWER SUPPLY<br>DIAGNOSIS<br>INFORMATION                                     |
| I | 2   | Power supply<br>abnormal/<br>Wire abnormal | MAIN ASSY<br>IC1002 17pin<br>M6                                                                                    | Check the V+15OLED power supply.                                                                             | <ul> <li>If V+15OLED can be confirmed there is a possibility of failure of the wires. Replace wires.</li> <li>If V+15OLED cannot be confirmed there is a possibility of failure of the IC1409. Check condition of the solder/replace parts.</li> </ul>                                                                                   | 4.1<br>OVERALL WIRING<br>DIAGRAM<br>4.3<br>POWER BLOCK<br>DIAGRAM<br>5.3<br>POWER SUPPLY<br>DIAGNOSIS<br>INFORMATION |
| 3 | 3   | Power supply<br>abnormal/<br>Wire abnormal | PNLA ASSY<br>CN7008 10pin<br>P21                                                                                   | Check the V+3R3OLED power supply.                                                                            | <ul> <li>If V+3R3OLED can be checked, go to [4].</li> <li>If V+3R3OLED cannot be confirmed there is a<br/>possibility of failure of the wires. Replace patrs.</li> </ul>                                                                                                    | 4.3<br>POWER BLOCK<br>DIAGRAM<br>5.3<br>POWER SUPPLY<br>DIAGNOSIS<br>INFORMATION                                     |
| I | 4   | Signal failure                             | PNLA ASSY<br>CN7004<br>1pin OLED_xCS<br>2pin OLED_ADDR<br>4pin OLED_MOSI<br>6pin OLED_SCL<br>8pin OLED_xRST<br>P22 | Check the output signals and<br>connection conditions of OLED<br>communication line inside the<br>PNLA ASSY. | <ul> <li>If output signals don't exist, check the installation<br/>of PANEL_UCOM(IC7001) and wire conditions.</li> <li>If there are no problems, ports may be broken.</li> <li>Replace parts.</li> <li>If connection conditions have problems, repair<br/>using soldering.</li> <li>In the case of no problems=&gt;go to [5].</li> </ul> | -                                                                                                    |
| ; | 5   | Signal failure/<br>Connection failure      | OLED ASSY<br>CN1801<br>1pin OLED_XCS<br>2pin OLED_ADDR<br>4pin OLED_MOSI<br>6pin OLED_SCL<br>8pin OLED_XRST<br>M55 | Check the output signals and<br>connection conditions of OLED<br>communication line inside the<br>OLED ASSY. | <ul> <li>If output signals don't exist, there is a possibility of failure of the wires.</li> <li>Replace wires.</li> <li>If each signals are normal and OLED is not lighting, there is a possibility of failure of the OLED ASSY parts.</li> <li>Replace parts.</li> </ul>                                                               | -                                                                                                    |

3

4

## [7] CROSS FADER

D

#### [7-1] CROSS FADER operation is abnormal

| N | 0. | Cause       | Diagnosis point | Confirmation item                                                                             | Treatment                                                         | Reference     |
|---|----|-------------|-----------------|-----------------------------------------------------------------------------------------------|-------------------------------------------------------------------|---------------|
| 1 | 1  | Calibration | Calibration     | Conduct the calibration in the test mode<br>and confirm that the conditions<br>become normal. | If calibration cannot be conducted or result is NG=> go to [7-2]. | 6.1 TEST MODE |

#### [7-2] CROSS FADER doesn't operate

| [      | NO. | Cause                                 | Diagnosis point                                                                                                    | Confirmation item                                                                                                    | Treatment                                                                                                    | Reference |
|--------|-----|---------------------------------------|----------------------------------------------------------------------------------------------------|----------------------------------------------------------------------------------------------------|----------------------------------------------------------------------------------------------------|-----------|
| 1<br>E |     | CRFD ASSY doesn't<br>operate.         | CRFD ASSY<br>[Power supply]<br>V+3R3REF<br>IC4001 5pin<br>[GND]<br>GNDREF<br>IC4001 2pin<br>[AD_CRS_<br>FADER signal]<br>IC4001 4pin,<br>R4002,R4003<br>[7-1] same as<br>C1<br>C2 C3 | [Power supply]<br>Confirm that power supply is 3.3V.<br>[GND]<br>Confirm that GNDREF is connected<br>with GNDD of MAIN ASSY.<br>[AD_CRS_FADER signal]<br>Check the AD_CRS_FADER signal of<br>each diagnostic point while operating<br>the CROSS FADER          | <ul> <li>[Power supply]<br/>In the case of abnormal =&gt;IC4001 may have solder fault.<br/>If solder fault repairing cannot solve the abnormality<br/>=&gt; go to [2].</li> <li>[GND]<br/>In the case of abnormal =&gt;IC4001 may have solder fault.<br/>If solder fault repairing cannot solve the abnormality<br/>=&gt;go to [2].</li> <li>[AD_CRS_FADER signal]<br/>In the case that signal is not outputted<br/>=&gt;Resistance or IC4001 may have solder fault.<br/>Repair or replace parts.</li> <li>All above described are normal =&gt;go to [2]</li> </ul>                                                                    | -         |
| F      | 2   | Connection failure/<br>Signal failure | CHFD ASSY<br>[Power supply]<br>V+3R3D_REF_L<br>CN7602 3pin<br>[GND]<br>GNDD_REF_L<br>CN7602 1pin<br>[CROSS_<br>FADER signal]<br>CRS_FADER<br>CN7602 2pin<br>[7-1] same as            | [Power supply]<br>Confirm that power supply is 3.3V.<br>[GND]<br>Confirm that GNDD_REF_L is<br>connected with GNDD_REF of<br>PNLA ASSY.<br>[CROSS_FADER signal]<br>Check the CROSS_FADER signal of<br>each diagnostic point while operating<br>the CROSS FADER | <ul> <li>[Power supply]<br/>In the case of normal</li> <li>&gt;Wire may have disconnection.<br/>In the case of abnormality</li> <li>&gt;Wire may have disconnection in the PCB.</li> <li>[GND]<br/>In the case of normal</li> <li>&gt;Wire may have disconnection.<br/>In the case of abnormality</li> <li>&gt;Wire may have disconnection in the PCB.</li> <li>[CROSS FADER signal]<br/>In the case that signal is not outputted, wire may<br/>have disconnection. Replace parts.</li> <li>-If it does not improve in the above, resistances or<br/>PANEL_UCOM(IC7001) may have solder fault.<br/>Benair or replace parts.</li> </ul> | -         |

1

3

2

## [8] USBA

5

| [8-1] | 1] Connected device are not recognized |                                             |                                                                                   |                                                                                                    |           |   |
|-------|----------------------------------------|---------------------------------------------|-----------------------------------------------------------------------------------|----------------------------------------------------------------------------------------------------|-----------|---|
| NO.   | Cause                                  | Diagnosis point                             | Confirmation item                                                                 | Treatment                                                                                                    | Reference |   |
| 1     | Power supply<br>abnormal               | MAIN ASSY<br>IC1205 6/7pin<br>M3            | - Confirm that voltage is 5 V.                                                    | <ul> <li>In the case of over 5V =&gt; go to [2]</li> <li>In the case of under 5V</li> <li>=&gt;There is a possibility of failure of the IC1205 .<br/>Replace parts.</li> </ul>      | -         |   |
| 2     | Parts failure                          | MAIN ASSY<br>V5USBA_FA<br>IC1205 8pin<br>M4 | [Confirming the communication signals]<br>Confirm that V5USBA_FA becomes<br>HIGH. | <ul> <li>In the case HIGH =&gt; go to [3]</li> <li>In the case LOW</li> <li>=&gt;V5USBA_FA route may have solder fault.<br/>Check condition of the solder/replace parts.</li> </ul> | -         |   |
| 3     | Parts failure                          | MAIN ASSY<br>V5USBA_EN<br>IC1205 4pin<br>M5 | [Confirming the communication signals]<br>Confirm that V5USBA_EN becomes<br>HIGH. | <ul> <li>In the case HIGH =&gt; go to [4]</li> <li>In the case LOW</li> <li>=&gt;V5USBA_EN route may have solder fault.<br/>Check condition of the solder/replace parts.</li> </ul> | -         |   |
| 4     | Parts failure                          |                                             | If it does not improve in the above.                                              | - Connected equipment may be abnormal                                                                                                    | -         | В |

7

8

D

Е

F

23

8

6

#### [8-2] SEND/RETURN is not possible.

5

| NO. | Cause              | Diagnosis point                                                                           | Confirmation item                                                                                                    | Treatment                                                                                                    | Reference                 |
|-----|--------------------|-------------------------------------------------------------------------------------------|----------------------------------------------------------------------------------------------------|----------------------------------------------------------------------------------------------------|---------------------------|
| 0   | Prior confirmation | •1/4"JACK • + select switch<br>• SEND/RETURN_<br>ON/OFF switch<br>• SEND/RETURN_<br>LEVEL | <ul> <li>Confirming that switch becomes [•&lt;&gt;)</li> <li>Confirm that SEND/RETURN_ON/<br/>OFF switch becomes ON.</li> <li>Confirm that SEND/RETURN_LEVEL<br/>is other than MIN</li> </ul> |                                                                                                    | Operating<br>Instructions |
| 1   | Parts failure      | MAIN ASSY<br>IC2501 93/94pin<br>M17 M18                                                   | [D±USB]<br>Confirm that wave form is generated<br>in the condition SEND/RETURN is ON.                                                                                                    | [D±USB]<br>In the case of abnormality<br>=>There is a possibility of failure of the MAIN ASSY .<br>Replace MAIN ASSY. | -                         |

6

## 5.3 POWER SUPPLY DIAGNOSIS INFORMATION

#### Detection of power supply voltage failure

- With this unit, PANEL UCOM (IC7001) always monitors
   <sup>A</sup> the power supply voltage. If an error is detected, startup will be immediately turned OFF.
   At this time. LED of WAKE UP butters blighter
  - At this time, LED of WAKE UP button blinks.

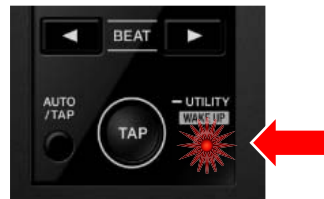

#### Overview of detection system

в

С

Е

24

1

• Signal notifying an error from the voltage monitoring circuit block (FAULT\_DET). If error was detected, PANEL UCOM is a signal to turn off the output of SW power supply.

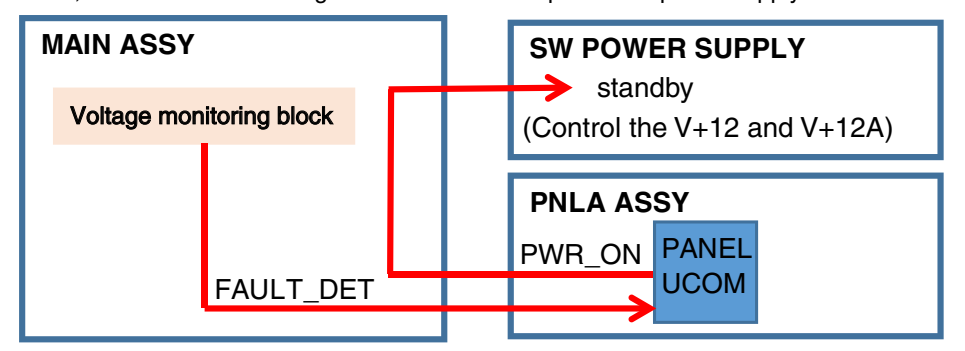

#### Diagnostic method

Error detection OFF MODE

If you turn ON the power supply while pressing CH4 CUE, MASTER CUE, EFECT ON/OFF buttons at the same time, you can turn ON the power supply in the mode that does not turn OFF the secondary power supply even in case of voltage failure.

- \* This is the mode for identifying the power supply whose voltage is abnormal.
   It is necessary to pay attention to it because IC may be damaged to lead to destruction if the power supply is continuously turned ON out of necessity.
- D ① While the power supply is turned OFF, check the monitored voltage does not short out with GND.
  - While monitoring each monitored voltage, turn ON the power supply in this mode and check no error is generated.
     \* A single power ON should be within 10 seconds.

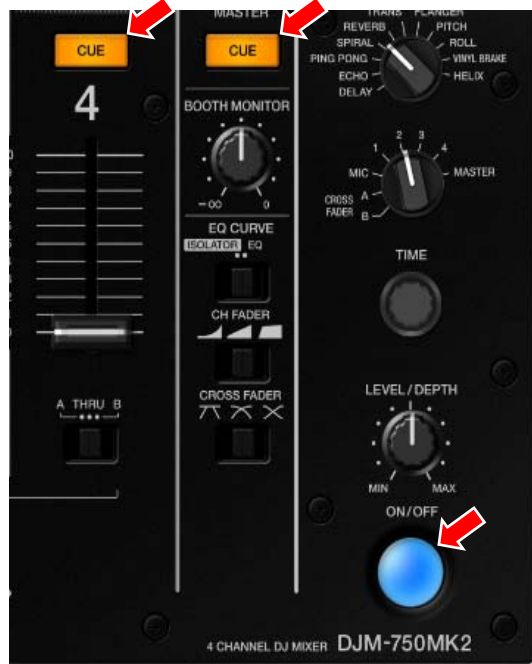

4

з

2

#### Power supply to be monitored

Name of power supply indicates the voltage (example: V+3R3A ... 3.3V)

|           | V I        | /         |
|-----------|------------|-----------|
| FAULT DET | High Value | Low Value |
| V+3R3A    | 4.08V      | 1.84V     |
| V+3R3D    | 4.24V      | 2.35V     |
| V+1R25D   | 1.76V      | 0.83V     |
| V+5D      | 6.61V      | -         |
| V+5A      | 6.5V       | 3.71V     |
| V+15A_O   | -          | 11.31V    |
| V-15A_O   | -10.5V     | -         |
| V-7R5     | -3.25V     | -         |

# 5.4 CONFIRMATION OF EACH INTERFACE CONNECTION

#### USB

#### [1. USB B connector]

By using a PC, you can confirm that USB communication is normal between the USB B terminals of this unit and the PC. \* Driver software is required to be installed.

#### - Confirm using the device manager.

When this unit was connected to the PC, device is added to the device manager. When all the contents are displayed correctly, this unit can normally communicate via the USB.

In the case of Windows7

- "Start" -> "Control panel" -> "System" -> "Device Manager" Added and displayed device
  - Universal Serial Bus controllers USB Composite Device
  - Sound, video, and game controllers DJM-750MK2 DJM-750MK2

Opening the device manager on the PC makes the connection work easier to check.

#### [2. USB A connector]

Confirm that USB communication is normal between the USB A terminals of this unit and the external devices.

\* Use a USB memory.

5

#### - Confirm using the USB connection indicator of this unit.

| USB mark is lighting     | : USB memory is recognized           |
|--------------------------|--------------------------------------|
|                          | normally.                            |
| USB mark is blinking     | : During USB memory recognition      |
| [cycle : 500 ms          | (lighting 250 ms/ light-off 250 ms)] |
| USB mark is not lighting | : USB memory is not inserted.        |
|                          |                                      |

\* Memory needs several seconds to be recognized.

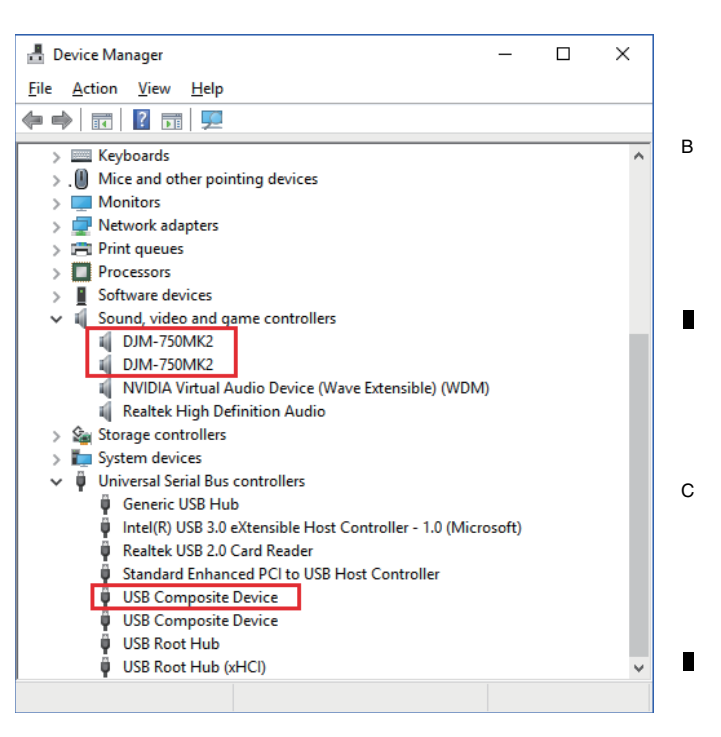

8

А

D

Е

F

DJM-750MK2

6

25

## 1 6. SERVICE MODE 6.1 TEST MODE

#### **Outline of Test Mode** А

mode 5

В

Test mode of this unit consists of 13 modes. Pressing [TAP] advances the mode to next. First mode is always the mode 1 when a test starts. Next of the last mode is the mode 1.

mode 10

2

- mode 8 mode 1 Version confirmation mode mode 9
- mode 2 Cross fader setting mode
- mode 3 All light-off mode mode 4
  - All lighting mode KEY confirmation mode
- mode 11 Fader A/D value confirmation mode
- mode 12 Device confirmation mode
- mode 13 OLED luminance confirmation mode

Fader confirmation mode

Level meter LED confirmation mode

Volume A/D value confirmation mode

3

SW confirmation mode mode 6 mode 7 Volume confirmation mode

#### How to Start Test Mode

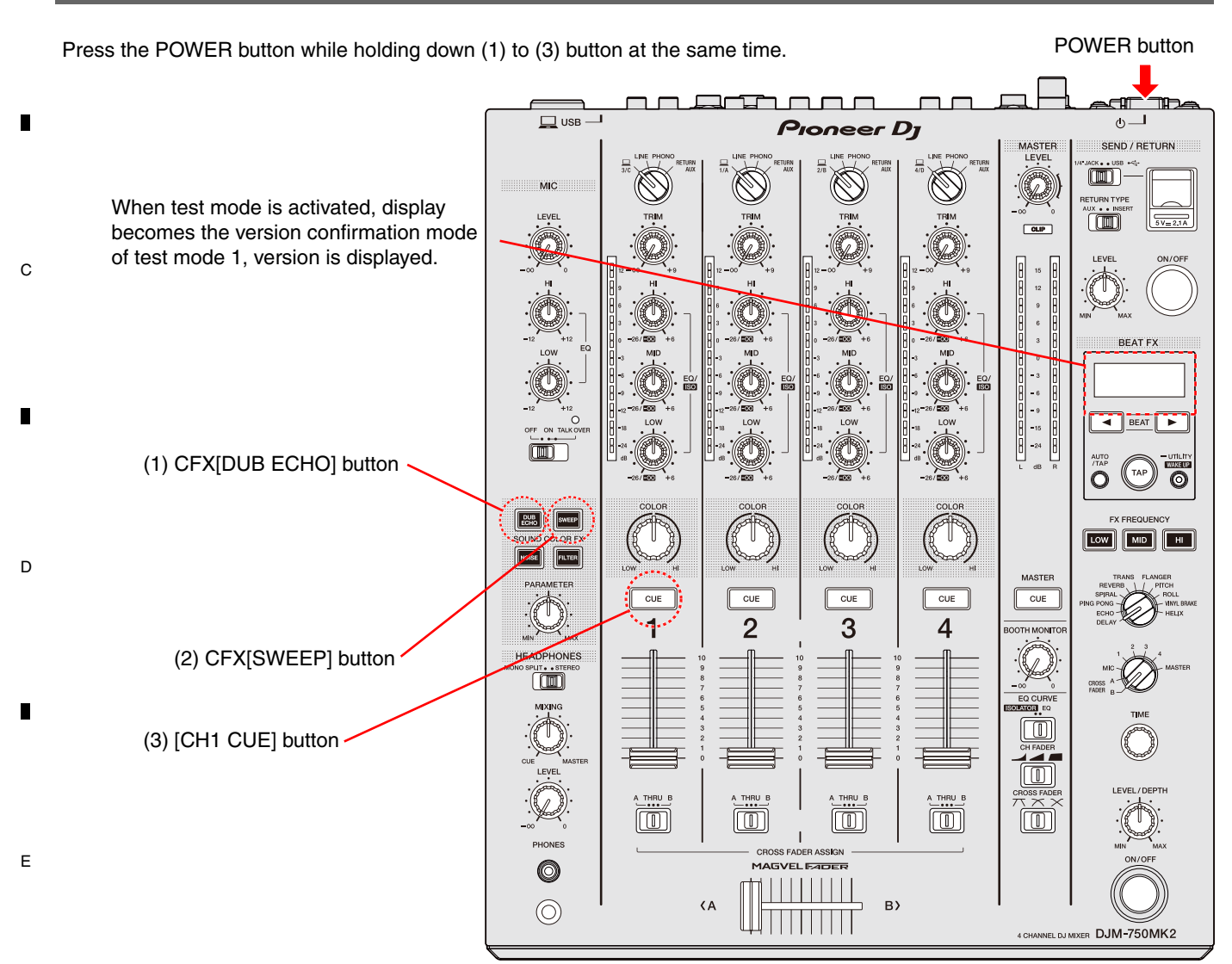

DJM-750MK2

з

4

- Please power supply is turned ON while pressing (1) to (3) button at the same time.
- Holding down (1) to (3) button until display becomes the version confirmation mode .

2

#### Test mode Exit Method

1

Please power supply is turned OFF by press the POWER button.

26

F

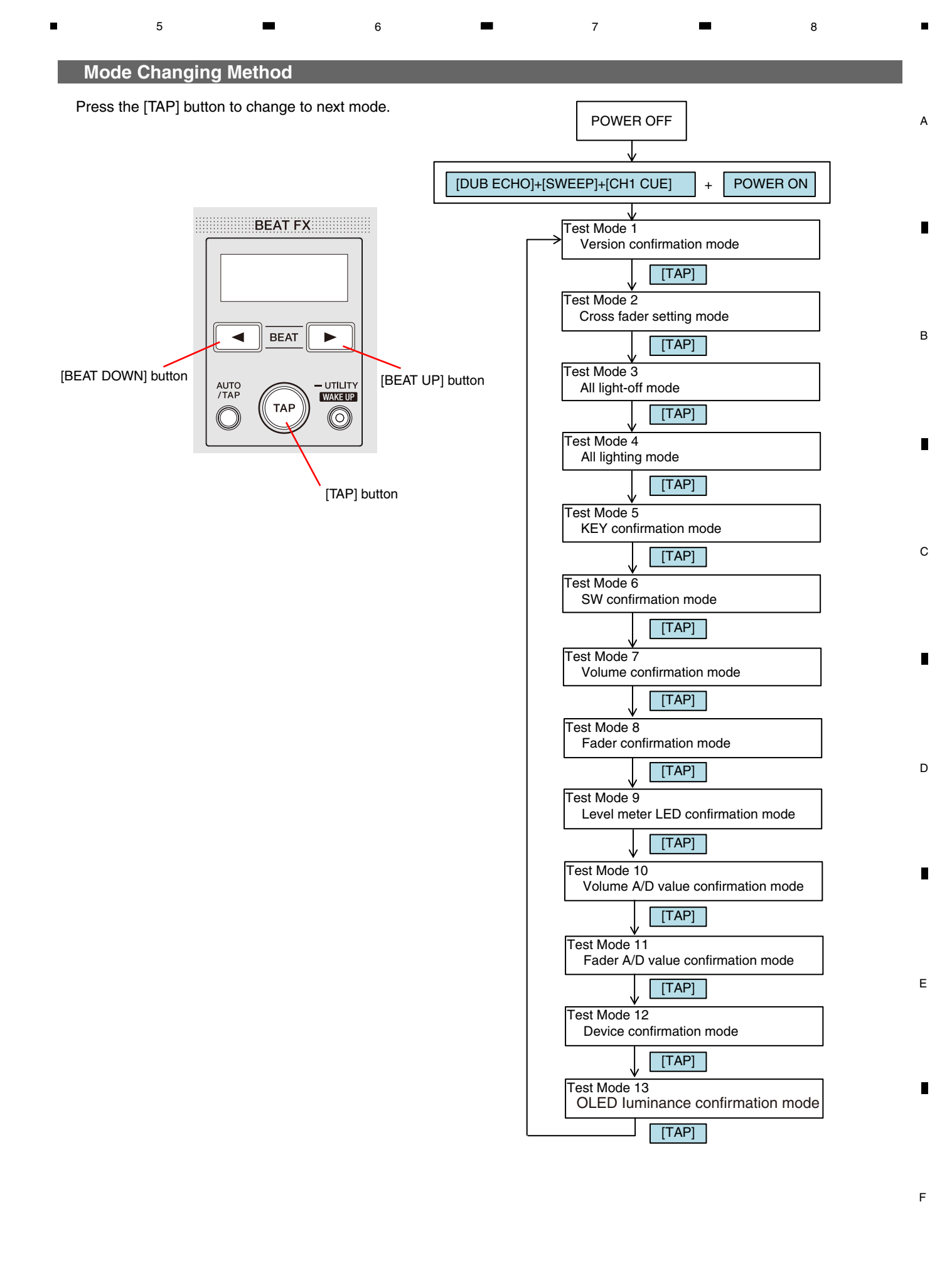

DJM-750MK2

#### Test mode1 Version confirmation mode

2

3

4

#### Outline

A This mode is to display the firmware version in this unit.

### Display mode title

1

Version

#### Operation

С

Е

F

[BEAT UP], [BEAT DOWN]: Page change[TAP]: Mode change (To next mode)

#### **Operation details**

|   | Software name | Displaying |
|---|---------------|------------|
| В | SYSTEM        | SYSTEM     |
|   | SH0           | SH-B       |
|   | SH1           | SH-A       |
|   | SH-BOOT       | BOOT       |
|   | PANEL         | PANEL      |
|   | PANEL-BOOT    | PANEL-B    |
|   | DSP Program   | DSP P      |
|   | DSP Data      | DSP D      |

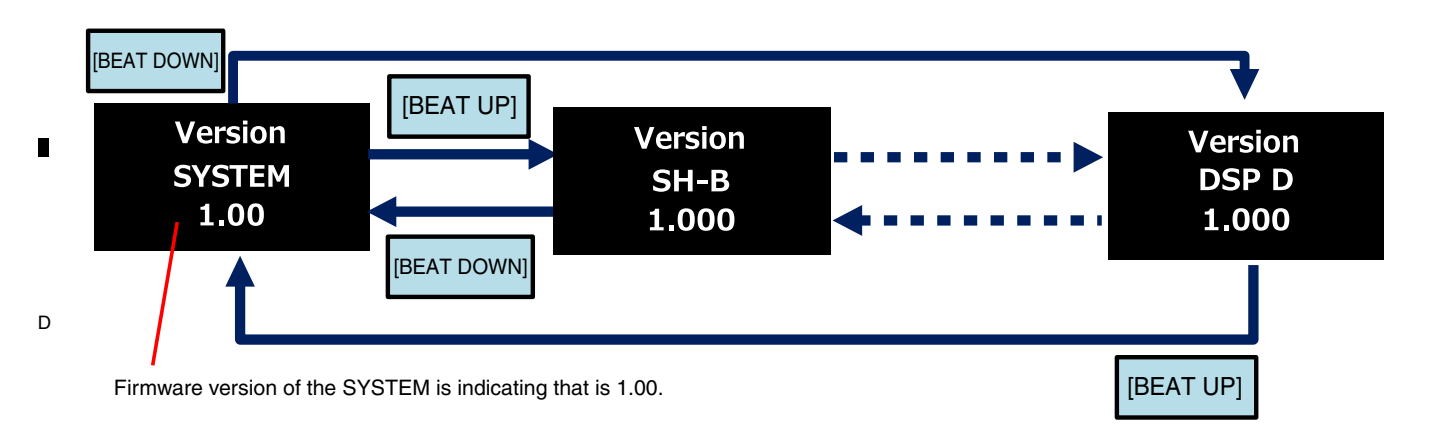

3

4

2

#### Outline

Acquire the maximum and minimum A/D values of [Cross Fader] and set values.

**Display mode title** 

5

CFDR SET

#### Operation

[CH1 CUE], [CH4 CUE] (lighting): Pa[CH2 CUE], [CH3 CUE] (lighting): Se[TAP]: Model

: Page change(A/D value setting) : Setting start/Setting value saving : Mode change (to next mode)

6

#### **Operation details**

(1) Starting the setting

Press down the [CH2 CUE] and [CH3 CUE] at the same time.

Start the setting of the maximum/minimum A/D values. A/D values of A side and B side are displayed using "-" (bar) type.

(2) Setting of A side

Slide the [Cross Fader] to the left end and press the [CH1 CUE].

When values are determined, determined A/D values are displayed in A of the second line.

A/D values currently saved in the A side/B side is displayed.

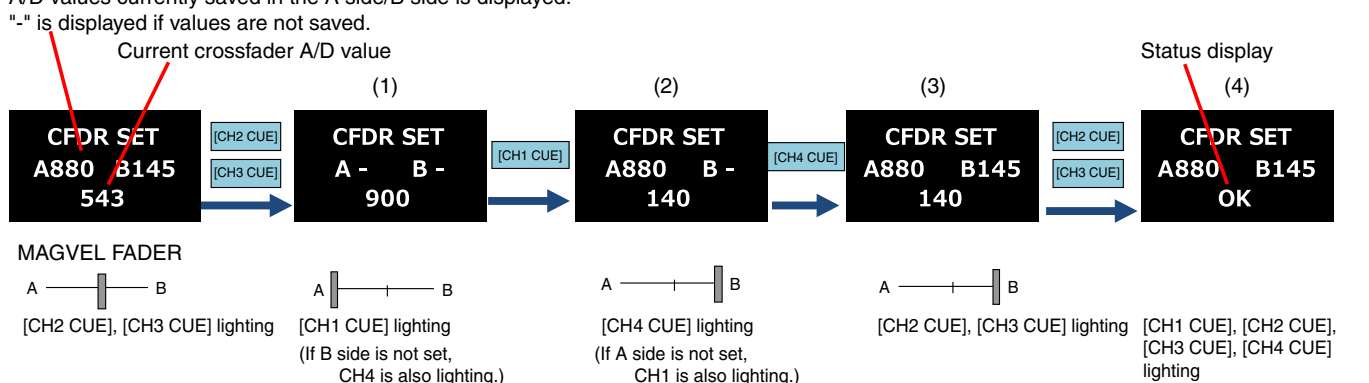

(3) Setting of B side

[CH4 CUE]

time.

(4) Saving the setting values

Slide the [Cross Fader] to the left end and press the

When values are determined, determined A/D values

Press down the [CH2 CUE] and [CH3 CUE] at the same

Confirm the conditions depending on the status

are displayed in B of the second line.

displayed in the display section.

\* If error occurs, CUE lighting condition is that [CH1 CUE], [CH2 CUE],[CH3 CUE] and [CH4 CUE] become lighting, which is the setting start waiting condition.

#### [Status display] (Description of the status displayed in the display section)

| Display | Description                        |
|---------|------------------------------------|
| OK      | Save completed                     |
| NG      | Parameter error                    |
| ERR     | Save failed                        |
| E10     | A side A/D value acquisition error |
| E20     | B side A/D value acquisition error |

#### Note

5

- When the both end A/D values of [Cross Fader] are not set, [CH1 CUE], [CH2 CUE],[CH3 CUE], [CH4 CUE] and [MASTER CUE] blink in the case of a normal startup.
- If deflection width becomes large by noise or operation mistake when trying acquiring A/D values, operation (setting) is assumed as an error. Retry is permitted maximum three times.
- If three time retries fail to acquire A/D values, acquisition error is determined.
- A/D values that are set in this mode become effective immediately after saving.
- Should an error occur, setting must be started again without changing the mode.

6

DJM-750MK2

29

8

8

А

В

С

D

Е

F

#### Test Mode 3 ALL light-off mode

#### Outline

A LED and display will be lighting all off.

#### Display mode title

1

ALL CLEAR

\* This is displayed for about 1 second at the start of mode.

2

З

4

#### Operation

[TAP](light-off) : Mode change (to next mode)

#### Test mode 4 All lighting mode

#### B Outline

LED and display will be all lighting.

#### Display mode title

ALL SET

\* This is displayed for about 1 second at the start of mode.

## Operation

С

D

Е

F

[TAP] : Mode change (to next mode)

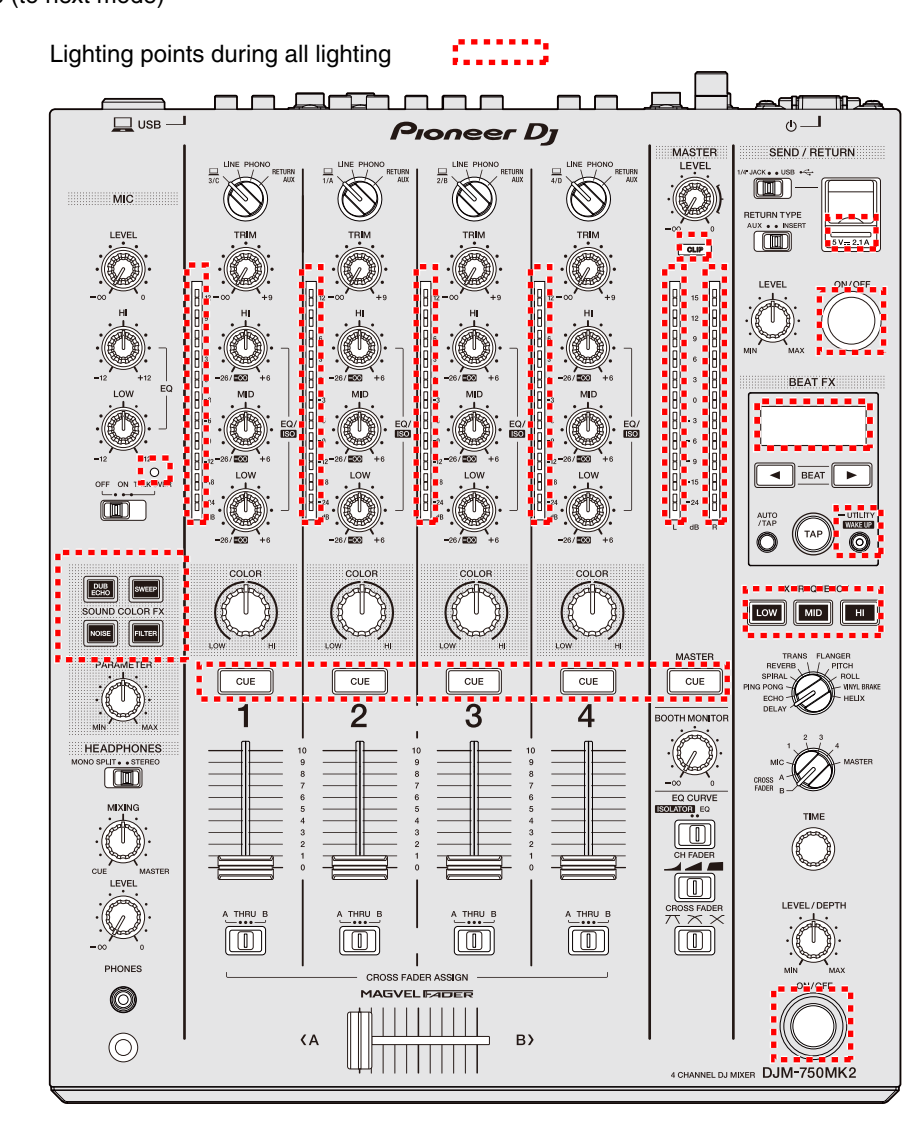

#### DJM-750MK2

3

4

2

### Test mode 5 KEY confirmation mode

#### Outline

5

Press the KEY and confirm each key operation depending on lighting of the LED and description in the display.

7

8

А

В

С

D

Е

F

6

### Display mode title KEY TEST

5

#### Operation

| Confirmed each KEY | : Refer to the following table. |
|--------------------|---------------------------------|
| [TAP]              | : Mode change (to next mode)    |

### **Operation details**

| Operation key      | Lighting LED                              | Display                                   |
|--------------------|-------------------------------------------|-------------------------------------------|
| DUB ECHO           | DUB ECHO LED                              | CFX 1                                     |
| SWEEP              | SWEEP LED                                 | CFX 2                                     |
| NOISE              | NOISE LED                                 | CFX 3                                     |
| FILTER             | FILTER LED                                | CFX 4                                     |
| CUE CH1            | CUE CH1 LED                               | CUE 1                                     |
| CUE CH2            | CUE CH2 LED                               | CUE 2                                     |
| CUE CH3            | CUE CH3 LED                               | CUE 3                                     |
| CUE CH4            | CUE CH4 LED                               | CUE 4                                     |
| CUE MASTER         | CUE MASTER LED                            | CUE MST                                   |
| SEND/RETURN ON/OFF | SEND/RETURN ON/OFF LED                    | S/R ON                                    |
| BEAT DOWN ( ┥ )    | None                                      | BEAT <                                    |
| BEAT UP ( 🏲 )      | None                                      | BEAT >                                    |
| ТАР                | None                                      | None                                      |
|                    | (because it is used for mode transition.) | (because it is used for mode transition.) |
| AUTO/TAP           | None                                      | AUTO                                      |
| UTILITY            | WAKE UP LED                               | UTILITY                                   |
| FX FREQUENCY LOW   | FX FREQUENCY LOW LED                      | FREQ L                                    |
| FX FREQUENCY MID   | FX FREQUENCY MID LED                      | FREQ M                                    |
| FX FREQUENCY HI    | FX FREQUENCY HI LED                       | FREQ H                                    |
| EFFECT ON/OFF      | EFFECT ON/OFF LED                         | EFX ON                                    |

DJM-750MK2

6

7

|   | Test mode 6 SW confirmation r                                         | mode       |                                                                  |                                                                   |                                                |                                                                            |
|---|-----------------------------------------------------------------------|------------|------------------------------------------------------------------|-------------------------------------------------------------------|------------------------------------------------|----------------------------------------------------------------------------|
|   | Outline                                                               |            | Operation details                                                |                                                                   |                                                |                                                                            |
| А | Confirm the LEDs corresponding to selecte                             | ed         | Operation sw                                                     | vitch                                                             | Lighting LED                                   |                                                                            |
|   | Change of the TIME knob is displayed on the display section.          | he         | INPUT SELECT CH1                                                 | : USB<br>: LINE<br>: PHONO<br>: BETLIBN ALIX                      | CH1 Level Meter LED                            | 12dB<br>9dB<br>6dB<br>3dB                                                  |
|   | Display mode title<br>SW TEST                                         |            | INPUT SELECT CH2                                                 | : USB<br>: LINE<br>: PHONO                                        | CH2 Level Meter LED                            | 12dB<br>9dB<br>6dB                                                         |
|   | <b>Operation</b><br>Confirmed each switch :Refer to the followi       | ing table. | INPUT SELECT CH3                                                 | : USB<br>: LINE<br>: PHONO<br>: RETURN AUX                        | CH3 Level Meter LED                            | 30B<br>12dB<br>9dB<br>6dB<br>3dB                                           |
| в | [TAP] : Mode change (to n                                             | next mode) | INPUT SELECT CH4                                                 | : USB<br>: LINE<br>: PHONO<br>: RETURN AUX                        | CH4 Level Meter LED                            | 12dB<br>9dB<br>6dB<br>3dB                                                  |
|   |                                                                       |            | CH FADER Assign CH1                                              | : Assign A<br>: THRU<br>: Assign B                                | CH1 Level Meter LED                            | -24dB<br>-18dB<br>-12dB                                                    |
|   |                                                                       |            | CH FADER Assign CH2                                              | : Assign A<br>: THRU<br>: Assign B                                | CH2 Level Meter LED                            | -24dB<br>-18dB<br>-12dB                                                    |
|   |                                                                       |            | CH FADER Assign CH3                                              | : Assign A<br>: THRU<br>: Assign B                                | CH3 Level Meter LED                            | -240B<br>-18dB<br>-12dB                                                    |
|   |                                                                       |            | CH FADER Assign CH4                                              | : Assign A<br>: THRU<br>: Assign B                                | CH4 Level Meter LED                            | -240B<br>-18dB<br>-12dB                                                    |
| С |                                                                       |            | MIC                                                              | : OFF<br>: ON<br>: TALK OVER                                      | CH1 Level Meter LED                            | -3dB<br>-6dB                                                               |
|   |                                                                       |            | HEAD PHONES                                                      | : STEREO                                                          | CH2 Level Meter LED                            | -6dB<br>-9dB                                                               |
|   |                                                                       |            | SND/RTN RETURN IN                                                | : 1/4"TS JACK<br>: USB                                            | Mater Level Meter Lch LED<br>Mater Level Meter | 15dB<br>CLIP                                                               |
| - |                                                                       |            | SND/RTN TYPE                                                     | : AUX<br>: INSERT                                                 | Mater Level Meter Lch LED                      | 12dB<br>9dB                                                                |
|   |                                                                       |            | EQ CURVE                                                         | : ISOLATOR<br>: EQ                                                | CH2 Level Meter LED                            | OdB<br>-3dB                                                                |
|   |                                                                       |            | CH FADER CURVE                                                   | : Left<br>: MID<br>: Right                                        | CH3 Level Meter LED                            | -3dB<br>-6dB                                                               |
| D |                                                                       |            | CROSS FADER CURVE                                                | : Left<br>: MID<br>: Right                                        | CH4 Level Meter LED                            | 0dB<br>-3dB<br>-6dB                                                        |
| • |                                                                       |            | Channel Select SW                                                | : CF.B<br>: CF.A<br>: MIC<br>: 1<br>: 2<br>: 3<br>: 4<br>: MASTER | Mater Level Meter Lch LED                      | -24dB<br>-15dB<br>-9dB<br>-6dB<br>-3dB<br>0dB<br>3dB<br>6dB                |
| Е | TIME knob<br>Operation range Initial value : 0<br>Maximum value : 100 |            | Effect Select SW * SW left is assumed 1 and right is assumed 11. | : 1<br>:2<br>:3<br>:4<br>:5<br>:6<br>:7<br>:8<br>:9<br>:10<br>:11 | Mater Level Meter Rch LED                      | -24dB<br>-15dB<br>-9dB<br>-6dB<br>-3dB<br>0dB<br>3dB<br>6dB<br>9dB<br>12dB |
| _ | Minimum value : -100<br>Minimum value                                 |            | Initial value                                                    |                                                                   | Maximum value                                  |                                                                            |
|   | SW TEST                                                               | _          | SW TEST                                                          |                                                                   | SW TEST                                        |                                                                            |
| F | -100 Countercloo                                                      | ckwise     | 0                                                                | Clockwise                                                         | 100                                            |                                                                            |

DJM-750MK2

.

-

Correlation diagram of the operation switch and lighting LED

6

7

8

А

В

С

D

Е

F

5

5

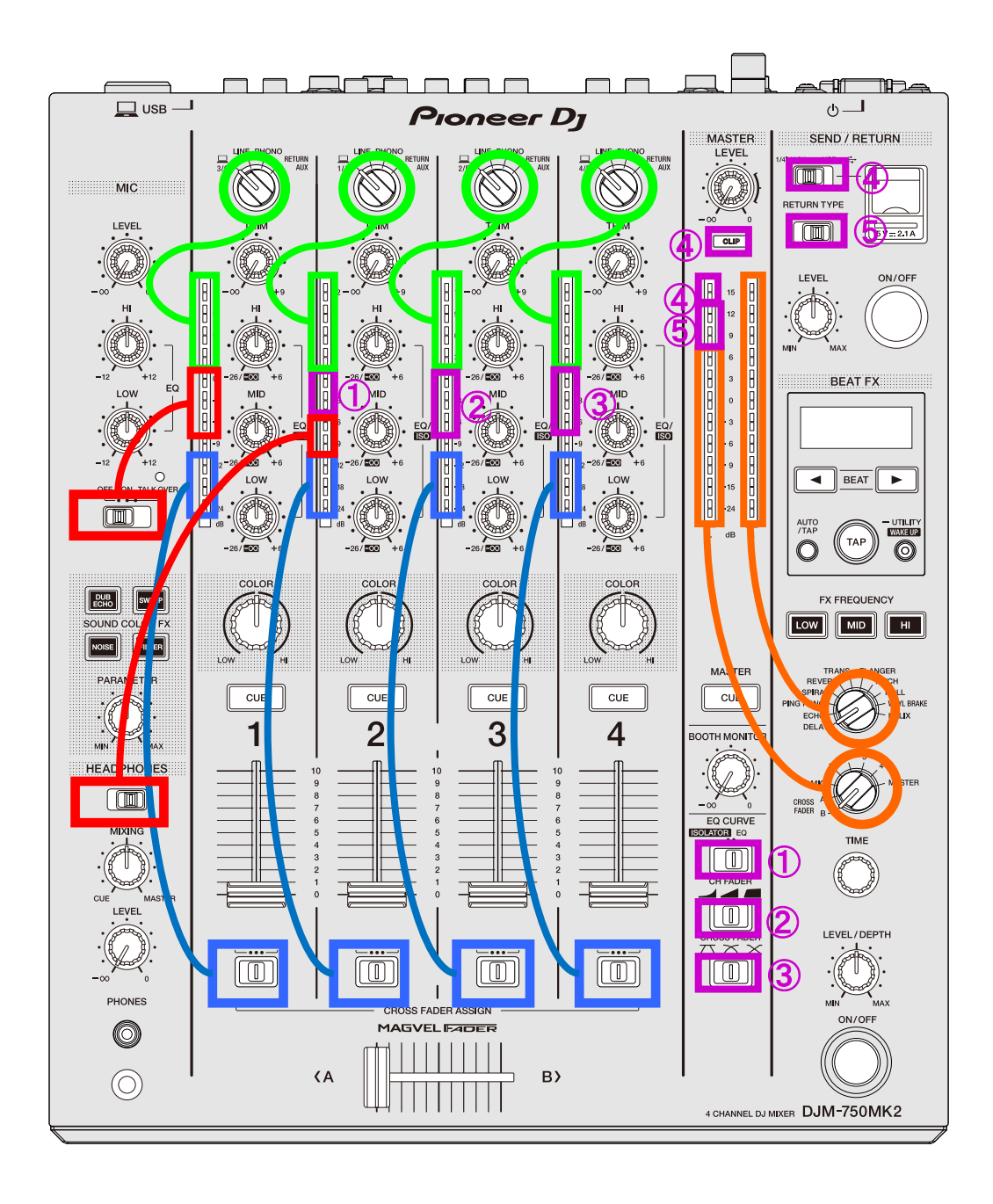

6

#### Test mode 7 Volume confirmation mode

#### Outline

A Confirm the A/D converted value of the rotary volume depending on Level Meter LED and lighting in the display.

#### **Display mode title**

1

VOL TEST

в

С

D

Е

F

## Operation details

Divide each rotary volume into 5 groups and switch using [BEAT UP], [BEAT DOWN].

2

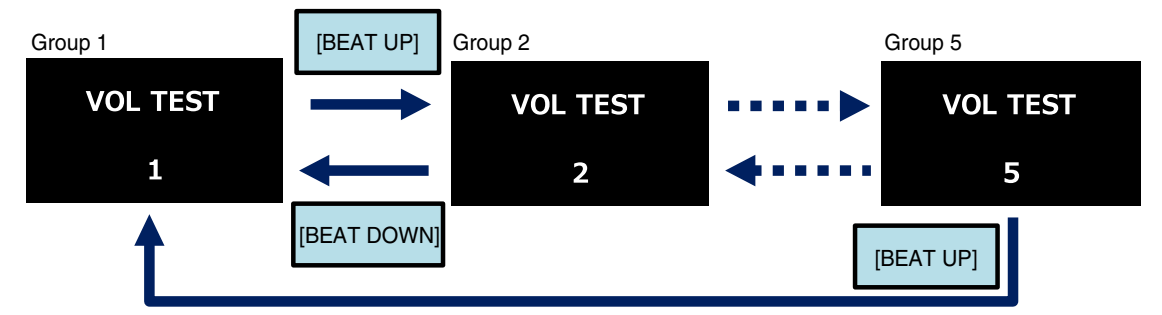

#### Group 1

| Operation volume | Lighting LED/Display       | Lightin                   | g range                |
|------------------|----------------------------|---------------------------|------------------------|
| CH1 TRIM         | CH1 Level Meter LED        | "- $\infty$ ": Lights off | "+9": Full Illuminate  |
| CH2 TRIM         | CH2 Level Meter LED        | "- $\infty$ ": Lights off | "+9": Full Illuminate  |
| CH3 TRIM         | CH3 Level Meter LED        | "- ∞ ": Lights off        | "+9": Full Illuminate  |
| CH4 TRIM         | CH4 Level Meter LED        | "- $\infty$ ": Lights off | "+9": Full Illuminate  |
| MIC HI           | Master Level Meter Lch LED | "-12": Lights off         | "+12": Full Illuminate |
| MIC LOW          | Master Level Meter Rch LED | "-12": Lights off         | "+12": Full Illuminate |

#### Group 2

| Operation volume   | Lighting LED/Display       | Ligh                          | ting range                |
|--------------------|----------------------------|-------------------------------|---------------------------|
| CH1 HI             | CH1 Level Meter LED        | "-26/- ∞ ": Lights off        | "+6": Full Illuminate     |
| CH2 HI             | CH2 Level Meter LED        | "-26/- $\infty$ ": Lights off | "+6": Full Illuminate     |
| CH3 HI             | CH3 Level Meter LED        | "-26/- $\infty$ ": Lights off | "+6": Full Illuminate     |
| CH4 HI             | CH4 Level Meter LED        | "-26/- $\infty$ ": Lights off | "+6": Full Illuminate     |
| CFX PARAMETER      | Master Level Meter Lch LED | "MIN": Lights off             | "MAX": Full Illuminate    |
| HEAD PHONES MIXING | Master Level Meter Rch LED | "CUE": Lights off             | "MASTER": Full Illuminate |

#### Group 3

| Operation volume   | Lighting LED/Display       | Lighti                        | ng range               |
|--------------------|----------------------------|-------------------------------|------------------------|
| CH1 MID            | CH1 Level Meter LED        | "-26/- $\infty$ ": Lights off | "+6": Full Illuminate  |
| CH2 MID            | CH2 Level Meter LED        | "-26/- ∞ ": Lights off        | "+6": Full Illuminate  |
| CH3 MID            | CH3 Level Meter LED        | "-26/- ∞ ": Lights off        | "+6": Full Illuminate  |
| CH4 MID            | CH4 Level Meter LED        | "-26/- $\infty$ ": Lights off | "+6": Full Illuminate  |
| HEAD PHONES LEVEL  | Master Level Meter Lch LED | "- $\infty$ ": Lights off     | "0": Full Illuminate   |
| EFFECT LEVEL/DEPTH | Master Level Meter Rch LED | "MIN": Lights off             | "MAX": Full Illuminate |

#### Group 4

| Operation volume | Lighting LED/Display       | Lightin                       | g range               |
|------------------|----------------------------|-------------------------------|-----------------------|
| CH1 LOW          | CH1 Level Meter LED        | "-26/- $\infty$ ": Lights off | "+6": Full Illuminate |
| CH2 LOW          | CH2 Level Meter LED        | "-26/- $\infty$ ": Lights off | "+6": Full Illuminate |
| CH3 LOW          | CH3 Level Meter LED        | "-26/- ∞ ": Lights off        | "+6": Full Illuminate |
| CH4 LOW          | CH4 Level Meter LED        | "-26/- ∞ ": Lights off        | "+6": Full Illuminate |
| MASTER LEVEL     | Master Level Meter Lch LED | "- $\infty$ ": Lights off     | "0": Full Illuminate  |
| BOOTH MONITOR    | Master Level Meter Rch LED | "- $\infty$ ": Lights off     | "0": Full Illuminate  |

#### Group 5

1

| Operation volume | Lighting LED/Display       | Lighti            | ing range              |
|------------------|----------------------------|-------------------|------------------------|
| CH1 COLOR        | CH1 Level Meter LED        | "LOW": Lights off | "HI": Full Illuminate  |
| CH2 COLOR        | CH2 Level Meter LED        | "LOW": Lights off | "HI": Full Illuminate  |
| CH3 COLOR        | CH3 Level Meter LED        | "LOW": Lights off | "HI": Full Illuminate  |
| CH4 COLOR        | CH4 Level Meter LED        | "LOW": Lights off | "HI": Full Illuminate  |
| SND/RTN LEVEL    | Master Level Meter Lch LED | "MIN": Lights off | "MAX": Full Illuminate |

\* Refer to the next page for grouping details

4

## Operation

3

Confirmed each volume: Refer to the following table.[BEAT UP], [BEAT DOWN] : Group change[TAP] (lighting): Mode change (to next mode)

4

3

2

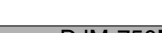

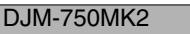

7

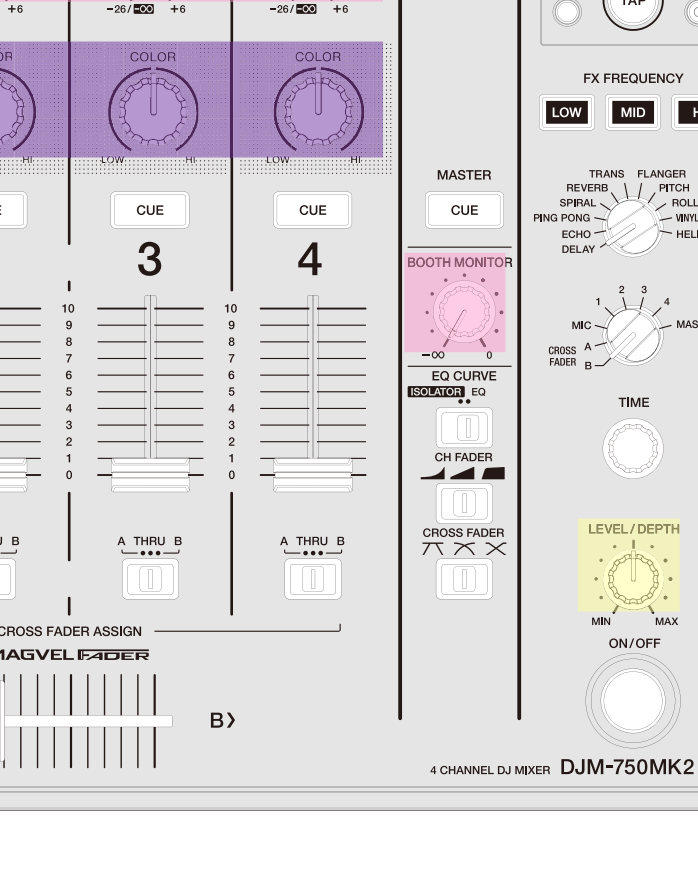

7

8

А

В

С

D

Е

F

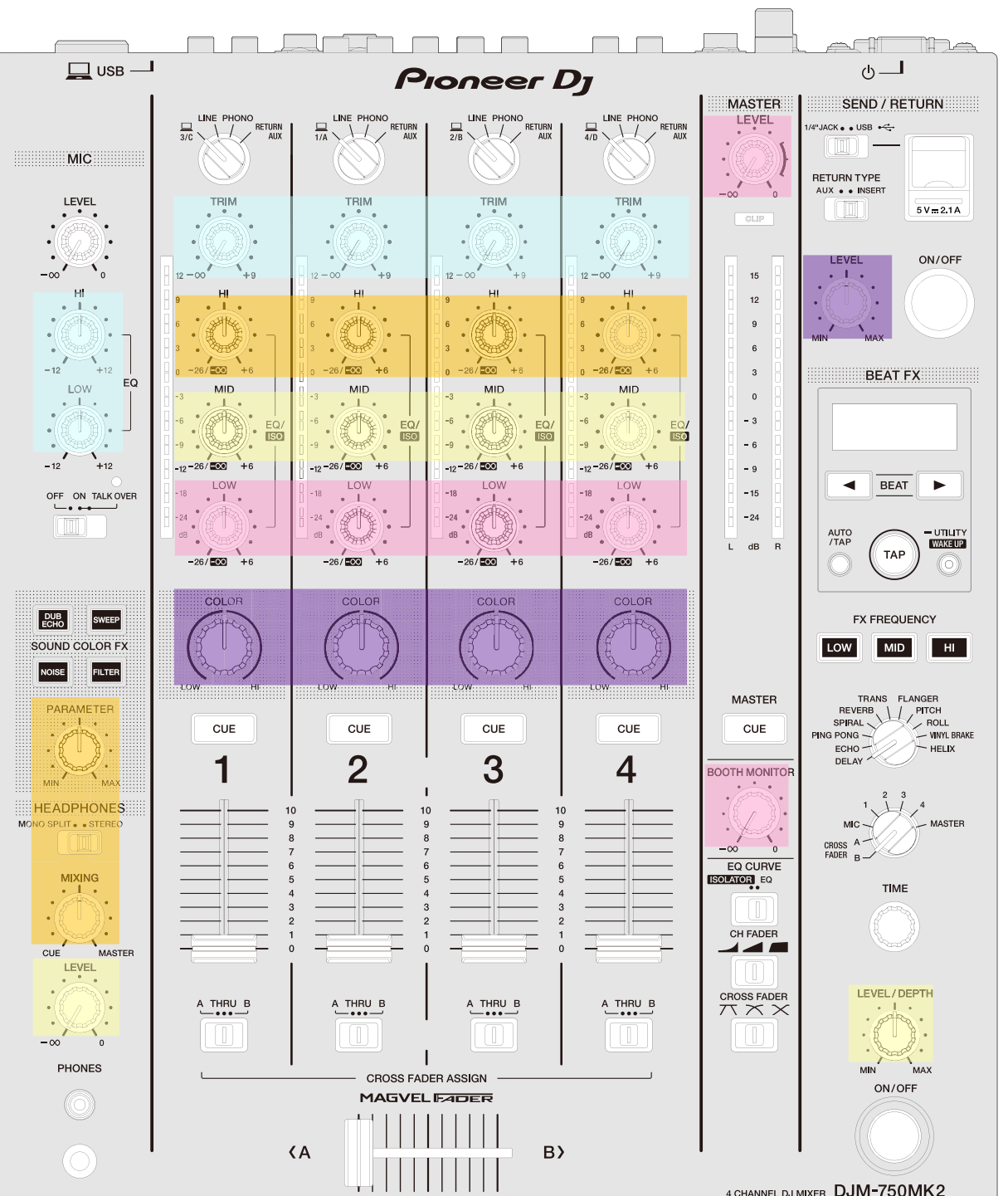

## **Grouping details**

5

5

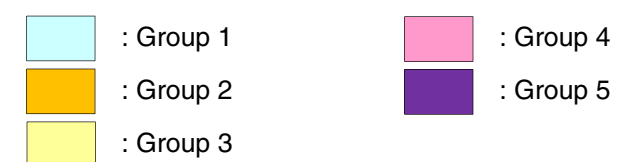

6

35

#### Test mode 8 Fader confirmation mode

#### Outline

A Confirm the values of CH1 to CH4 fader and cross fader depending on the meter LED.

2

## Display mode title

FDR TEST

1

#### Operation

Confirmed each fader : Refer to t [TAP] : Mode cha

: Refer to the following table. : Mode change (to next mode)

#### **Operation details**

|   | Operation fader | Lighting LED               | Lighting        | y range               |
|---|-----------------|----------------------------|-----------------|-----------------------|
| В | CH1 FADER       | CH1 Level Meter LED        | "0": Lights off | "10": Full Illuminate |
|   | CH2 FADER       | CH2 Level Meter LED        | "0": Lights off | "10": Full Illuminate |
|   | CH3 FADER       | CH3 Level Meter LED        | "0": Lights off | "10": Full Illuminate |
|   | CH4 FADER       | CH4 Level Meter LED        | "0": Lights off | "10": Full Illuminate |
|   | CROSS FADER     | Master Level Meter Lch LED | "A": Lights off | "B": Full Illuminate  |

#### Note

For CROSS FADER, reflect to the LED on the basis of both end A/D values saved in the "mode 2 Cross fader setting mode." If they are not saved, use the A/D immediate data.

#### С

Е

F

#### Test mode 9 Level meter LED confirmation mode

#### Outline

Confirm the lighting of the level meter LED.

## Display mode title

LED TEST

#### Operation

[CH1 CUE], [CH2 CUE], [CH3 CUE], [CH4 CUE], D [MASTER CUE], [FREQUENCY LOW](lighting) [TAP]

: Level meter lighting (Refer to the following table.) : Mode change (to next mode)

3

4

#### **Operation details**

When each button is pressed, corresponding level meter LEDs begin lighting from the bottom one by one (Master Rch level meter contains CLIP LED).

Initial value is all light-off.

After CH1, CH2, CH3, CH4 and MASTER is pressed 11 times, or after FREQUENCY LOW is depressed 12 times, (In the condition that CLIP LED is lighting), if it is depressed again, entire light-off condition comes back again.

| Operation button | Lighting meter                      |
|------------------|-------------------------------------|
| CH1 CUE          | CH1 Level Meter                     |
| CH2 CUE          | CH2 Level Meter                     |
| CH3 CUE          | CH3 Level Meter                     |
| CH4 CUE          | CH4 Level Meter                     |
| MASTER CUE       | Master Level Meter Lch LED          |
| FREQUENCY LOW    | Master Level Meter Rch LED/CLIP LED |

2

3

4

#### Test mode 10 Volume A/D value confirmation mode

6

#### Outline

This mode is for design development. It is not used in service.

## Display mode title

5

VOL AD

#### Test mode 11 Fader A/D value confirmation mode

#### Outline

This mode is for design development. It is not used in service.

## Display mode title

FDR AD

#### Test mode 12 Device confirmation mode

#### Outline

Confirm the conditions of SDRAM and ports for update.

#### Display mode title

DEVICE

#### Operation

[TAP]

: Mode change (to next mode)

#### **Operation details**

If CHECK is displayed, as check is still being conducted, wait until OK/NG is displayed, then conduct the confirmation. If test result of the update port is NG, following LED indicates which port is abnormal.

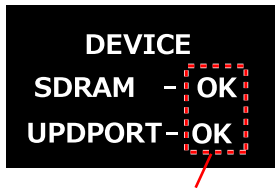

Display the check result

5

| Dovice      | Display |     |                 |  |  |
|-------------|---------|-----|-----------------|--|--|
| Device      | Title   |     | Description     |  |  |
|             |         | CHK | During checking |  |  |
| DSP SDRAM   | SDRAM   | ОК  | Normal          |  |  |
|             |         | NG  | Abnormal        |  |  |
|             |         | CHK | During checking |  |  |
| UPDATE PORT | UPDPORT | ОК  | Normal          |  |  |
|             |         | NG  | Abnormal        |  |  |

7

7

8

А

В

С

D

Е

F

| Port name  | NG display LED            |
|------------|---------------------------|
| PNL_MODE   | CH1 Level Meter -24dB LED |
| A-PNL_MOSI | CH1 Level Meter -18dB LED |
| A-PNL_MISO | CH1 Level Meter -12dB LED |
| A-PNL_CLK  | CH1 Level Meter -9dB LED  |
| A-PNL_CTRL | CH1 Level Meter -6dB LED  |
| A-PNL_INT  | CH1 Level Meter -3dB LED  |

6

#### Test mode 13 OLED luminance confirmation mode

#### Outline

A Confirm the lighting state at the maximum luminance of the OLED

#### Display mode title OLED TEST

1

OLED TEST

#### Operation

[TAP]

в

С

Е

F

: Mode change (to next mode)

2

#### **Operation details**

After displaying the following screen for 1 second, lighting it with luminance MAX. If there is an indication the OLED is dark, please confirm the lighting condition at maximum luminance in this mode and use it for discrimination whether it is really dark or not. Please also use it to check dot missing etc.

З

4

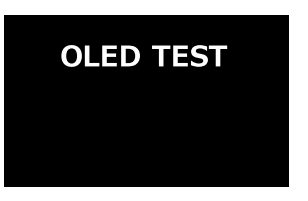

## 6.2 ABOUT THE DEVICE

#### Device Information List

|   | Device name | Function                            | Part No.        | Reference No. | ASSY      |
|---|-------------|-------------------------------------|-----------------|---------------|-----------|
|   | USBB UCOM   | USBB control                        | R5S72690RW266FP | IC2001        | MAIN ASSY |
|   | FLASH       | ROM for USBB UCOM                   | DYW**** *1      | IC2003        | MAIN ASSY |
| D | USBA UCOM   | USBA control                        | R5S72690RW266FP | IC2501        | MAIN ASSY |
|   | DSP         | Audio DSP                           | D810K013DZKB400 | IC3001        | MAIN ASSY |
|   | DSP SDRAM   | RAM for DSP (Work)                  | A3V28S40JTP-60  | IC3003        | MAIN ASSY |
|   | PANEL UCOM  | Main, LED, OLED, KEY and VR control | DYW**** *1      | IC7001        | PNLA ASSY |

\*1 : [\*\*\*\*] of DYW\*\*\*\* changes each time the firmware is updated.

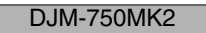

3

4

2

# 7. DISASSEMBLY

**Note:** Even if the unit shown in the photos and illustrations in this manual may differ from your product, the procedures described here are common.

6

7

**Control Panel** 

loneer D

 $\mathbf{0}4$ 

Panel

(1)

DJM-750MK2

8

А

### 1] Knob Locations

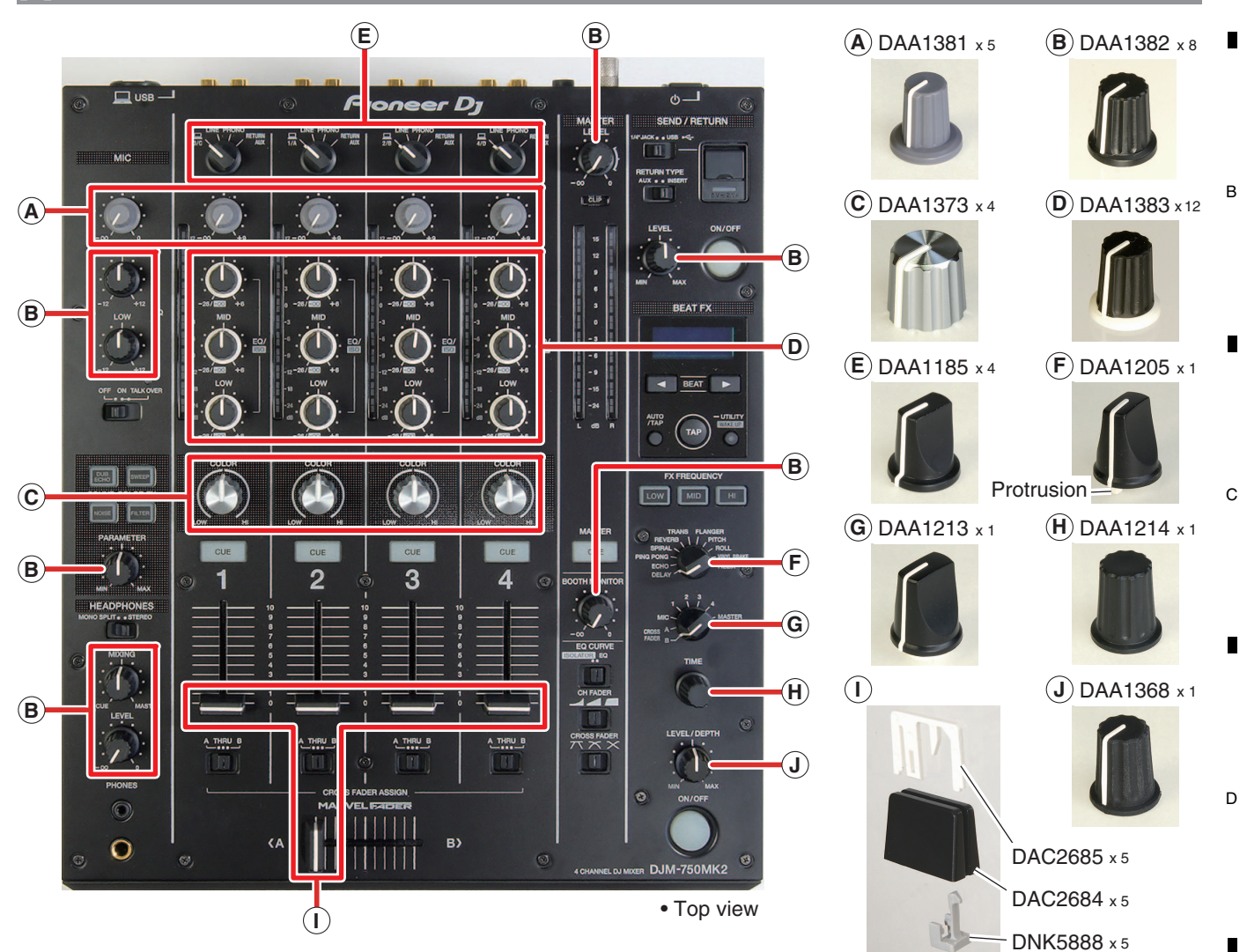

Note: The shipment position of each knob follows the upper photo.

#### [2] Disassembly

#### [2-1] Diagnosis

- [2-1-1] Control Panel Section
- (1) Remove the five screws. (BBZ30P060FTB)

#### Note on assembling

- \*1: Attach the screws in the order as shown by blue numbers. Take care so that either right or left side of the Panel (DNK6689) doesn't protrudes over the edge (right or left) of the Control Panel.
- (2) Slide the Panel (DNK6689) to the right, and then remove it toward the near side.
- (3) Remove the two screws (BBZ30P060FTC) and two Washers (WB30FTC).

#### Note on assembling

5

\*2: Refer to the "[3-3] Attach the Control Panel Section to the Chassis".

6

39

8

(1)

Front view

Е

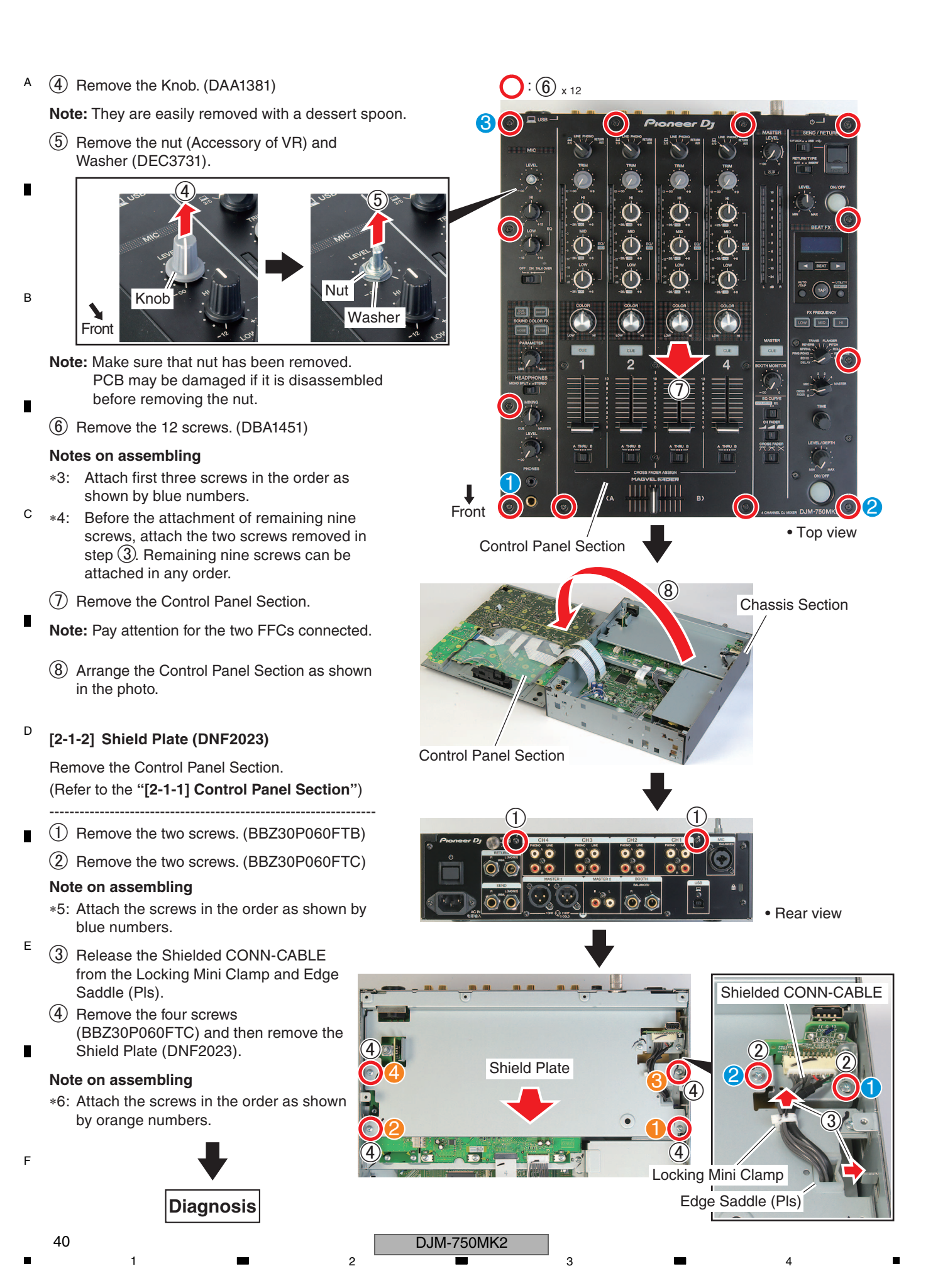

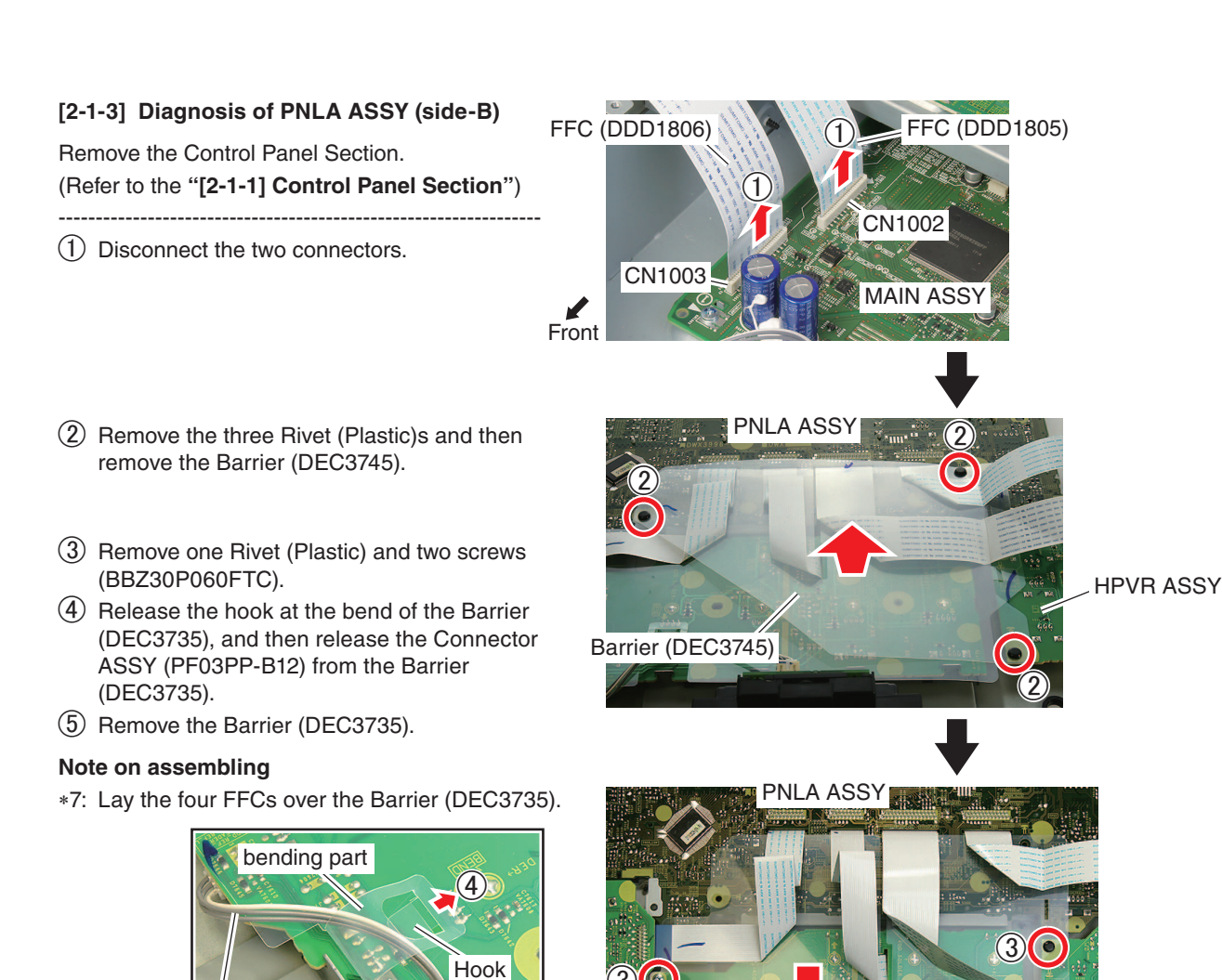

3)

[2-2] Chassis Section

Connector ASSY

step (1).

5

Remove the Control Panel Section and Shield Plate (DNF2023).

(6) Connect the two connectors disconnected in

Diagnosis

(Refer to the "[2-1] Diagnosis")

#### [2-2-1] MTRM ASSY, MICB ASSY, **AINB ASSY, MAIN ASSY**

- (1) Remove the six nuts (NKX2FTC) and six washers (DEC2920).
- (2) Remove the six screws. (PPZ30P080FTB)
- (3) Remove the five screws. (BPZ30P080FTB)

5

- (4) Remove the Screw (M3x5). (DBA1340)
- Note: When MAIN ASSY is not removed, screws, nuts and washers of blue numbers need not to be removed.

Note on assembling

Barrier (DEC3735)

(5)

\*8: Attach the screws, nuts and washers in the order as shown by blue and orange numbers.

8

А

в

С

D

HPVR ASSY

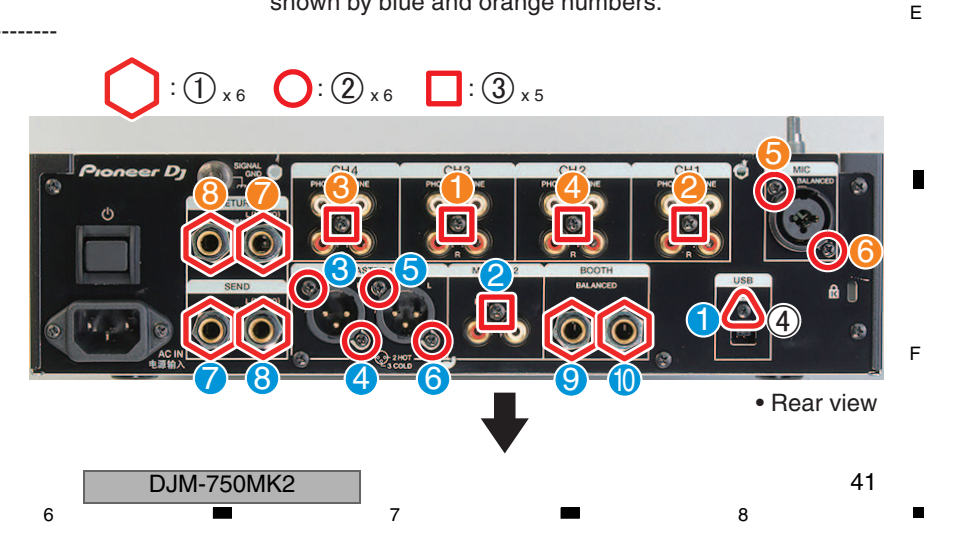

- A (5) Disconnect the connector and then Remove the MTRM ASSY.
  - (6) Disconnect the connector.
  - ⑦ Remove the four screws (BBZ30P060FTC), and then remove the MICB ASSY while drawing the MIC terminal from the Rear
- Panel.

Note: If the removal of the PCB alone is not necessary, it can be removed together with the Stay (DNF2024). In that case, remove two screws on the Chassis side. (Refer to the step (10))

#### Note on assembling

- \*9: Before the attachment of the screws in step ⑦, attach the screws on the Rear Panel side.
- Bisconnect the two connectors.
   (CN5001 and CN5002 on the AINB ASSY, or CN1004 and CN1005 on the MAIN ASSY.)
- c (9) Remove the three screws (BBZ30P060FTC), and then remove the AINB ASSY while drawing the terminals from the Rear Panel.

Note: If the removal of the PCB alone is not necessary, it can be removed together with the Stay (DNF2024). (Refer to the step (10))

- Note on assembling
- \*10: Before the attachment of the screws in step (9), attach the screws on the Rear Panel side.
- D

В

(1) Remove the two screws (BBZ30P060FTC) and then remove the Stay (DNF2024).

#### Note on assembling

\*11: Attach the Shield Plate (DNF2023) before fixing the Stay with screws.

Arrange the Stay, AINB ASSY and MICB ASSY beforehand. The screws on the Rear Panel sides of the AINB ASSY and MICB ASSY be attached

- before that.
   (Refer to the "[3-2] Shield Plate (DNF2023), Stay (DNF2024)")
  - (1) Remove the four screws (BBZ30P060FTC), and then remove the Shield Plate (DNF2022).

#### Note on assembling

\*12: Attach the screws in the order as shown by blue numbers.

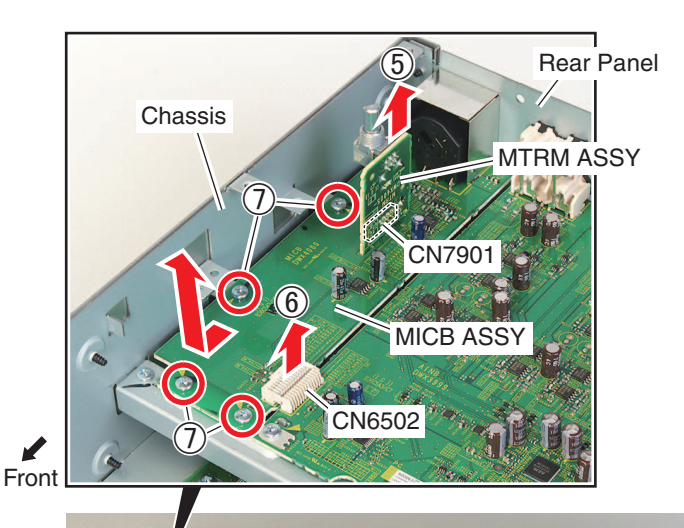

3

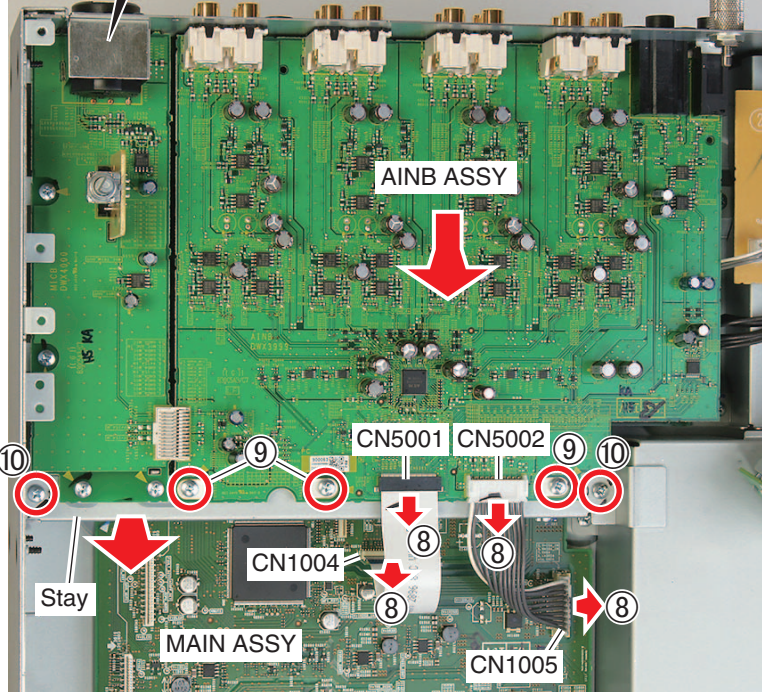

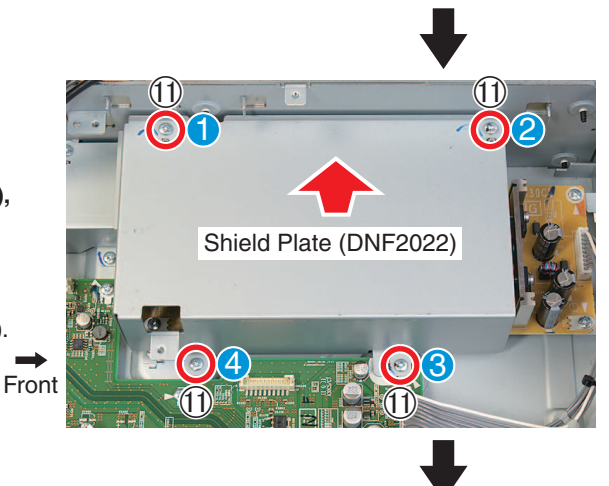

R

DJM-750MK2

2

Front

(12) Disconnect the five connectors.

#### Note

\*13: CN1001 connector has a lock mechanism.

#### Note on assembling

- \*14: Connect the Crimp Connector (PF03PP6B10) which is blue, to the blue connector (CN4601).
- (3) Remove the six screws (BBZ30P060FTC), and then remove the MAIN ASSY while drawing the terminals from the Rear Panel.

#### Notes on assembling

- \*15: Before the attachment of the screws in step
   (3), attach the screws on the Rear Panel side.
- \*16: Attach the screws in the order as shown by blue numbers.
- \*17: If Sheet (DEC3621) is attached on the side-B of the MAIN ASSY, remove the Sheet and apply it onto the Chassis as shown in the photo.

MAIN ASSY (side-B)

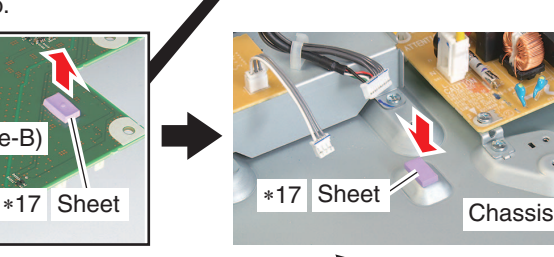

Front

Front

CN1006

CN2502

MAIN ASSY

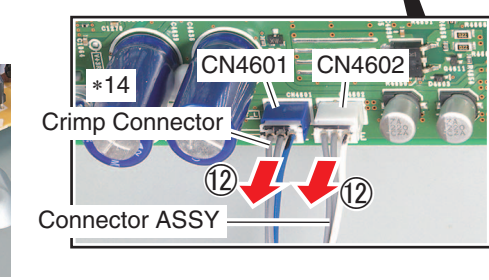

×13

13)

в

C

Е

CN1001

#### [2-2-2] SW POWER SUPPLY

Remove the Shield Plate (DNF2022). (Refer to the steps 1 to 1 of "[2-2-1] MTRM ASSY, MICB ASSY, AINB ASSY, MAIN ASSY")

(1) Disconnect the two connectors.

Note: Each connector has a lock mechanism.

2 Remove the three screws. (BBZ30P060FTC)

#### Note on assembling

\*18: Attach the screws in the order as shown by blue numbers.

(3) Release the tips of three Spacers (AEC1065), and then remove the SW POWER SUPPLY.

#### [2-2-3] PWSB ASSY

Remove the Shield Plate (DNF2023). (Refer to the "[2-1-2] Shield Plate (DNF2023)")

- 1) Disconnect the connector.
- (2) Remove the two screws. (BBZ30P060FTC)

#### Note on assembling

- \*19: Attach the screws in the order as shown by blue numbers.
- ③ Release the tip of the PCB Holder (PNW1706), and then remove the PWSB ASSY while drawing the Power Knob from the Power Knob Guard.
- ④ Remove the Power Knob.

5

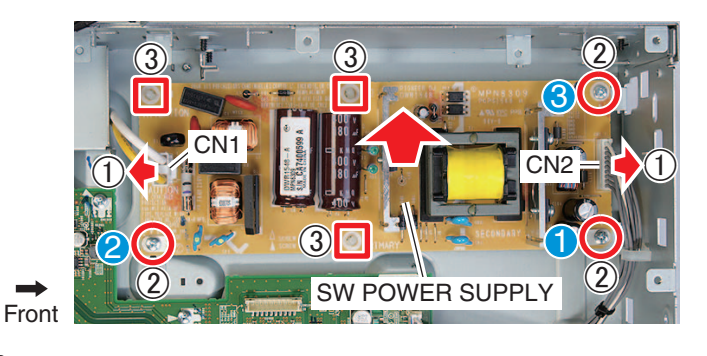

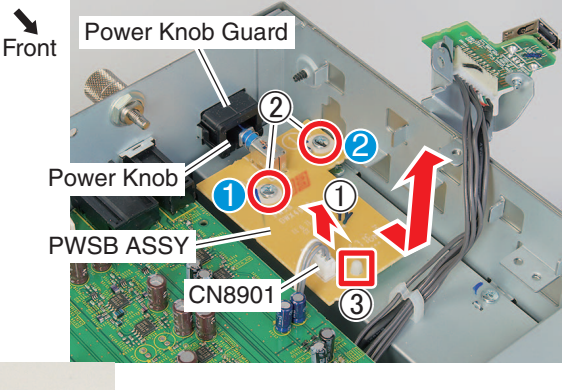

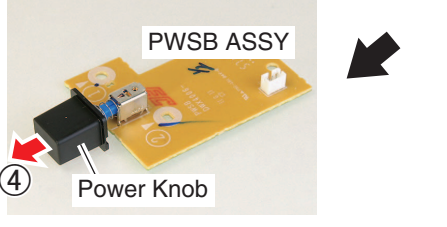

DJM-750MK2

#### [2-2-4] HPJK ASSY, HPJM ASSY А

Remove the Control Panel Section. (Refer to the "[2-1-1] Control Panel Section")

(1) Remove the screw. (BBZ30P060FTC)

#### Note on assembling

в

D

Е

- \*20: Before the attachment of the screws in step (1), attach the screws to the Control Pane Section.
- (2) Lift the Stay (DNF2027) (with the PCB etc.) slightly to release the two hooks, and then remove the Stay.
- (3) Disconnect the two connectors.

#### Note on assembling

- \*21: Connect the Crimp Connector (PF03PP6B10) which is blue, to the blue connector (CN6701).
- (4) Release the Nut M12 (DBN1018) and then remove the HPJK ASSY. (5) Remove the two screws (BBZ30P060FTC) and then remove the HPJM ASSY.

#### [2-2-5] USBA ASSY

Remove the Control Panel Section. С (Refer to the "[2-1-1] Control Panel Section")

(1) Remove the two screws. (BBZ30P060FTC)

\_\_\_\_\_

#### Note on assembling

- \*22: Attach the screws in the order as shown by blue numbers.
  - (2) Release the Shielded CONN-CABLE from the Locking Mini Clamp.
  - (3) Disconnect the connector.
- (4)Remove the screw (BBZ30P060FTC) and Front then remove the USBA ASSY.

#### [2-3] Control Panel Section

Locking Mini Clamp Remove the Control Panel Section and Barriers (DEC3745, DEC3735). (Refer to the "[2-1] Diagnosis")

#### [2-3-1] CHFD ASSY, BFXB ASSY, HPVR ASSY

(1) Remove the three Knobs. (DAA1382)

#### Note: They are easily removed with a

- dessert spoon.
  - (2) Remove the three nuts (Accessory of VR) and two washers (DEC3731).
- - (3) Remove the four Knobs
  - (4) Remove the five Slider Knobs.

Note: Each Slider Knob has a lock mechanism. (Refer to the next page)

(5) Remove the seven screws. (DBA1451) F

#### Note on assembling

44

\*23: Attach the screws in the order as shown by blue numbers.

Stay (DNF2027) Front

3

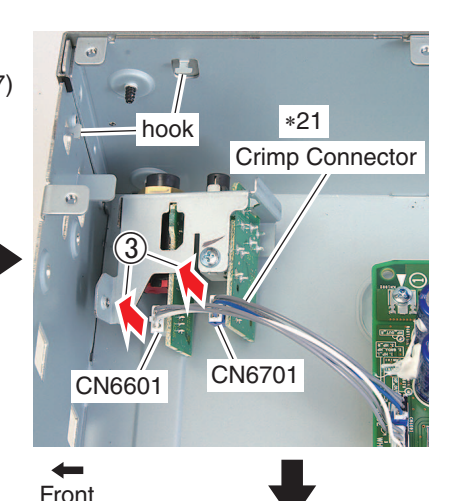

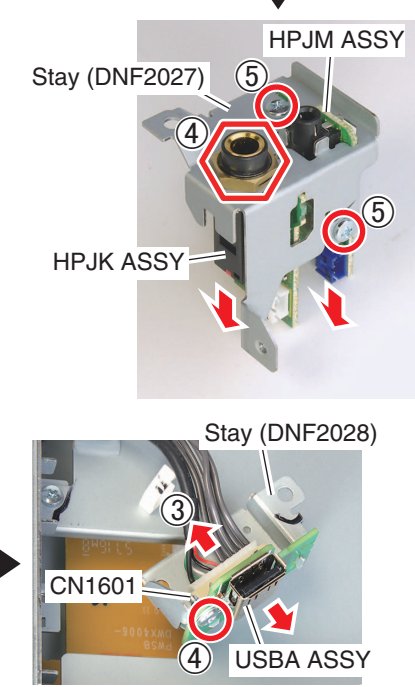

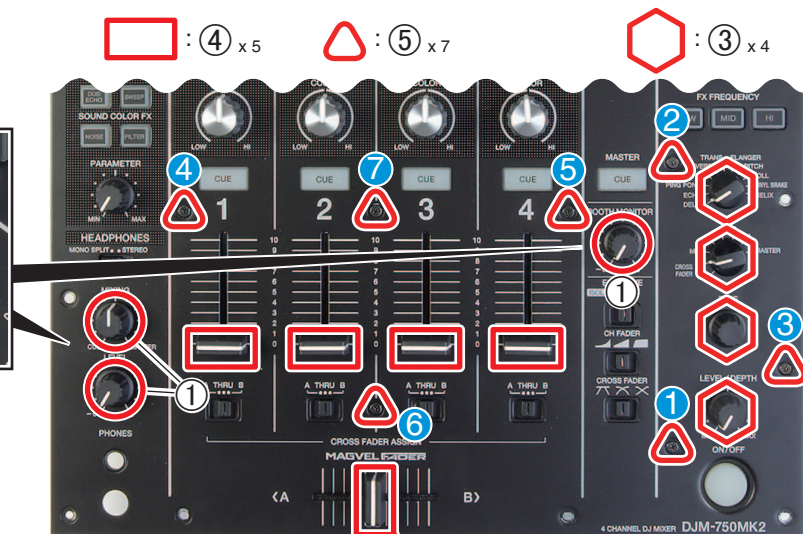

1

Nashe

2

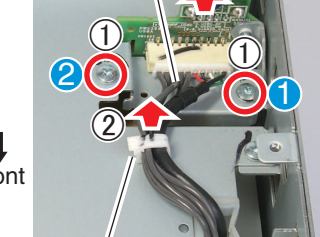

DJM-750MK2

з

Shielded CONN-CABLE

#### **Disassembly / Assembly of the Slider Knob**

5

(1) Push up the lower edge of the Slider Knob 2 with tweezers and then remove the Slider Knob 2.

#### Note

- \*24: Push up of the Slider Knob 2 is only possible from one side.
- (2) Remove the Slider Knob 1 upward.
- (3) Remove the Slider Knob Stopper horizontally.

#### Notes on assembling

- \*25: Don't insert the Slider Knob Stopper from above.
- \*26: Pay attention to the direction of each Slider Knob.

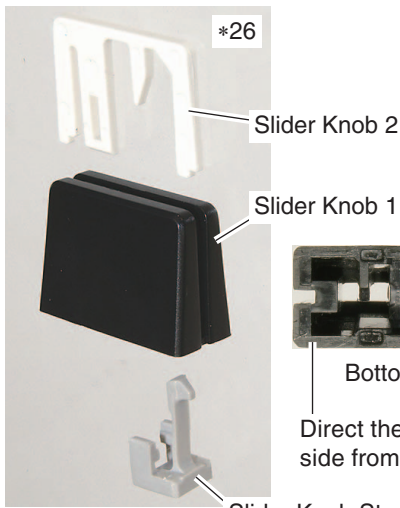

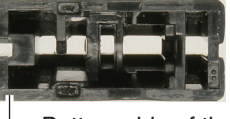

Bottom side of the Slider Knob 1

6

6

Direct the concave side toward the opposite side from the Slider Knob Stopper.

Slider Knob Stopper

#### [2-3-1] CHFD ASSY, BFXB ASSY, HPVR ASSY (continuation)

(6) Remove the Stay (DNF2025) (with the PCB etc.) from the bottom side of the Control Panel Section, and reverse it.

Note: Pay attention for the FFC connected.

#### Note on assembling

\*27: If Fader Packings on the back surface of the Control Panel is damaged, replace it with new ones.

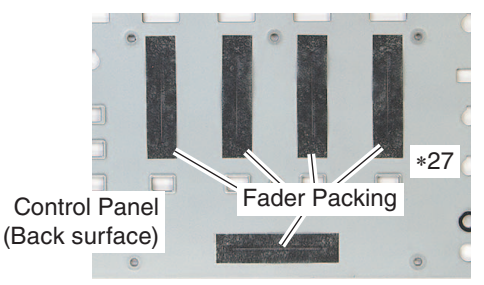

(7) Disconnect the connector, and remove the FFC (DDD1808) by drawing it out from the slit of the CHFD ASSY.

5

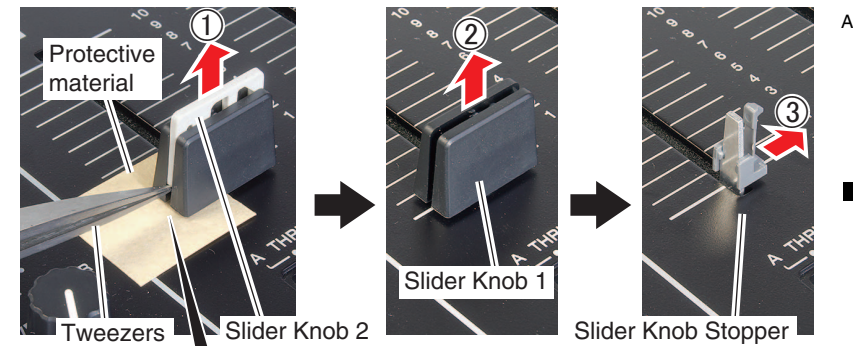

7

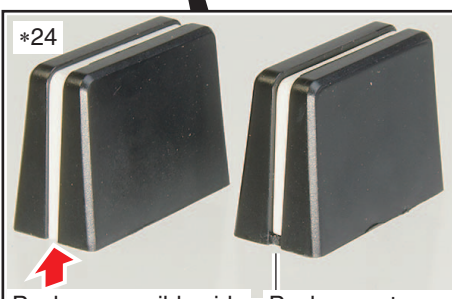

t

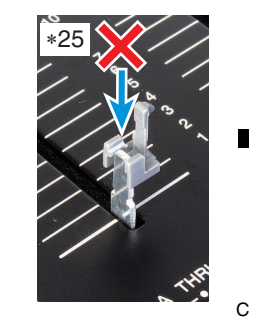

В

D

Е

8

Push up possible side Push up not possible side

\*26 Mounting direction for each Slider Knob Stopper.

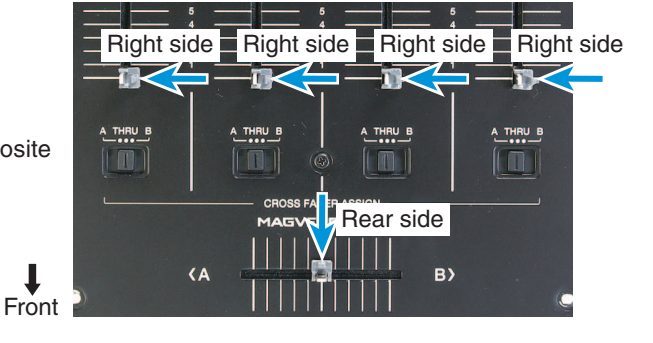

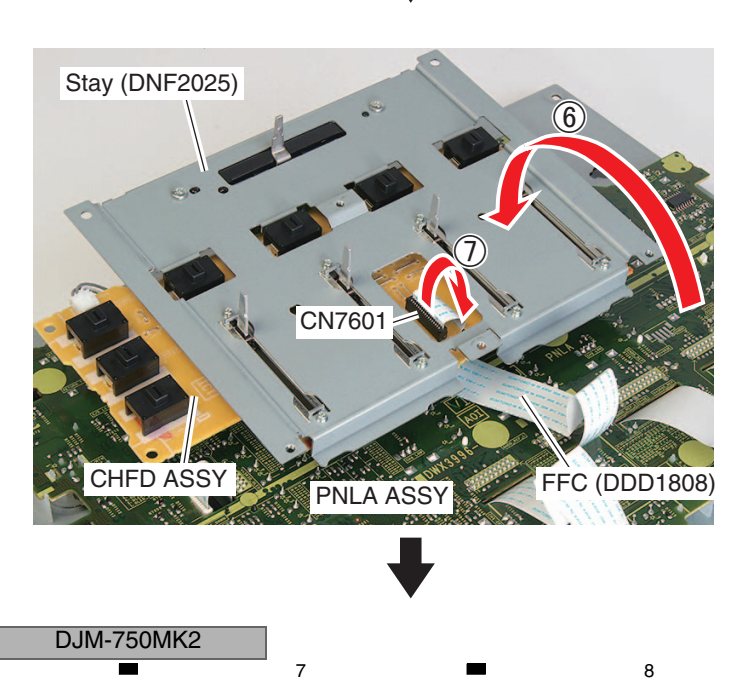

F

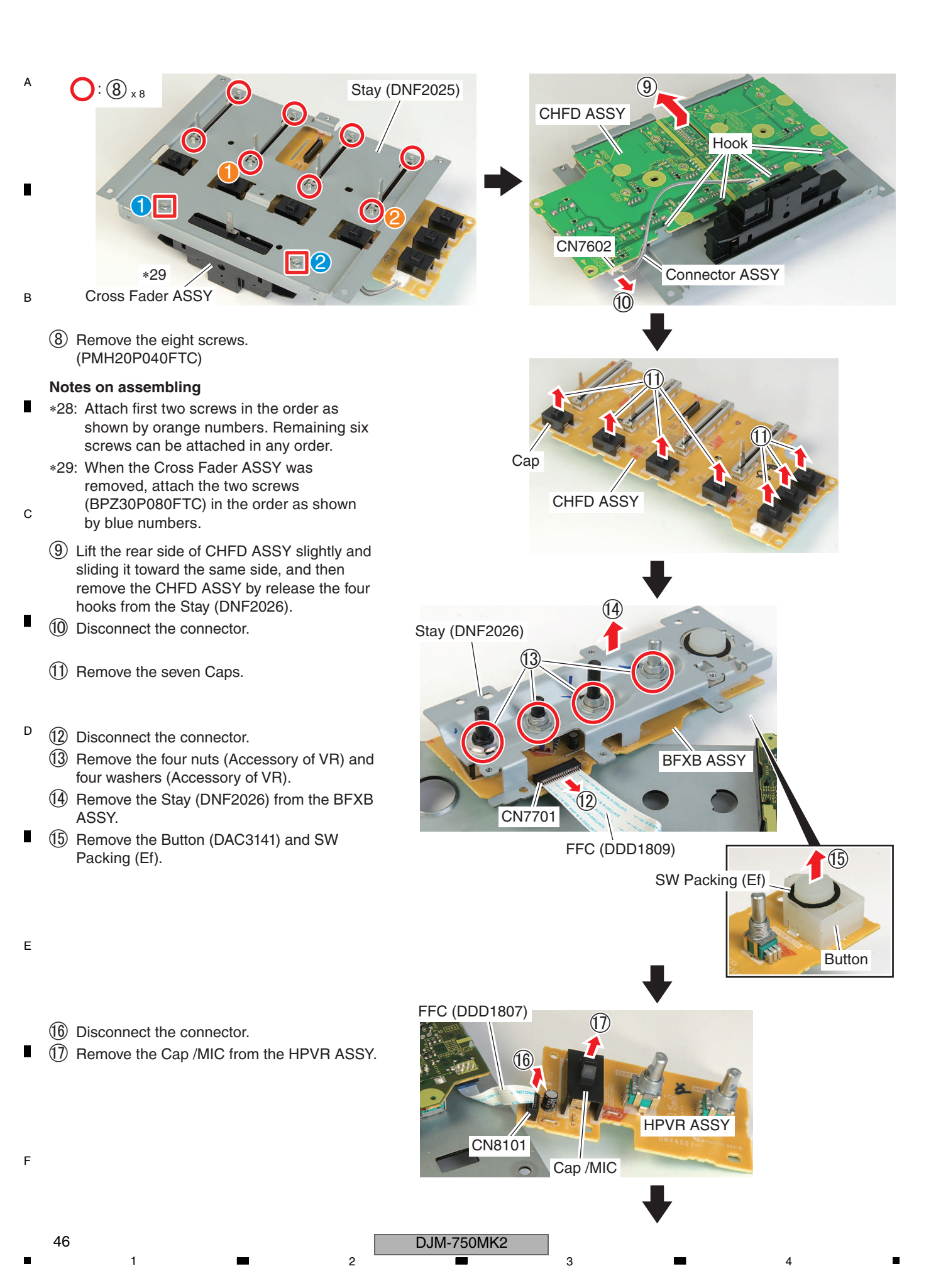

#### [2-3-2] PNLA ASSY, OLED ASSY

5

Remove the CHFD ASSY, BFXB ASSY and HPVR ASSY from the Control Panel Section. (Refer to the "[2-3-1] CHFD ASSY, BFXB ASSY, HPVR ASSY")

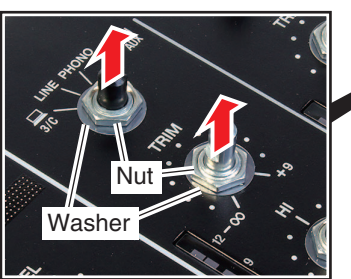

- Remove all the remaining Knobs, nuts (Accessory of VR) and Washers (DEC3731), 29 respectively, from the Control Panel Section.
- (2) Remove the Control Panel.

#### Note on assembling

- \*30: When assembling, transfer the six Holders (DNK6691) to the PNLA ASSY.
- ③ Remove the nine Buttons.
- (4) Release the two hooks and disconnect the connector, and then remove the OLED ASSY (DEA1065).
- (5) Release the two hooks and then remove the Escutcheon Service ASSY (with the Lid).
- (6) Disconnect the connector.
- ⑦ Disconnect the four connectors and then remove the four FFCs by drawing it from the slit of the PNLA ASSY.
- 8 Remove the three Cap /MICs.
- (9) Remove the Holder /LED (DNK5973), Holder (DNK6692) and Lens (DNK6694) by releasing the two hooks respectively.

DUB

CN7001

6

10 Remove the four Flange Nut M9s.

#### Note on assembling

\*31: Make sure not to invert the mounting locations for the Button (DAC3249 and DAC3251).

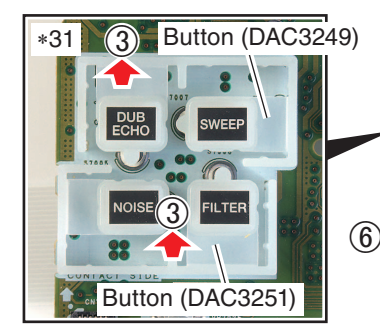

5

(): () x 29

6

7

8

А

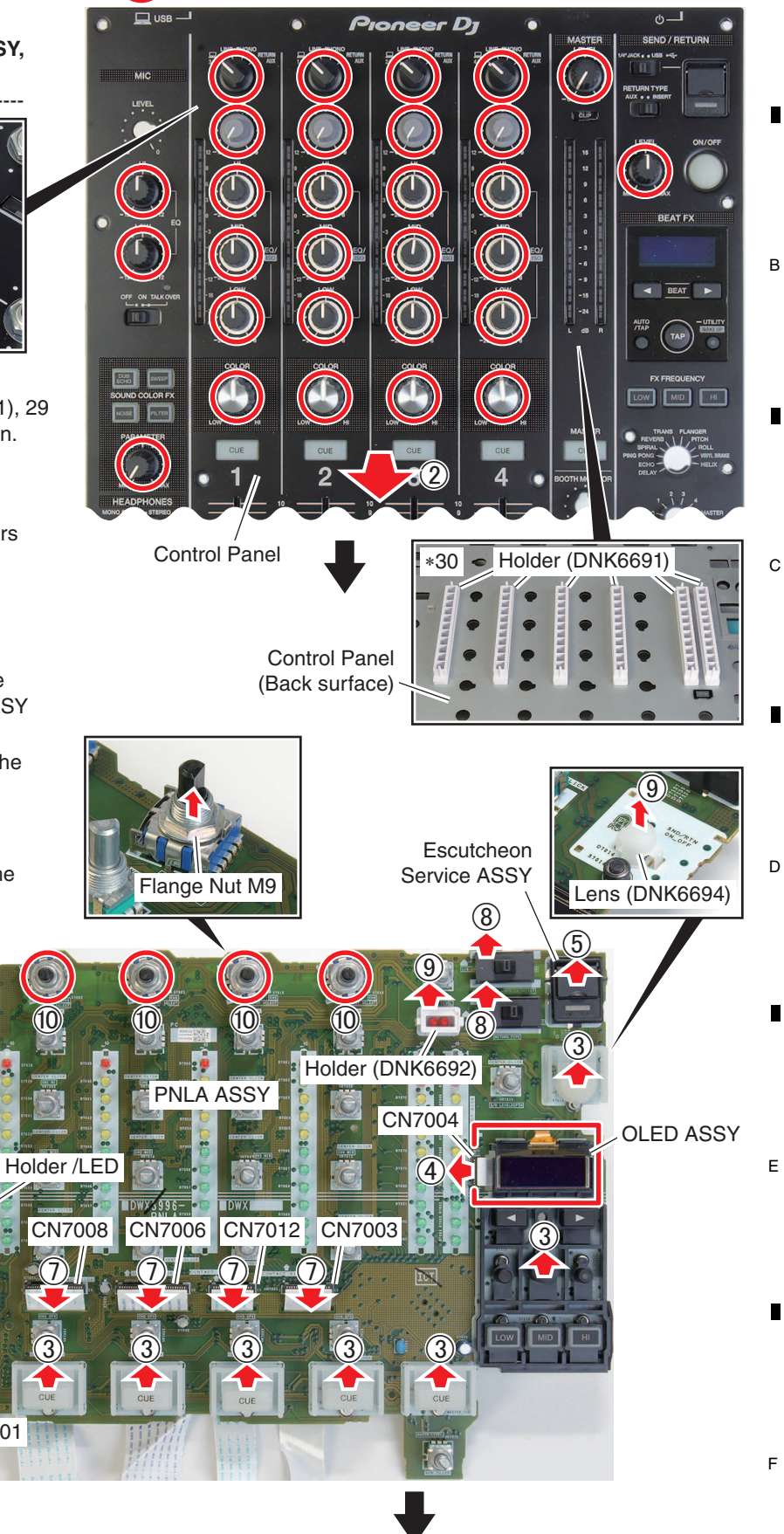

DJM-750MK2

A (1) Disconnect the two connectors.

Note: CN1802 connector has a lock mechanism.

- (2) Remove the screw (BPZ20P040FTB) and then remove the OLED ASSY (DWX4010).
- Note: For the replacement of Matrix OEL, OELD ASSY (DEA1065) cannot be further disassembled (because Matrix OEL is affixed with double side tape), so that the whole OLED ASSY (DEA1065) must be replaced.

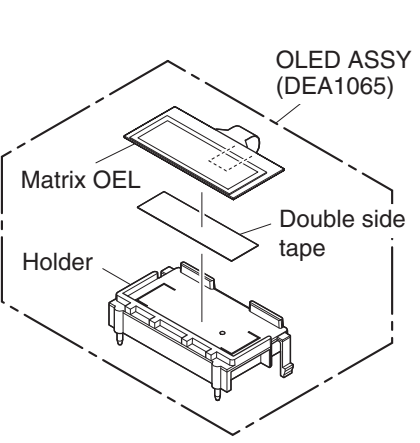

2

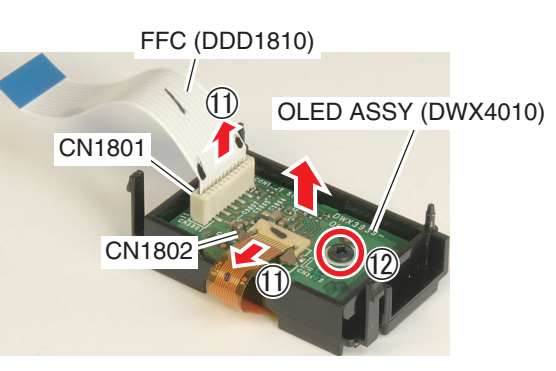

[3] Notes on Assembling

## <sup>c</sup> [3-1] OLED ASSY (DEA1065)

- Mount the two hooks of OLED ASSY (DEA1065) while leading the FFC (DDD1810) through the hole
- of PNLA ASSY.

D

Е

② Connect the FFC (DDD1810) to the Connector while styling it as shown in the photo.

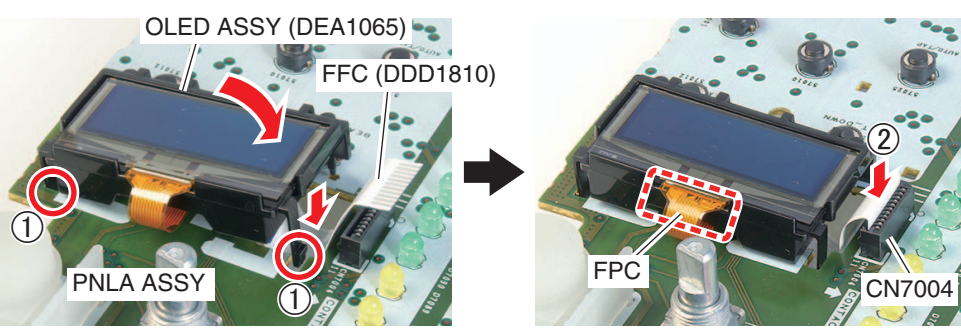

3

Note: Any loading on or bending of FPC in the area surrounded by broken line is strongly prohibited.

## [3-2] Shield Plate (DNF2023), Stay (DNF2024)

In case the Stay (DNF2024) is removed and then reattached, Shield Plate (DNF2023) must be attached first in order to prevent the distortion of the Chassis.

- (1) Screws (BBZ30P060FTC) used for the attachment of Shield Plate (DNF2023) and Stay (DNF2028) must be attached in the order as shown by blue numbers.
- ② Screws (BBZ30P060FTC) used for the attachment of Stay (DNF2024) and AINB ASSY, MICB ASSY must be attached in the order as shown by orange numbers.

Note: Before the attachment of the orange screws (3) to (9), attach the screws on the Rear Panel side.

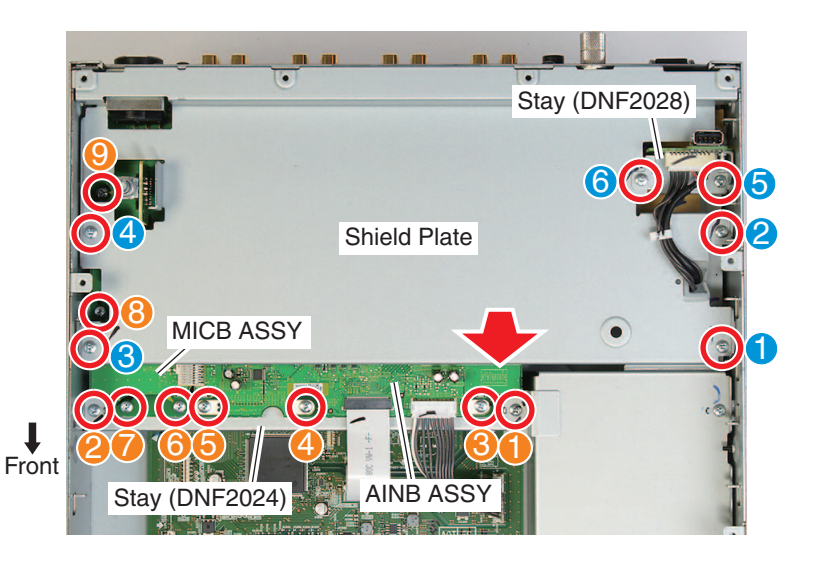

з

2

### [3-3] Attach the Control Panel Section to the Chassis

5

After first three screws (DBA1451) to attach the Control Panel, attach the two screws (BBZ30P060FTC) on the front side of the Chassis.

(Refer to the Notes for step (6) of "[2-1-1] Control Panel Section")

In that case attach the scerws while pressing down the Control Panel from above.

Attach the screws while pressing down the Control Panel.

A

в

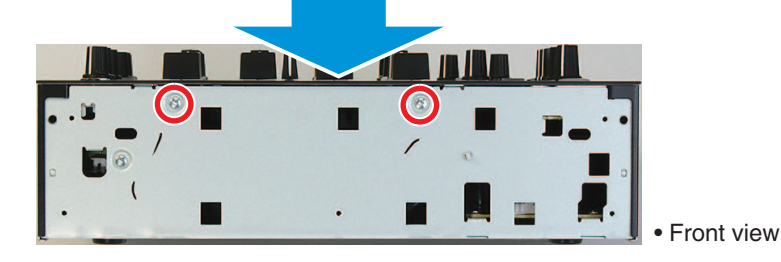

After that, attach remaining nine screws (DAB1451, in any order) for the attachment of the Control Panel.

## [3-4] Styling of the FFCs and cables

\_\_\_\_\_

#### [3-4-1] FFC (DDD1805, DDD1806, DDD1808, DDD1809)

Lay the four FFCs between the Barrier (DEC3735) and Barrier (DEC3745). Connect the two FFCs (DDD1805 and DDD1806) to the PNLA ASSY's Connector with the ends which have shorter reinforcement board.

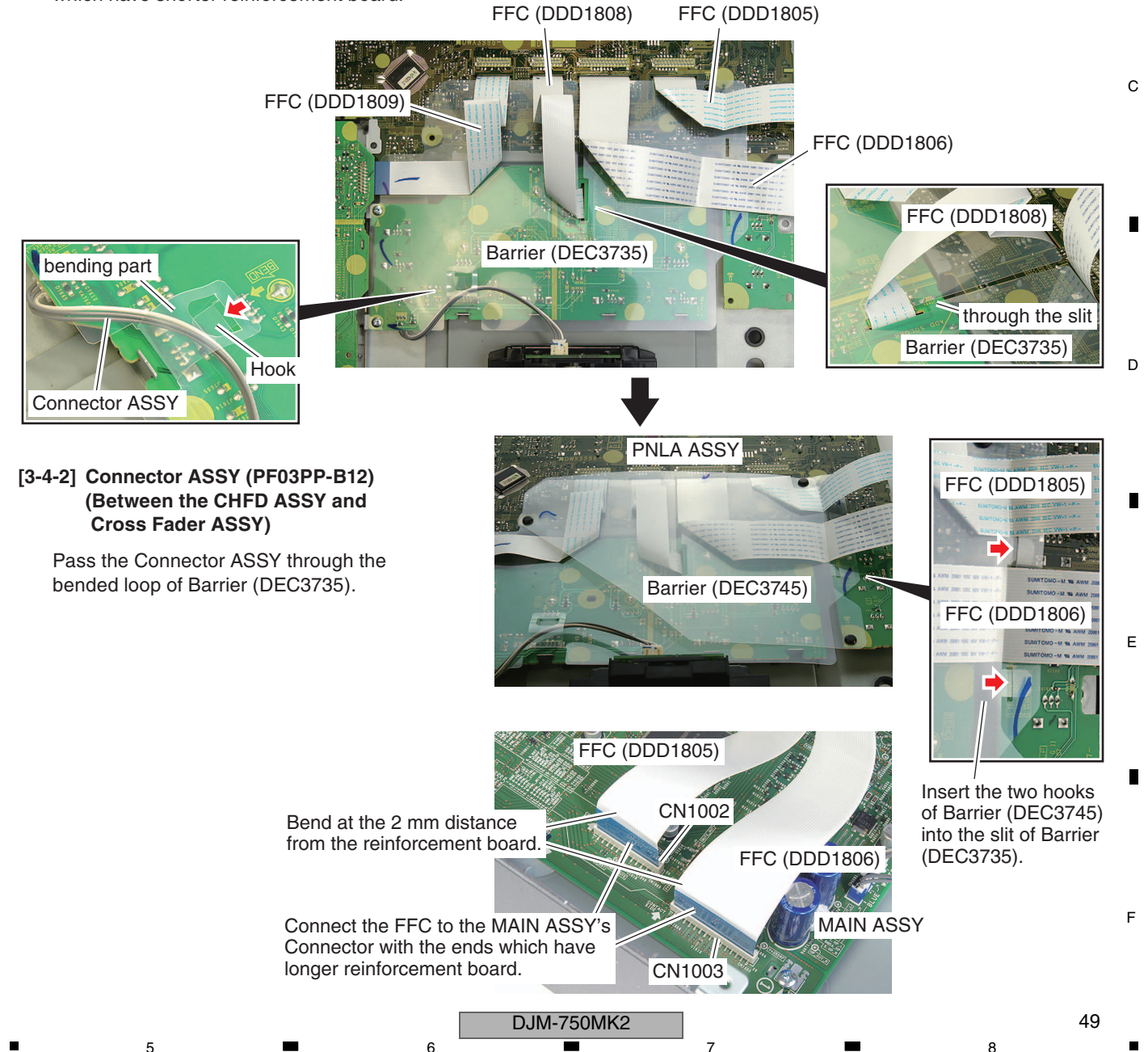

[3-4-3] FFC (DDD1807) А

1

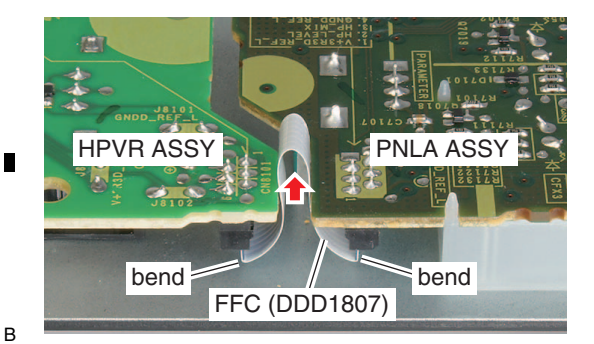

2

[3-4-4] 40P FFC (DDD1550)

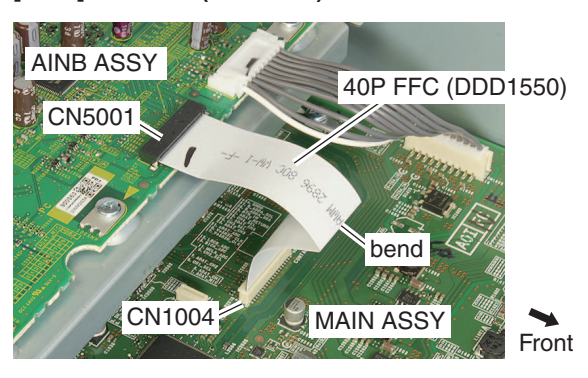

[3-4-6] Crimp Connector (DDC1025)

З

[3-4-5] AC Inlet

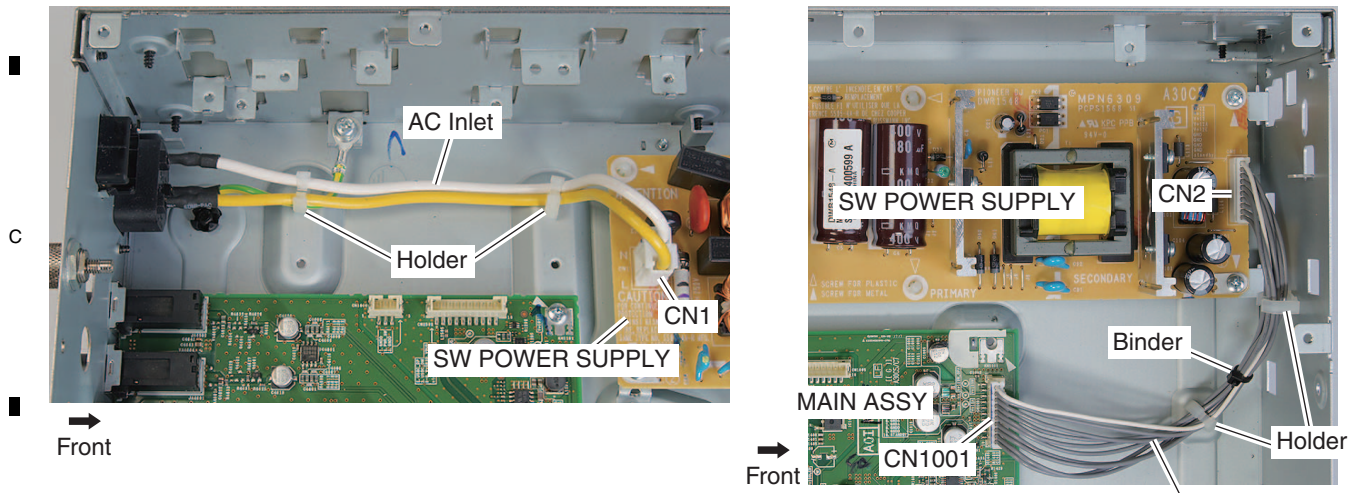

Crimp Connector (DDC1025)

4

Connector ASSY (PF03PP-B12) Connector ASSY (PF03PP-B05) T **PWSB ASSY** HPJM ASSY Locking Mini Clamp Front Connector ASSY Crimp Connector USBA ASSY HPJK ASSY (PF03PP-B05) (blue) (PF03PP6B10) CN6701 (blue) CN1006 CN1601 Ros MAIN ASSY Edge Saddle (Pls) CN2502 CN6601 CN8901 CN4601 (blue) Е MAIN ASSY Connector ASSY CN4602 Holder (PF03PP-B12) Shielded CONN-CABLE Front Shielded CONN-CABLE Front Edge Saddle (Pls) [3-5] Edge Saddle (Pls) It has a direction with front and back sides. F Shield Plate hook facing upward (DNF2023)

DJM-750MK2

3

2

[3-4-7] Crimp Connector (PF03PP6B10), D

[3-4-8] Shielded CONN-CABLE,

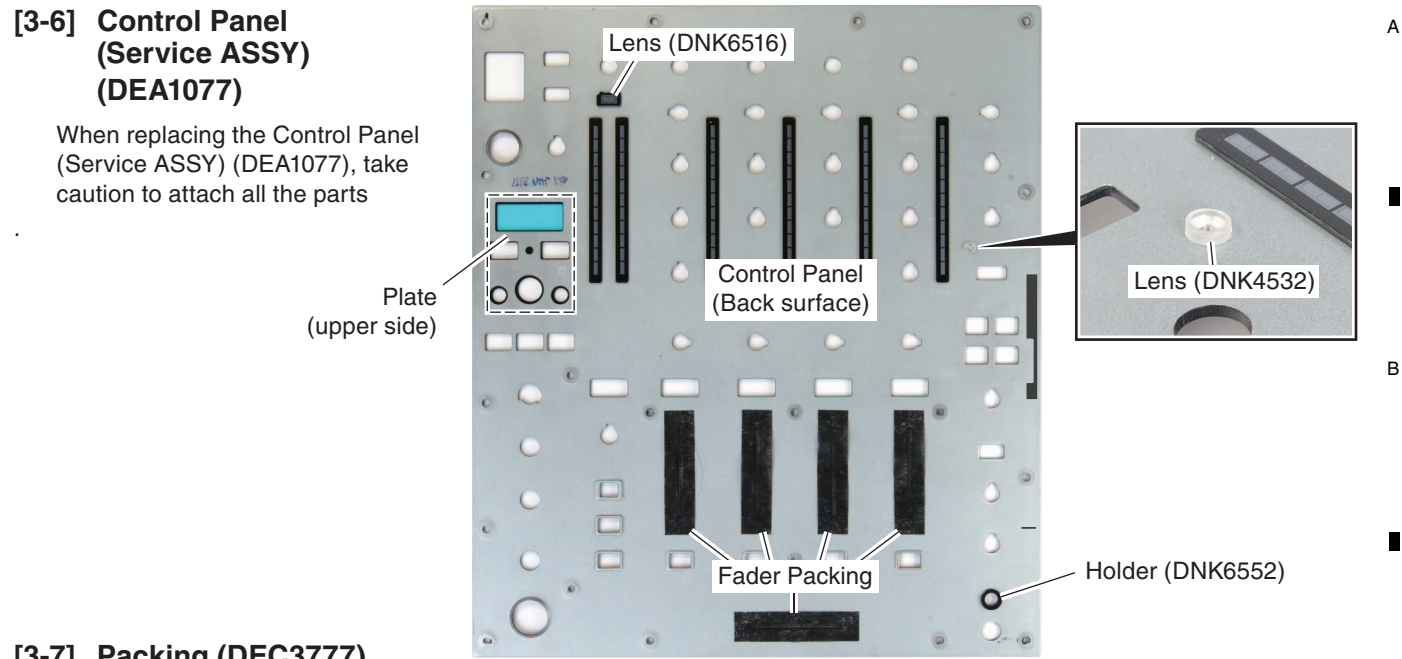

## [3-7] Packing (DEC3777)

5

When replacing the Button (DAC3282), do not forget to attach Packing (DEC3777). Attach the Packing (DEC3777) so as to protrude about 0.7 mm over the upper surface of base (red line) of the Button (DAC3282). If it is damaged, replace with a new one.

6

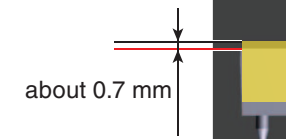

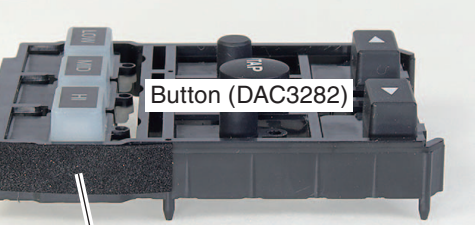

8

Packing (DEC3777)

**O**: 2 x 6

#### [3-8] Panel (DNF2020)

- (1) Attach the Panel (DNF2020) temporarily to the Chassis by two hooks.
- (2) After attaching the Control Panel Section and Panel (DNK6689), fix it with six screws (DBA1290) while lifting upward. (to reduce the gap between it and the

Control Panel.)

Above photos show the left side. Follow the same procedure on the right side.

Packing (DEC3777)

## [3-9] Replacement of Capacitor C4638 and C4639

C4638 and C4639 in the MAIN ASSY are locked with bond to prevent solder cracks caused by fall or vibration.

When any of them is replaced for repair, it must be locked with bond after the replacement.

Silicon Bond used: GYA1011

5

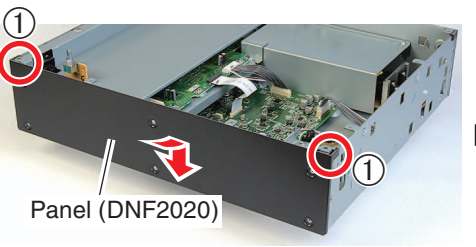

Button (DAC3282)

Control Panel Section  $\bigcirc$ 

Attach the Screws while lifting upward.

Panel (DNK6689)

С

D

Е

F

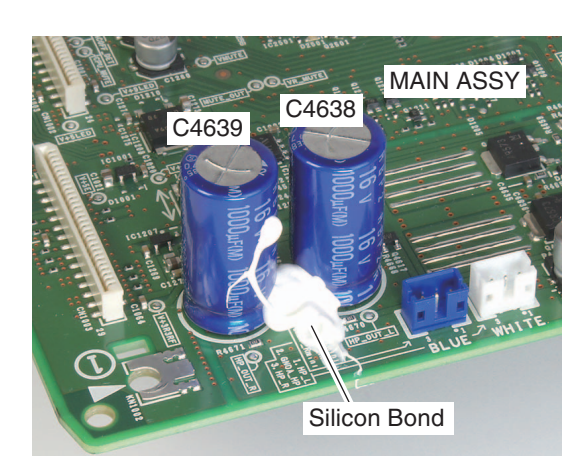

DJM-750MK2

6

51

## **8. EACH SETTING AND ADJUSTMENT** 8.1 NECESSARY ITEMS TO BE NOTED

A Before carrying out the repair, be sure to check the version of firmware (6.1 TEST MODE [1. Version confirmation mode ] ). If the version is not the latest, update it to the latest version.

If the following parts are replaced with new ones, carry out each item.

 MAIN ASSY (FLASH ROM IC: IC2003)

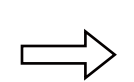

- Check the version of firmware.
- Update to the latest firmware version.
- Write the serial number.

DJM-750MK2

3

4

2

• Acquire and save the maximum and minimum A/D value of [Cross Fader]. (Refer to 6.1 TEST MODE [2. Cross fader setting mode "CFDR SET"])

4

• Cross Fader ASSY

С

D

Е

F

52

1

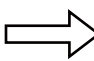

• Acquire and save the maximum and minimum A/D value of [Cross Fader]. (Refer to 6.1 TEST MODE [2. Cross fader setting mode "CFDR SET"])

# 8.2 UPDATING OF THE FIRMWARE

#### Method of firmware update

Down load the firmware and prepare a USB memory for update using your USB memory. Update the firmware using the USB memory for update.

#### What you need to create USB memory for update :

FAT or FAT32 format USB memory (USB mass storage class)

#### **Extraction file**

Extraction the down loaded file [DJM-750MK2\_vxxx.zip]. Firmware file appears. DJM-750MK2\_vxxx.upd

- $\checkmark$  "xxx" indicates the new firmware version.
- Depending on the computer settings, extension (.upd) might not be displayed.

#### Preparing for update

Copy the [DJM-750MK2\_vxxx.upd] file to the root directory of the USB memory.

- ✓ Don't change the file name.
- ✓ Don't store multiple firmware's in the USB memory.

#### How to update

- Starting the update mode. Keep pressing [ON/OFF (BEAT FX)] and [FX FREQUENCY(MID)] and power supply is turned ON.
- Confirming the current version.
   Confirm the version displayed in the display section.
   If version is already xxx, firmware is the latest and then update is not needed.
- Insert the USB memory for update into the USB port. Update will start.

Progress state is displayed using bar graph and percentage terms.

- Never pull out the USB memory or power supply is turned OFF during the updating.
- ✓ Time needed to update is about 2 minutes.
- 4. When [COMPLETE] is displayed, power supply is turned OFF and pull out the USB memory for update.

Then, update is finished.

5

If update is not started, retry from the firmware down load. If you still cannot update, it is considered the cause of USB memory. Please try another USB memory.

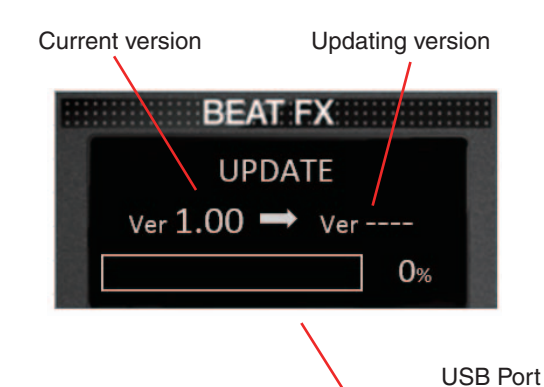

8

A

В

С

D

7

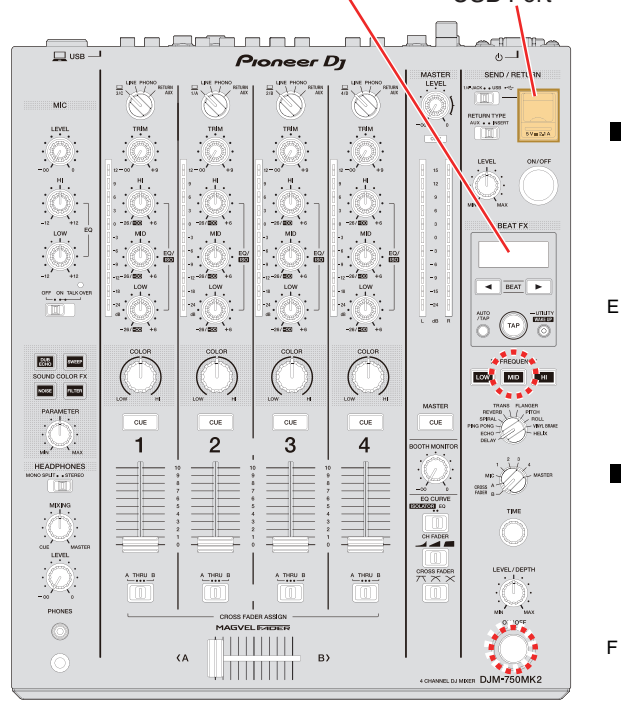

6

# 8.3 METHOD OF WRITING SERIAL NUMBER

#### Prior preparation

- ① Download relevant software from the Niis.
- ② Save the extracted folder to the PC.

Structure of the extracted folder is as follows.

- Ini folder
   evice.ini
- Log folder
   hidcom.dll
- D JM\_SNW.exe

A

## Connection method

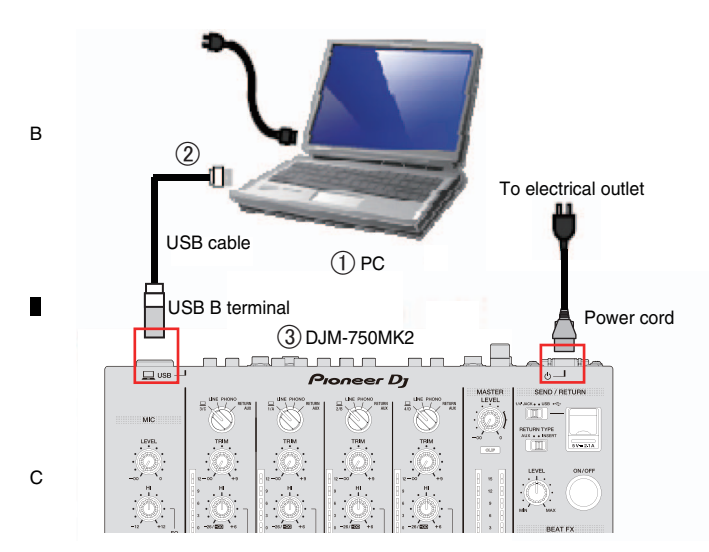

#### Steps

 Power supply is turned ON of the PC, double-click the "DJM\_SNW.exe" in the saved folder, and if software is started, press [Serial Number Write] button.

| DJM-750MK2              | HID Command Test<br>(FB)       |
|-------------------------|--------------------------------|
| Print Quantity          | Serial Number Write<br>(Enter) |
| Status                  | _                              |
| Read Barcode Data       |                                |
| Wilde Senial Rumber     |                                |
| Read Serial Runber      |                                |
| Pand Destination Remade |                                |

- ② Connect the USB B terminal of unit and PC using the USB cable.
- ③ Keep pressing the keys [NOISE] + [FILTER] + [CH1 CUE] and power supply is turned ON of DJM-750MK2.

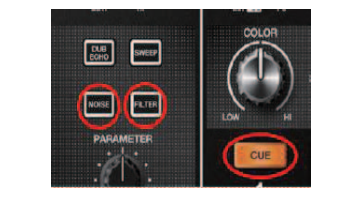

1

④ When power supply of DJM-750MK2 is turned ON, dialog for serial number input (for the first time) is displayed on the software.

3

Manually input serial number or read the label in the bottom of unit using bar code reader and then press [Enter] button.

If manually input, be careful that " ' " is required before serial number (12 digit). (If it is forgotten, error is displayed.) When using bar code reader, connect to the PC in prior.

4

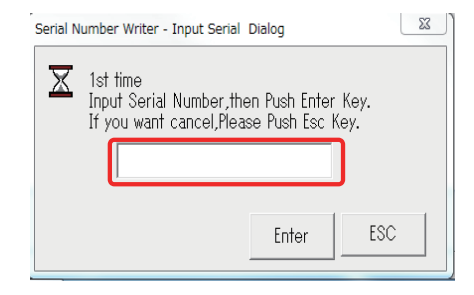

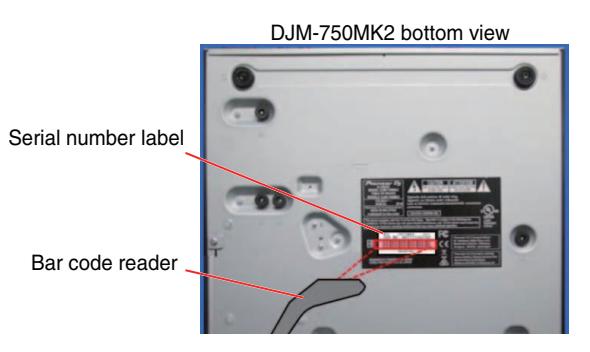

- (5) Dialog for serial number input (for the second time) is displayed again, manually input serial number as same as ④, or read using bar code reader and then press [Enter] button.
- ⑥ Confirm that serial number written to DJM-750MK2 display is displayed.

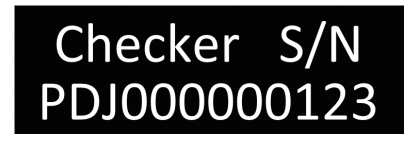

⑦ When writing is normally finished, "OK" is displayed on software of the PC.

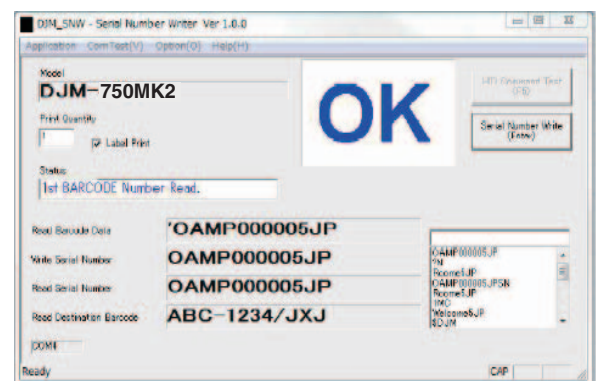

4

#### DJM-750MK2

2

Е

F

# 8.4 METHOD OF DVS CONNECTION CONFIRMATION

#### A thing required to being DVS in rekordbox

\*Refer to the https://rekordbox.com/ja/support/faq.php?c=952#faq-id-437

| _      | What is necessary to use DVS with rekordbox?                                                                                                    |
|--------|----------------------------------------------------------------------------------------------------|
| 1<br>1 | Items necessary to use DVS with rekordbox are as follows:         - A computer satisfying system requirement for rekordbox dvs. Click here for the system requirement.         - rekordbox-dvs-compatible DJ units. Click here for the Compatible DJ units.         - rekordbox dj license.* Click here for purchase or subscription of the license.         - rekordbox dvs license.* Click here for purchase or subscription of the license.         - rekordbox dvs license.* Click here for purchase or subscription of the license.         - rekordbox dvs license.* Click here for purchase or subscription of the license.         - rekordbox dvs license.* Click here for purchase or subscription of the license.         - rekordbox dvs license.* Click here for purchase or subscription of the license. |
| 1      | file.)       (2) (3)         Exclusive Control Vinyl is on sale at stores or at the Pioneer DJ website.         3)       To download exclusive control signal WAV file, click here.         - Turntables or CDJs (2)         * rekordbox dvs is available in the Trial mode.                                                                                                    |

① PC which is downloaded rekordbox dj and rekordbox dvs (Trial Mode is possible).

\*Input a sound for operation confirmation into the rekodbox dj.

② CDJ or XDJ (all models are possible)

- 3 An analog cable for connect CDJ or XDJ to this unit
  - A USB cable for connect the PC to this unit
  - A USB memory including control signals for following rekordbox dvs https://rekordbox.com/dvs/rekordbox\_Control\_Sognal.zip

#### **Confirmation steps**

- ① Connect USB-B terminal (back side) of this unit and PC using a cable.
- (2) Connect output terminal of CDJ or XDJ to the LINE input terminal of CH1 of this unit.
- ③ Set the input changeover switch of CH1 to PC (Personal Computer Mark).
- ④ Insert a USB memory storing dvs specific control signals into CDJ or XDJ and play the specific control signals.

Connect the rekordbox dvs according to followings. https://rekordbox.com/\_app/files/img/rekordbox\_dvs\_Setup\_Guide\_en\_b.pdf

#### **Confirmation items**

- ① Confirm that a circle of control signals appear.
- ② Confirm that REL is lighting.
- ③ Confirm that sound is outputted from MASTER output of the Mixer.

Repeat above confirmation items (1) to (3) in regard to CH1 and CH4 and then confirm the DVS route.

#### **Connection details**

Connect the rekordbox dvs according to followings. https://rekordbox.com/\_app/files/img/rekordbox\_dvs\_Setup\_Guide\_en\_b.pdf

Please refer to following details setup in the setting items.

Setting items

| Setup | material | items |
|-------|----------|-------|
|-------|----------|-------|

5

| [1] | Enables DVS function                                       |
|-----|------------------------------------------------------------|
| [2] | Connects CDJs/DECK1 to MIXER CH1                           |
| [3] | No setting because it is not connecting using a turn table |

Settings, play rekordbox dvs specific control signal at the CDJ.

6

8

A

в

С

D

Е

F

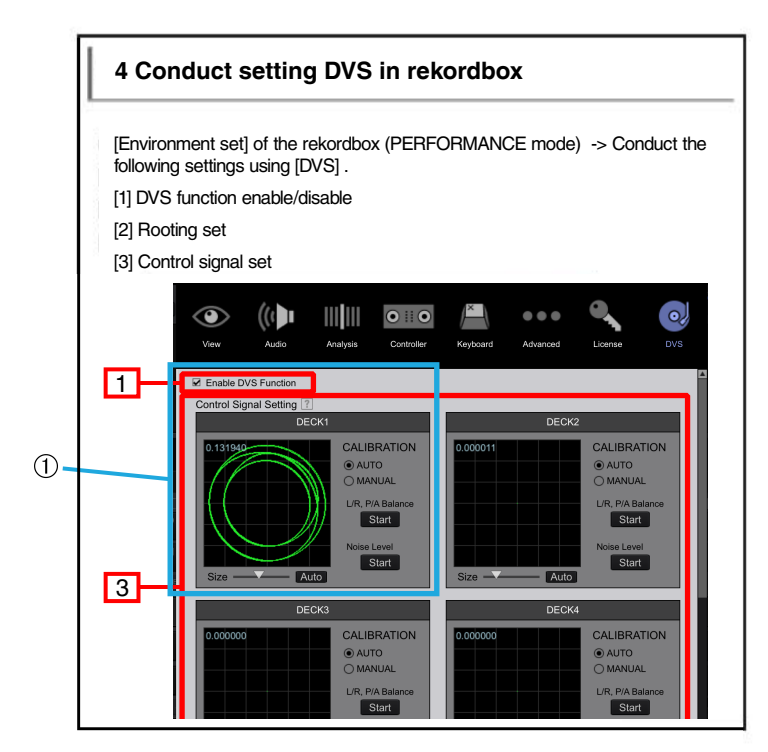

З

4

2

1

А

в

С

D

Е

F

(1) As shown above, confirm that a circle of item 4 appears.

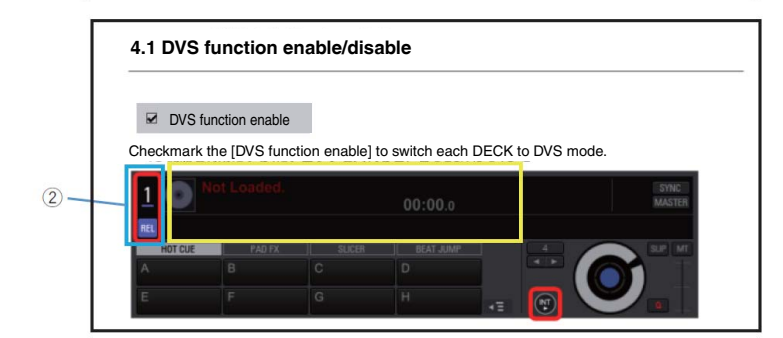

② Set to the REL mode and confirm that the mode name of REL is lighting.

Assign a piece of music to the CH1 of rekordbox dvs.

Confirm that control signals are played by CDJ/XDJ.

- ③ Confirm that the level meter of CH1 of this unit is lighting.
- ④ Check the sound of MASTER output of this unit.

3

4

2

# 8.5 ITEMS FOR WHICH USER SETTING ARE AVAILABLE

### For user setting item

This unit has user setting the following items.

If you replaced the parts of subject (substrate ASSY), please change to the setting that had been ahead to user setting item check sheet before work.

If you can not change tells that the utility setting at the time of repair return is clear to the user,

please guidance to get re-set, if necessary.

It should be noted that each of setting value of the utility can be found in the display unit of main unit.

| User setting items |                                 | Setting range                                | Initial value<br>(Factory setting) | Parts                 | Content to be stored |
|--------------------|---------------------------------|----------------------------------------------|------------------------------------|-----------------------|----------------------|
| MASTER OUT         | PEAK LIMITER                    | ON/OFF                                       | ON                                 |                       |                      |
|                    | ATT.                            | -12dB/-6dB/0dB                               | 0dB                                |                       |                      |
|                    | MONO/STEREO                     | MONO/STEREO                                  | STEREO                             |                       |                      |
| BOOTH OUT          | ATT.                            | -12dB/-6dB/0dB                               | 0dB                                |                       |                      |
|                    | MONO/STEREO                     | MONO/STEREO                                  | STEREO                             |                       |                      |
| MIC OUT TO MASTER  | PEAK LIMITER<br>THRESHOLD LEVEL | 0dB/3dB/6dB/9dB/<br>12dB/15dB/OFF            | OFF                                |                       |                      |
| MIC OUT TO BOOTH   | LEVEL                           | OFF/-18dB/-15dB/-12dB/<br>-9dB/-6dB/-3dB/0dB | 0dB                                |                       |                      |
|                    | PEAK LIMITER<br>THRESHOLD LEVEL | 0dB/3dB/6dB/9dB/<br>12dB/15dB/OFF            | OFF                                | IC2003<br>(MAIN ASSY) | Utility Settings     |
| MIC LOW CUT        | -                               | ON/OFF                                       | ON                                 |                       |                      |
| TALK OVER          | MODE                            | ADVANCED/NORMAL                              | ADVANCED                           |                       |                      |
|                    | LEVEL                           | -24dB/-18dB/-12dB/-6dB                       | -18dB                              |                       |                      |
| MIDI               | СН                              | 1 – 16                                       | 1                                  |                       |                      |
|                    | BUTTON TYPE                     | TOGGLE/TRIGGER                               | TOGGLE                             |                       |                      |
| OLED BRIGHTNESS    | -                               | 1 – 3                                        | 3                                  |                       |                      |
| PC UTILITY         | -                               | ON/OFF                                       | OFF                                | 1                     |                      |
| AUTO STANDBY       | -                               | ON/OFF                                       | ON                                 | 1                     |                      |
| Factory Reset      | ·                               | YES/NO                                       | NO                                 |                       |                      |

#### User setting item check sheet

#### MASTER OUT

| PEAK LIMITER |    | ATT. N       |  | MONO/S | STEREO |        |
|--------------|----|--------------|--|--------|--------|--------|
| OFF          | ON | –12 dB –6 dB |  | 0 dB   | MONO   | STEREO |
|              |    |              |  |        |        |        |

#### BOOTH OUT

| ATT.              |  |  | MONO/S      | STEREO |  |
|-------------------|--|--|-------------|--------|--|
| -12 dB -6 dB 0 dB |  |  | MONO STEREO |        |  |
|                   |  |  |             |        |  |

#### MIC OUT TO MASTER

|                                     | PEAK LIMITER THRESHOLD LEVEL |  |  |  |  |  |  |  |
|-------------------------------------|------------------------------|--|--|--|--|--|--|--|
| 0 dB 3 dB 6 dB 9 dB 12 dB 15 dB OFF |                              |  |  |  |  |  |  |  |
|                                     |                              |  |  |  |  |  |  |  |

#### MIC OUT TO BOOTH

5

| LEVEL |                              |        |        |        |       |       |       |      |
|-------|------------------------------|--------|--------|--------|-------|-------|-------|------|
|       | F                            | –18 dB | –15 dB | –12 dB | –9 dB | –6 dB | –3 dB | 0 dB |
|       |                              |        |        |        |       |       |       |      |
|       | PEAK LIMITER THRESHOLD LEVEL |        |        |        |       |       |       |      |
|       | В                            | 3 dB   | 6 dB   | 9 dB   | 12 dB | 15 dB | OFF   |      |
|       |                              |        |        |        |       |       |       |      |

#### TALK OVER

| MC       | DE     | LEVEL  |        |       |  |  |  |  |
|----------|--------|--------|--------|-------|--|--|--|--|
| ADVANCED | NORMAL | –24 dB | –12 dB | –6 dB |  |  |  |  |
|          |        |        |        |       |  |  |  |  |

#### MIDI

|                                 |     |   |   |    |   |      | С     | Н   |    |    |    |    |    |     |       | BUTTO         | N TYPE         |       | 1           |  |
|---------------------------------|-----|---|---|----|---|------|-------|-----|----|----|----|----|----|-----|-------|---------------|----------------|-------|-------------|--|
| 1                               | 2   | 3 | 4 | 5  | 6 | 7    | 8     | 9   | 10 | 11 | 12 | 13 | 14 | 15  | 16    | TOGGLE        | TRIGGER        |       |             |  |
|                                 |     |   |   |    |   |      |       |     |    |    |    |    |    |     |       |               |                |       |             |  |
| PC UTILITY AUTO STANDBY Factory |     |   |   |    |   | tory | Reset |     |    |    |    |    |    |     |       |               |                |       |             |  |
|                                 | OFF |   |   | ON |   |      | (     | OFF |    |    | ON |    |    | Doı | not p | perform it be | fore writing i | in us | er setting. |  |

6

#### 

| UFF | UN |
|-----|----|
|     |    |
|     |    |
|     |    |

#### OLED BRIGHTNESS

| 1 | 2 | 3 |
|---|---|---|
|   |   |   |

D

Е

F

8

А

В

С

57

# 9. EXPLODED VIEWS AND PARTS LIST

NOTES: • Parts marked by "NSP" are generally unavailable because they are not in our Master Spare Parts List.

• The  $\triangle$  mark found on some component parts indicates the importance of the safety factor of the part. Therefore, when replacing, be sure to use parts of identical designation. 4

- Screws adjacent to ▼ mark on product are used for disassembly.
- For the applying amount of lubricants or glue, follow the instructions in this manual. (In the case of no amount instructions, apply as you think it appropriate.)

## ■ 9.1 PACKING SECTION

А

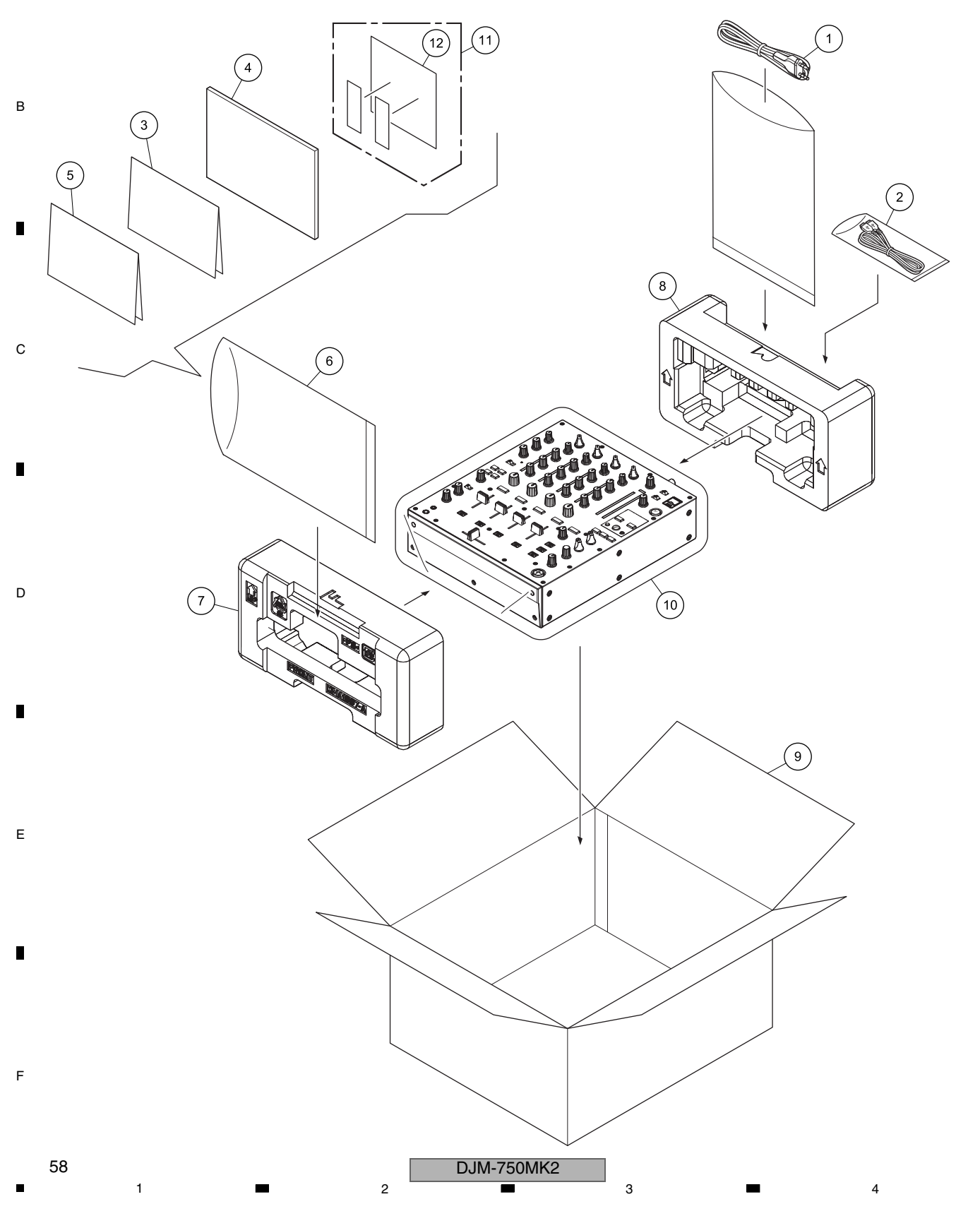

#### 5 (1) PACKING SECTION PARTS LIST

| <u>Mark</u> | <u>No.</u> | <b>Description</b>            | Part No.               |
|-------------|------------|-------------------------------|------------------------|
| $\triangle$ | 1          | Power Cord                    | See Contrast table (2) |
|             | 2          | USB Cable                     | DDE1128                |
| NSP         | 3          | Leaflet                       | See Contrast table (2) |
|             | 4          | Operating Instructions        | See Contrast table (2) |
|             |            | (Quick Start Guide)           |                        |
| NSP         | 5          | Warranty                      | See Contrast table (2) |
|             |            |                               |                        |
| NSP         | 6          | Polyethylene Bag              | AHG7117                |
|             | 7          | Packing Pad                   | DHA1967                |
|             | 8          | Packing Pad                   | DHA1968                |
|             | 9          | Packing Case                  | See Contrast table (2) |
|             | 10         | Sheet                         | RHX1006                |
| NSP         | 11         | License Key Card              | DFA1064                |
|             |            | (rekordbox dj, recordbox dvs) |                        |
| NSP         | 12         | Leaflet                       | DRM1419                |

5

(2) CONTRAST TABLE LSYXJ, UXJCB and XJCN are constructed the same except for the following:

| Mark | No. | Symbol and Description                     | LSYXJ   | UXJCB    | XJCN     |
|------|-----|--------------------------------------------|---------|----------|----------|
|      | 1   | Power Cord                                 | ADG1244 | DDG1108  | DDG1114  |
| NSP  | 3   | Leaflet                                    | DRH1431 | DRH1431  | DRH1432  |
|      | 4   | Operating Instructions (Quick Start Guide) | DRH1433 | DRH1434  | DRH1436  |
| NSP  | 5   | Warranty                                   | DRY1270 | Not used | Not used |
|      | 9   | Packing Case                               | DHG3572 | DHG3573  | DHG3575  |

6

7

8

А

в

С

D

Е

F

DJM-750MK2

7

6

## 9.2 EXTERIOR SECTION

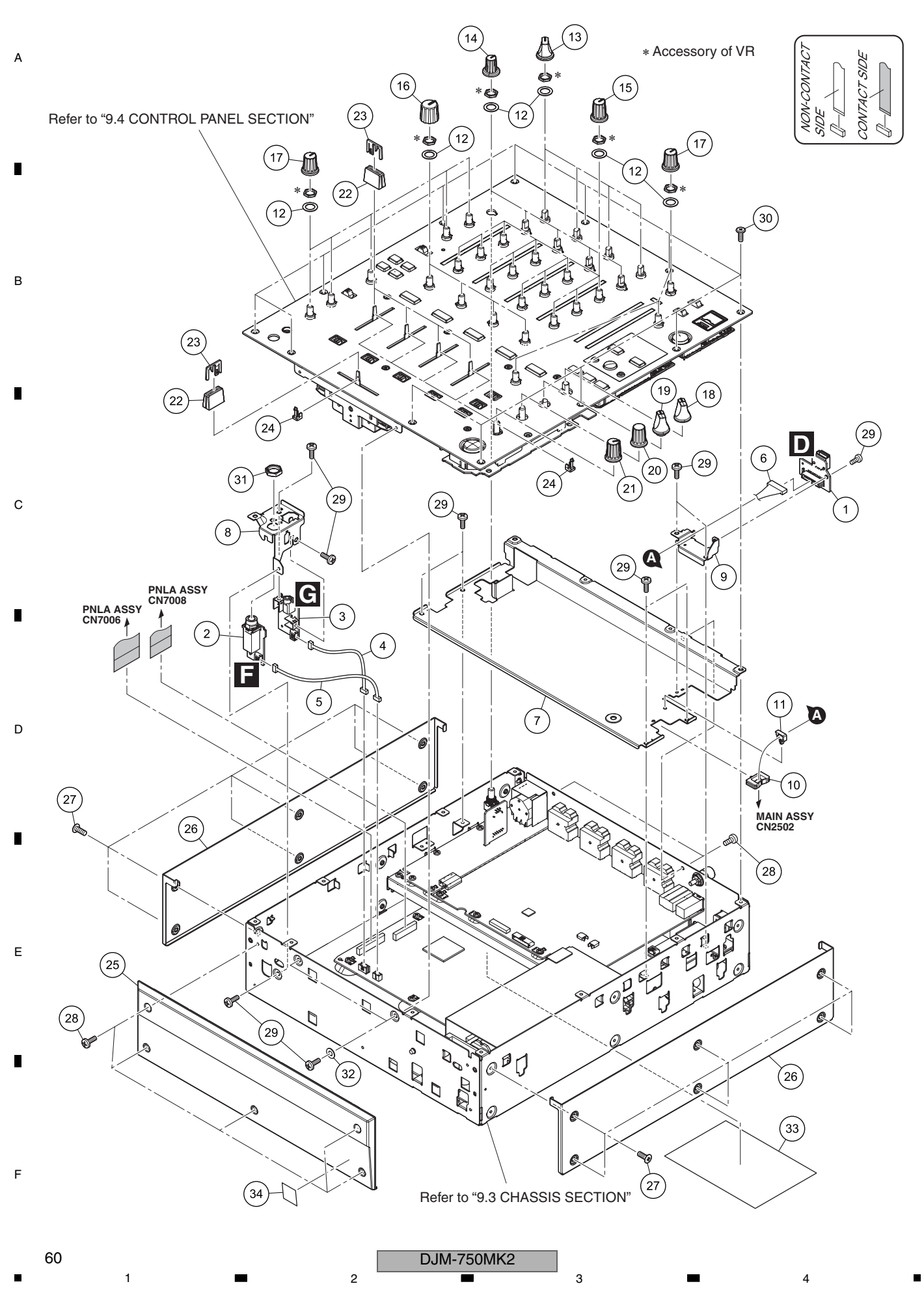

#### 5 Ε

| EXTERIOR SI | ECTION PARTS | LIST |
|-------------|--------------|------|
|-------------|--------------|------|

6

| <u>Mark I</u> | <u>No.</u> | Description         | Part No.               |
|---------------|------------|---------------------|------------------------|
|               | 1          | USBA ASSY           | DWX3998                |
|               | 2          | HPJK ASSY           | DWX4001                |
|               | 3          | HPJM ASSY           | DWX4002                |
|               | 4          | Crimp Connector     | PF03PP6B10             |
|               | 5          | Connector ASSY      | PF03PP-B12             |
|               |            |                     |                        |
|               | 6          | Shielded CONN-CABLE | DDA1079                |
|               | 7          | Shield Plate        | DNF2023                |
|               | 8          | Stay                | DNF2027                |
|               | 9          | Stay                | DNF2028                |
|               | 10         | Edge Saddle (Pls)   | AEC7582                |
|               |            |                     |                        |
|               | 11         | Locking Mini Clamp  | DEC2439                |
|               | 12         | Washer              | DEC3731                |
|               | 13         | Rotary SW Knob      | DAA1185                |
|               | 14         | Knob                | DAA1381                |
|               | 15         | Knob                | DAA1383                |
|               |            |                     |                        |
|               | 16         | Knob                | DAA1373                |
|               | 17         | Knob                | DAA1382                |
|               | 18         | Select Knob         | DAA1205                |
|               | 19         | Fx Select Knob      | DAA1213                |
|               | 20         | Knob (Time)         | DAA1214                |
|               |            |                     |                        |
|               | 21         | Knob                | DAA1368                |
|               | 22         | Slider Knob 1       | DAC2684                |
|               | 23         | Slider Knob 2       | DAC2685                |
|               | 24         | Slider Knob Stopper | DNK5888                |
|               | 25         | Panel               | DNK6689                |
|               |            |                     |                        |
|               | 26         | Panel               | DNF2020                |
|               | 27         | Screw (Fe)          | DBA1290                |
|               | 28         | Screw               | BBZ30P060FTB           |
|               | 29         | Screw               | BBZ30P060FTC           |
|               | 30         | Screw               | DBA1451                |
|               |            |                     |                        |
|               | 31         | Nut M12             | DBN1018                |
|               | 32         | Washer              | WB30FTC                |
| NSP           | 33         | Name Label          | See contrast table (2) |
| NSP           | 34         | Label               | See contrast table (2) |
| NOF           | 04         | Label               | See contrast table (2) |

7

8

А

в

С

D

Е

F

5

(2) CONTRAST TABLE LSYXJ, UXJCB and XJCN are constructed the same except for the following:

| Mark | No. | Symbol and Description | LSYXJ    | UXJCB   | XJCN     |
|------|-----|------------------------|----------|---------|----------|
| NSP  | 33  | Name Label             | DAL1349  | DAL1349 | DAL1351  |
| NSP  | 34  | Label                  | Not used | DRW1975 | Not used |

6

7

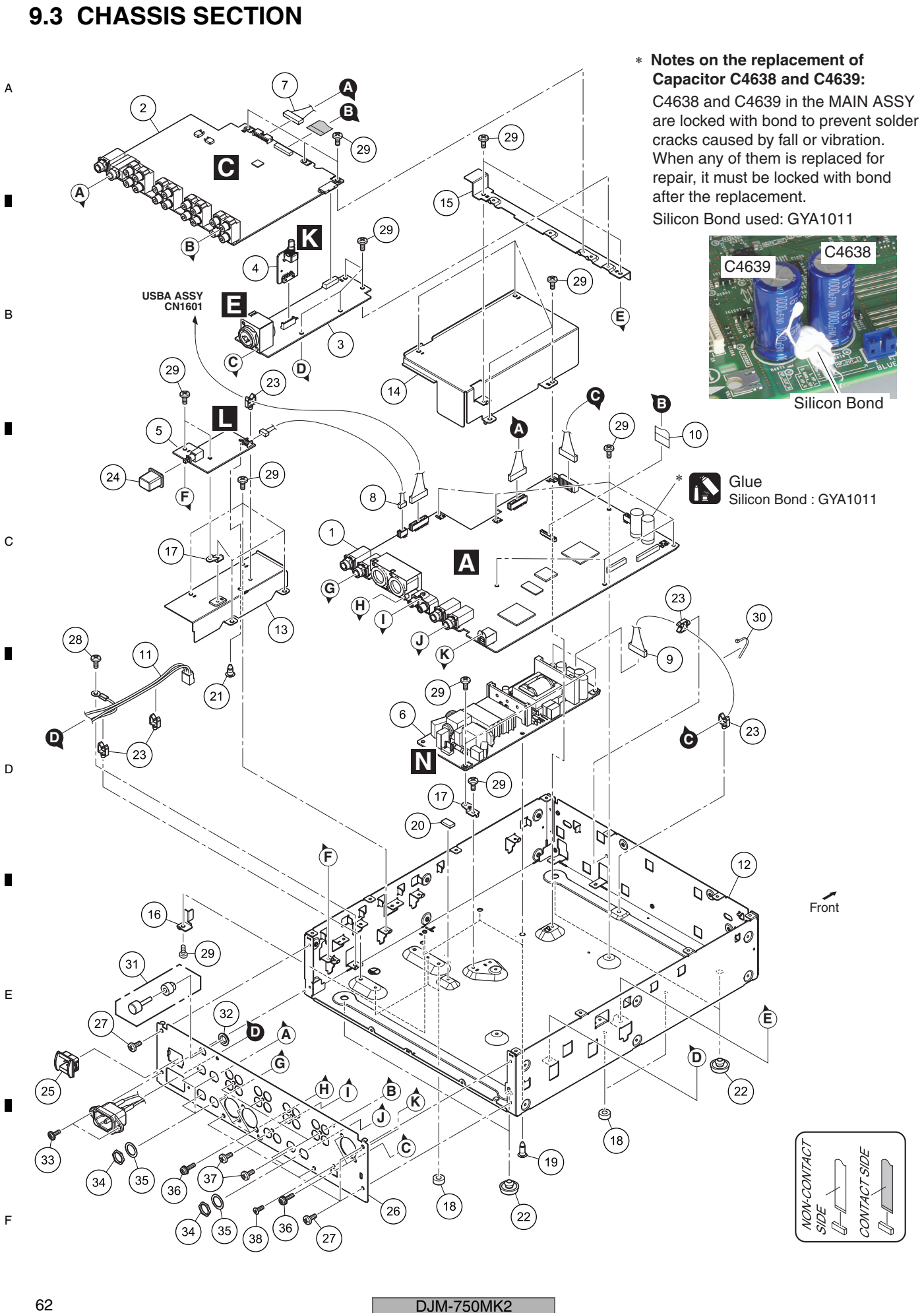

DJM-750MK2

#### 5 CHASSIS SECTION PARTS LIST

| Mark N | lo. | <b>Description</b> | Part No.   | <u>Mark</u> | <u>No.</u> | <b>Description</b> | Part No.     |   |
|--------|-----|--------------------|------------|-------------|------------|--------------------|--------------|---|
|        | 1   | MAIN ASSY          | DWX3997    | NSP         | 21         | PCB Holder         | PNW1706      |   |
|        | 2   | AINB ASSY          | DWX3999    |             | 22         | Foot (Rubber)      | REC-434      | А |
|        | 3   | MICB ASSY          | DWX4000    |             | 23         | Holder             | VEC1355      |   |
|        | 4   | MTRM ASSY          | DWX4005    |             | 24         | Power Knob         | DAC2306      |   |
|        | 5   | PWSB ASSY          | DWX4006    |             | 25         | Power Knob Guard   | DNK4534      |   |
|        | 6   | SW POWER SUPPLY    | DWR1548    |             | 26         | Rear Panel         | DNC2130      |   |
|        | 7   | Crimp Connector    | PF10PP-D07 |             | 27         | Screw              | BBZ30P060FTB | - |
|        | 8   | Connector ASSY     | PF03PP-B05 |             | 28         | Screw              | PMH40P080FTC |   |
|        | 9   | Crimp Connector    | DDC1025    |             | 29         | Screw              | BBZ30P060FTC |   |
|        | 10  | 40P FFC            | DDD1550    |             | 30         | Binder             | ZCA-SKB90BK  |   |
| A      | 11  | AC Inlet           | DKP3988    |             | 31         | Earth Terminal     | DKE1019      | в |
| NSP    | 12  | Chassis            | DNA1472    |             | 32         | Flange Nut M9      | DBN1008      |   |
|        | 13  | Shield Plate       | DNF2021    |             | 33         | Screw              | IBZ30P080FTB |   |
|        | 14  | Shield Plate       | DNF2022    |             | 34         | Nut                | NKX2FTC      |   |
|        | 15  | Stay               | DNF2024    |             | 35         | Washer             | DEC2920      |   |
|        | 16  | Stopper            | DNH3295    |             | 36         | Screw              | PPZ30P080FTB |   |
| NSP    | 17  | PCB Stay (Fe)      | VNF2489    |             | 37         | Screw              | BPZ30P080FTB |   |
| NSP    | 18  | Spacer             | AFB7092    |             | 38         | Screw (M3x5)       | DBA1340      |   |
|        | 19  | Spacer             | AFC1065    |             |            |                    |              |   |
|        |     |                    |            |             |            |                    |              |   |

7

8

С

D

Е

F

20 Sheet

5

DEC3621

6

DJM-750MK2 

7

6

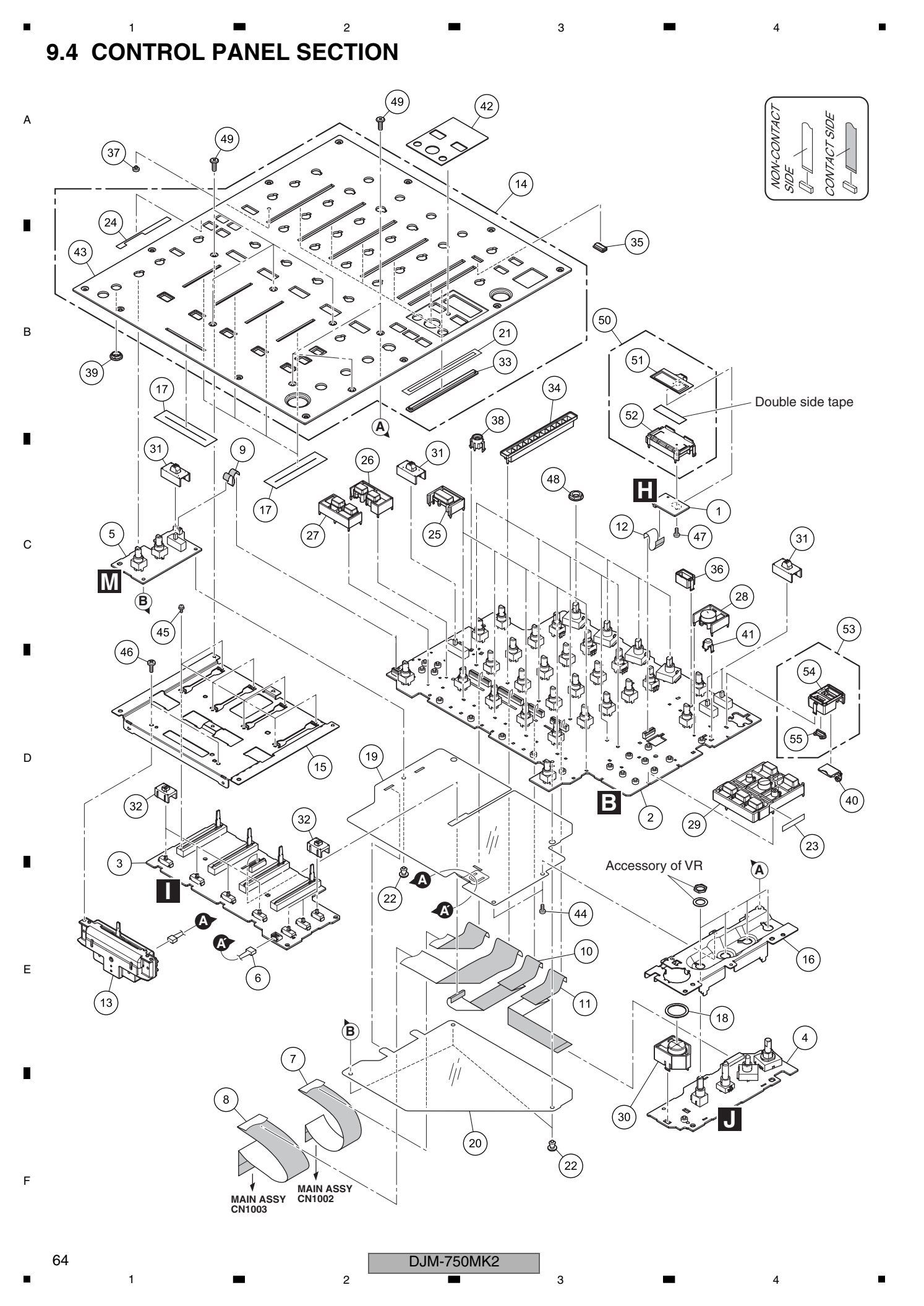

6

### CONTROL PANEL SECTION PARTS LIST

| Mark No. | Description            | Part No.   |
|----------|------------------------|------------|
| 1        | OLED ASSY              | DWX4010    |
| 2        | PNLA ASSY              | DWX3996    |
| 3        | CHFD ASSY              | DWX4003    |
| 4        | BFXB ASSY              | DWX4004    |
| 5        | HPVR ASSY              | DWX4007    |
| 6        | Connector ASSY         | PF03PP-B12 |
| 7        | FFC                    | DDD1805    |
| 8        | FFC                    | DDD1806    |
| 9        | FFC                    | DDD1807    |
| 10       | FFC                    | DDD1808    |
| 11       | FFC                    | DDD1809    |
| 12       | FFC                    | DDD1810    |
| 13       | Cross Fader ASSY       | DXA2257    |
| 14       | Control Panel          | DEA1077    |
| 15       | (Service ASST)<br>Stay | DNF2025    |
| 16       | Stav                   | DNF2026    |
| 17       | Fader Packing          | DEC2903    |
| 18       | SW Packing (Ef)        | DEC2929    |
| 19       | Barrier                | DEC3735    |
| 20       | Barrier                | DEC3745    |
| 21       | DS Tape                | DEH1094    |
| 22       | Rivet (Plastic)        | RBM-003    |
| 23       | Packing                | DEC3777    |
| 24       | Packing                | DEC3781    |
| 25       | Button                 | DAC3250    |
| 26       | Button                 | DAC3249    |
| 27       | Button                 | DAC3251    |
| 28       | Button                 | DAC3257    |
| 29       | Button                 | DAC3282    |
| 30       | Button                 | DAC3141    |

5

55 Lens

| <u>Mark No</u> | <u>o.</u> | Description             | Part No.     |  |
|----------------|-----------|-------------------------|--------------|--|
| 3              | 31        | Cap /MIC                | DAC2773      |  |
| 3              | 32        | Сар                     | DAC3284      |  |
| з              | 33        | Lens                    | DNK6690      |  |
| 3              | 34        | Holder                  | DNK6691      |  |
| 3              | 35        | Lens                    | DNK6516      |  |
|                |           |                         |              |  |
| З              | 36        | Holder                  | DNK6692      |  |
| З              | 37        | Lens                    | DNK4532      |  |
| 3              | 38        | Holder /LED             | DNK5973      |  |
| 3              | 39        | Holder                  | DNK6552      |  |
| 4              | 40        | Lid                     | DNK6652      |  |
|                |           |                         |              |  |
| 4              | 41        | Lens                    | DNK6694      |  |
| 4              | 42        | Plate                   | DAK1012      |  |
| NSP 4          | 43        | Control Panel           | DNB1255      |  |
| 4              | 44        | Screw                   | BBZ30P060FTC |  |
| 4              | 45        | Screw                   | PMH20P040FTC |  |
|                |           |                         |              |  |
| 4              | 46        | Screw                   | BPZ30P080FTC |  |
| 4              | 47        | Screw                   | BPZ20P040FTB |  |
| 4              | 48        | Flange Nut M9           | DBN1008      |  |
| 4              | 49        | Screw                   | DBA1451      |  |
| 5              | 50        | OLED ASSY               | DEA1065      |  |
|                |           |                         |              |  |
| 5              | 51        | Matrix OEL              | MXS4057      |  |
| 5              | 52        | Holder                  | DNK6659      |  |
| 5              | 53        | Escutcheon Service ASSY | DEA1072      |  |
| 5              | 54        | Escutcheon              | DNK6693      |  |

8

DNK6610

А

в

С

DJM-750MK2

7

6

65

8

Е

F

D

| A |  |  |  |
|---|--|--|--|
| • |  |  |  |
| В |  |  |  |
| • |  |  |  |
| С |  |  |  |
| • |  |  |  |
| D |  |  |  |
| • |  |  |  |
| • |  |  |  |
| F |  |  |  |
|   |  |  |  |

DJM-750MK2

\_